# Sri Ramakrishna College of Arts and Science (Autonomous)

(Formerly S.N.R. Sons College) Nava India, Coimbatore-6.

# **Office of the Controller of Examinations**

# **Examination Automation Software**

Office of the controller of Examination of Sri Ramakrishna College of Arts and Science (Formerly S.N.R. Sons College) is running the following software for complete automation process. It is integrated with College Management System.

| S.No        | Batch of Students                  | Technology                                                      | Vendor                                   | Automation |
|-------------|------------------------------------|-----------------------------------------------------------------|------------------------------------------|------------|
| 1           | Students admitted 2018 and onwards | Web based Software<br>(CMS)- ASP.NET,<br>Angular JS, SQL Server | Aveon InfoTech Pvt.<br>Ltd., Coimbatore. | 100%       |
|             |                                    | Index                                                           |                                          | Page No.   |
| 1.          | Login Form                         |                                                                 |                                          |            |
| 1.1.        | COE Login                          |                                                                 |                                          | 6          |
| 1.2.        | Student Login                      |                                                                 |                                          | 6          |
| 1.3.        | Exam valuator lo                   | ogin                                                            |                                          | 6          |
| 1.4.        | Parent login                       |                                                                 |                                          | 6          |
| 2.          | Student Details                    |                                                                 |                                          |            |
| 2.1.        | Import Student I                   | Data                                                            |                                          | 7          |
| 2.2.        | Nominal Roll Ge                    | eneration                                                       |                                          | 7          |
| Rep         | <u>oort</u>                        |                                                                 |                                          |            |
| 1.          | Student complete                   | ed Details                                                      |                                          | 8          |
| 3. <u>S</u> | ubject Allocation                  |                                                                 |                                          |            |
| 3.1.        | Import Subject E                   | Entry                                                           |                                          | 9          |
| 3.2.        | Import Syllabus                    | Entry                                                           |                                          | 9          |
| 3.3.        | Import Regulation                  | on Entry                                                        |                                          | 9          |
| 3.4.        | Single Subject E                   | ntry                                                            |                                          | 9          |
| 3.5.        | Subject submissi<br>/CBCE/Open Ele | on for COE approval from<br>ective Subjects                     | tutor login for Normal                   | 10         |
| 3.6.        | Subject adding for                 | orm tutor login                                                 |                                          | 10         |
| 3.7.        | Subject Approva                    | l / Modification                                                |                                          | 11         |
| 3.8.        | Subject Allocation                 | on to class teaching subjec                                     | t staff                                  | 11         |
| 3.9.        | Regulation Cha                     | nge                                                             |                                          | 12         |
| 3.10        | ). Open Elective Su                | ubject Creation                                                 |                                          | 12         |

| 3.11.         | Choice based Credit system Creation                                                                                      | 13 |
|---------------|----------------------------------------------------------------------------------------------------|----|
| 3.12.         | Open elective subject selection form Student login                                                                       | 13 |
| 3.13.         | Choice based Credit system subject selection from student login                                                          | 13 |
|               |                                                                                                    |    |
| Repor         | t                                                                                                    |    |
| 1.            | Subject Information verification                                                                                         | 14 |
| 2.            | Subject Approval Status Report                                                                                           | 14 |
| 3.            | Regulation subject details                                                                                               | 15 |
| 4.            | Subject Syllabus                                                                                                    | 16 |
| 4. <u>Fee</u> |                                                                                                    |    |
| 4.1.          | Subject Type wise Fee configuration for Regular and Arrear subject                                                       | 17 |
| 4.2.          | Automatic Exam Fee creation                                                                                              | 17 |
| 4.3.          | Bulk Exam Fee apply for course Type wise                                                                                 | 18 |
| 4.4.          | Automatic Exam fine creation after due date                                                                              | 18 |
| 4.5.          | Due date extension for individual Student                                                                                | 18 |
| <b>Repor</b>  | <u>t</u>                                                                                                    |    |
| 1.            | Exam Fee Applied Report                                                                                                  | 19 |
| 2.            | Exam Fee Paid and Pending student details Report                                                                         | 19 |
| 5.            | Question Paper Setter                                                                                                    |    |
| 5.1.          | Questions upload from subject staff login unit wise                                                                      | 20 |
| 5.2.          | Question adding from subject staff login unit wise                                                                       | 21 |
| 5.3.          | Question Types based questions upload or entry                                                                           | 21 |
| 5.4.          | Exam type based Question upload or entry                                                                                 | 22 |
| 5.5.          | Question pattern configuration for online / Internal / External exam                                                     | 22 |
| 5.6.          | Question generation and approvals for conducting exam                                                                    | 23 |
| 6.            | Exam Configuration                                                                                                    |    |
| 6.1.          | Grace Time Configuration for Lab and Theory Subject Mark Entry                                                           | 24 |
| 6.2.          | Answer Booklet Number Length Fix                                                                                         | 24 |
| 6.3.          | No of Mark entry limit Set                                                                                               | 24 |
| 6.4.          | Bundle Type to be set as Subject wise or Subject board wise                                                              | 24 |
| 6.5.          | Session based automatic Exam Time Configuration                                                                          | 24 |
| 6.6.          | Additional setting like Show Hold Result, Show Conversion<br>Percentage & Split Answer book Bundle by Program to be set. | 24 |
| 7.            | Exam Master                                                                                                    | 25 |
| /.l.          | Examinate Creation                                                                                                    | 25 |
| 1.2.          | Exam Start Date and End Date Creation                                                                                    | 25 |
| 1.3.          | No of student per invigilator to be set                                                                                  | 25 |
| 7.4.          | Select Program and batch semester for Exam generation                                                                    | 25 |

| 7.5.          | Can edit or Modify the Program and batch semester                              | 25      |
|---------------|--------------------------------------------------------------------------------|---------|
| 8. <u>Tin</u> | ne Table                                                                       |         |
| 8.1.          | Time Table Generation for Theory Exam                                          | 26      |
| 8.2.          | Time Table Generation for online Exam                                          | 26      |
| 8.3.          | Time Table Correction                                                          | 27      |
| 8.4.          | Online & Off line Exam Creation                                                | 27      |
| <u>Repo</u>   | <u>rt</u>                                                                      |         |
| 1.            | Department wise Exam Time Table                                                | 27 – 31 |
| 2.            | Session wise Exam Time Table                                                   | 27 - 31 |
| 3.            | Student Individual Exam Time Table                                             | 27 - 31 |
| 4.            | Overall Exam Time Table                                                        | 27 - 31 |
| 5.            | End Semester Exam Timetable                                                    | 27 - 31 |
| 6.            | Arrear Exam Time Table                                                         | 27 - 31 |
| 9. <u>Onl</u> | ine Exam Conducting                                                            |         |
| 9.1.          | Exam schedule creation from COE login                                          | 32      |
| 9.2.          | Questions selection from subject staff login                                   | 32      |
| 9.3.          | Preview Question from subject login form and verify                            | 33      |
| 9.4.          | Generate Pass code with time duration validity for conducting online exam      | 33      |
| 9.5.          | Student will login with the pass code and attend the exam                      | 33      |
| 10.           | Exam Attendance (Semester Attendance)                                          |         |
| 10.1.         | Attendance Manual Entry (Hall wise)                                            | 34      |
| 10.2.         | Attendance Manual Entry (Subject wise)                                         | 34      |
| Repo          | <u>rt</u>                                                                      |         |
| 1.            | Exam Absentees report                                                          | 35      |
| 11.           | Exam Application                                                               |         |
| 11.1.         | Automatic Exam Application Generation in Student login After Paying Exam fees. | 36      |
| 11.2.         | Student Can Download Application Before Application Due Date.                  | 36      |
| 11.3.         | Regular and Arrear subject Code wise Paper Count                               | 36      |
| 12.           | Exam Eligible List                                                             |         |
| 12.1.         | Based on Exam Application                                                      | 37      |
| 12.2.         | Based on Class Attendance Percentage                                           | 37      |
| 12.3.         | Not Eligible List                                                              | 37      |
| 13.           | Exam Halls                                                                     |         |
| 13.1.         | Exam Layout Creation                                                           | 38      |
| 13.2.         | Exam Room Creation                                                             | 38      |
| 13.3.         | Exam Room Selection for Internal/Model/External Exams                          | 39      |

| 13.4.         | Automatic Exam Seating Arrangement              | 39    |
|---------------|-------------------------------------------------|-------|
| 13.5.         | Manual Room selection for Exam                  | 40    |
| 13.6.         | Seating Arrangement cancel                      | 41    |
| <u>Repor</u>  | <u>ts</u>                                       |       |
| 1.            | Room Allotment report                           | 42-43 |
| 2.            | Room Allotment Date wise                        | 42-43 |
| 3.            | Exam Seating Arrangement Board Copy             | 42-43 |
| 4.            | Exam Room Allotment Details                     | 42-43 |
| 5.            | Seating Arrangement Details consolidated        | 42-43 |
| 14.           | Exam                                            |       |
| 14.1.         | Hall Ticket                                     | 44    |
| 14.2.         | Duplicate Hall Ticket                           | 44    |
| <u>Studer</u> | <u>nt Status Report</u>                         |       |
| 1.            | Subject Code Wise Student Count                 | 44    |
| 2.            | Exam date Wise Report                           | 44    |
| 3.            | Exam Attendant Student Signature copy           | 44    |
| 14.3.         | Dummy Number Generation                         | 45    |
| 14.4.         | Dummy Number Report                             | 45    |
| Exam          | <u>Reports</u>                                  |       |
| 1.            | Class Wise Hall Allocation Report               | 46    |
| 2.            | Department Wise Hall Allocation Report          | 46    |
| 3.            | Exam Attendance Report                          | 46    |
| 4.            | Exam Hall wise Student Count Report             | 46    |
| 5.            | Exam Hall wise Bundle Number Generation Report  | 46    |
| 6.            | Date Wise Bundle Number Generation Report       | 46    |
| 14.5.         | Exam Attendance                                 |       |
| 1.            | Exam Attendant Summary by Student               | 46    |
| 2.            | Semester Exam Absentees Report                  | 46    |
| 3.            | Consolidated Exam Absentees Report              | 46    |
| 4.            | Consolidated Practical Exam Absentees Report    | 46    |
| 15.           | Internal Mark                                   |       |
| 15.1.         | Internal Exam creation                          | 47    |
| 15.2.         | Internal exam for selected program and semester | 47    |
| 15.3.         | Internal Mark Entry                             | 47    |
| Intern        | al Mark Report                                  |       |
| 1.            | Internal Mark Report                            | 48-55 |
| 2.            | Internal Toppers list                           | 48-55 |
| 3.            | Internal CIA Analysis Report                    | 48-55 |
|               |                                                 |       |

| 4.    | Internal Failure List                                               | 48-55 |
|-------|---------------------------------------------------------------------|-------|
| 5.    | Overall Internal Exam Result                                        | 48-55 |
| 6.    | Continuous Internal Mark Statement Report                           | 48-55 |
| 7.    | COE Internal Mark Statement Report                                  | 48-55 |
| 8.    | CIA Result Analysis Report                                          | 48-55 |
| 16.   | External Mark                                                       |       |
| 16.1. | External Exam Creation                                              | 56    |
| 16.2. | External Mark Entry for External Staff Login as well as in COE logi | 56    |
| 16.3. | External Mark Manual Entry (centralize)                             | 57    |
| 16.4  | Subject Wise External Mark Entry                                    | 57    |
| 16.5  | Bundle Wise External Mark Entry                                     | 58    |
| 17.   | <b>Moderation</b>                                                   |       |
| 17.1. | Moderation Eligible Generation                                      | 59    |
| 17.2. | Moderation Eligible Reports                                         | 59    |
| 17.3. | Moderation Mark Update                                              | 59    |
| 18.   | <u>Result</u>                                                       |       |
| 18.1. | Before Moderation Result                                            | 60    |
| 18.2. | After Moderation Result                                             | 60    |
| Repor | <u>rt</u>                                                           |       |
| 1.    | Class wise Result Report                                            | 61-64 |
| 2.    | Subject Code wise Result Report                                     | 61-64 |
| 3.    | Faculty wise result analysis report                                 | 61-64 |
| 4.    | Student Performance report                                          | 61-64 |
| 5.    | Topper list                                                         | 61-64 |
| 6.    | Arrear count student wise                                           | 61-64 |
| 19.   | Revaluation & Supplementary                                         |       |
| 19.1. | Revaluation/ Supplementary Mark Input                               | 65    |
| 19.2. | Revaluation / Supplementary Report                                  | 65    |
| 20.   | Mark Sheet                                                          |       |
| 20.1. | Semester Mark Sheet                                                 | 66-68 |
| 20.2. | Duplicate Semester Mark Sheet                                       | 66-68 |
| 20.3. | Consolidated Mark Sheet                                             | 66-68 |
| 20.4. | Duplicate Consolidate Mark Sheet                                    | 66-68 |
| 20.5. | Course Completed Certificate                                        | 66-68 |
| 20.6. | University Format.                                                  | 66-68 |

# 1. Login Form

# 1.1.COE Login / 1.3. Exam valuator login

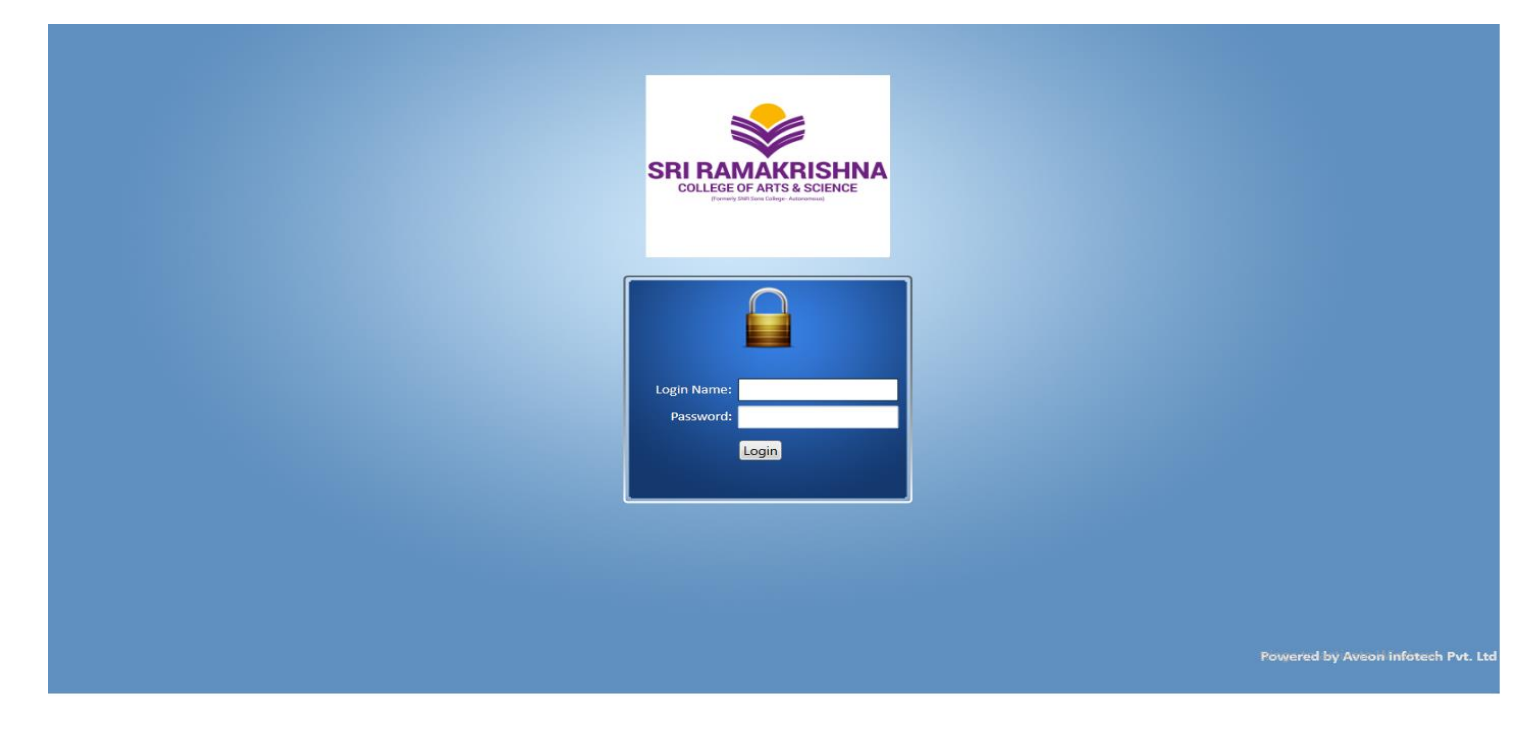

# 1.2.Student / 1.4. Parent Login

| CMS<br>Sign in to start your session<br>Username *<br>Username<br>Password * | CMS<br>Sign in to start your session<br>Username *<br>Username<br>Password *<br>Password |
|------------------------------------------------------------------------------|------------------------------------------------------------------------------------------|
| Sign in to start your session<br>Username *<br>Username<br>Password *        | Sign in to start your session<br>Username *<br>Password *<br>Password                    |
| Username *<br>Username Password *                                            | Username * Username Password * Password                                                  |
| Username Password *                                                          | Username<br>Password *<br>Password                                                       |
| Password *                                                                   | Password * Password                                                                      |
|                                                                              |                                                                                          |

# 2. Student Details

#### 2.1. Import Student Data

| * Institut | ion : Sri Rama    | krishna College of A    | r 🕶   | * Course / Program : B  | CA - Computer App           | licati 💌 📑  | Batch : BCA 2017-2  | Choose stu       | Ident          |
|------------|-------------------|-------------------------|-------|-------------------------|-----------------------------|-------------|---------------------|------------------|----------------|
| General    | Address detai     | ils Medical informa     | ation | Qualification Certifica | others                      |             |                     |                  |                |
|            | * Roll no :       | 17105003                |       | Register r              | no : 17105003               |             | ]                   |                  | ]              |
|            | * First name :    | ABITHA                  |       | Middle nam              | ne :                        |             | ]                   |                  |                |
| * Last     | name (initial) :  | м                       |       | Father's first nam      | ne : MURUGESAN              |             |                     |                  |                |
| Fathe      | er's last name :  | N                       |       | Father's Ag             | ge :                        |             | ]                   |                  |                |
| ather's ar | nnual income :    | 68000.00                |       | Father's occupation     | on : LABOUR                 |             |                     |                  |                |
|            | * Gender :        | Female                  | •     | * Date of birt          | th: 28/06/2000              | 15          | Brow                | se Remove        | -              |
|            | Religion :        | Hindu                   | •     | * Communi               | ty : SCA                    | •           | Ca                  | ste : ARUNDHATHI | YAR            |
| А          | pplication no :   | 01714                   |       | Admission r             | no :                        |             | Admission d         | ate: 12/05/2017  | 15             |
|            | Date of join :    | <dd mm="" yyyy=""></dd> |       | * Boardir               | ng : Day Scholar            | •           | Boarding start d    | late: 01/06/2017 | 15             |
| * Ac       | mission type :    | Regular 🔹               | )     | * Admission catego      | ry : Management C           | Quota 💌     | * Financial categ   | ory: Self        | •              |
|            | Referred by :     |                         | •     | •                       |                             |             | Nationa             | lity : Indian    | •              |
| M          | other's name :    | RADHA M                 |       | ] Mother's annual incom | ne :                        |             | ] Mother's occupat  | ion :            |                |
| м          | other tongue :    |                         | •     | Univerity application r | no :                        |             | Univerity admission | no :             |                |
|            | Challan no :      |                         |       | Challan dat             | te: <dd mm="" yyyy=""></dd> | 15          | Challan amo         | unt :            |                |
|            | Aadhar Id :       | 4913 8607 6109          |       | ]                       | 🔲 First graduate            | e student   |                     | Scholarship      | applicable     |
|            | I                 | Parent ex-service       | man   | Minority group          | Physically cha              | allenged pe | rson                | 🔲 Andaman &      | l nicobar nat  |
| Name       | e in tamil text : |                         |       |                         |                             |             | Language Subj       | ject : Tamil     | •              |
|            |                   |                         |       |                         | 🔚 Save 📐 C                  | lear        | Print id card       |                  | Activ<br>Go to |

# 2.2. Nominal Roll Generation

| student Nominal Ro | oll                     |                                                                                                    |                                                                                                    |                                                                                                    |                                                                                                    | View Report ⊙ | $\sim$ |
|--------------------|-------------------------|----------------------------------------------------------------------------------------------------|----------------------------------------------------------------------------------------------------|----------------------------------------------------------------------------------------------------|----------------------------------------------------------------------------------------------------|---------------|--------|
| Institution        | Sri Ramakrishna College | of Arts an                                                                                                    | nd Scienc 🗸                                                                                                    | Academ                                                                                                    | ic Year Jun 2017-May 20                                                                                                    | 018           |        |
| Batch              | B.Com (CA) 2017-2       |                                                                                                    |                                                                                                    | Se                                                                                                    | mester 2                                                                                                    |               |        |
|                    | Include In-active stude | ents                                                                                                    |                                                                                                    |                                                                                                    |                                                                                                    |               |        |
|                    |                         | 14 4                                                                                                    | 1 of 1 🕨                                                                                                    | ▶1 4 Find   Next 🛃 •                                                                                                    | ٩                                                                                                    |               |        |
|                    |                         | SRI RAMAKRUSI                                                                                                    | SRI RAM<br>Nava India E<br>641006,                                                                                                    | IAKRISHNA COLLEGE OF ARTS AND SCIEI<br>Bus Stop, Between Fun Mall & Lakshmi Mills, Coimbator                                                                                                    | NCE<br>e-<br>SNS                                                                                                    | R             |        |
|                    |                         |                                                                                                    |                                                                                                    |                                                                                                    |                                                                                                    |               |        |
|                    |                         |                                                                                                    |                                                                                                    | Students Nominal Roll Ru                                                                                                    | n Date: 25-Sep-2018                                                                                                    |               |        |
|                    |                         | Year :<br>Batch :                                                                                                | Jun 2017-May 20<br>B.Com (CA) 201                                                                                                    | Students Nominal Roll Ru<br>018 Degree : BCom-CA-BCom-CA - Computer<br>17-2020 Semeste                                                                                                    | n Date: 25-Sep-2018<br>Applications<br>r:2                                                                                                    |               |        |
|                    |                         | Year :<br>Batch :<br>S. No.                                                                                      | Jun 2017-May 2<br>B.Com (CA) 201<br>Roll No.                                                                                                    | Students Nominal Roll Ru<br>018 Degree : BCom-CA-BCom-CA - Computer<br>17.2020 Semeste<br>Name \$                                                                                                    | n Date : 25-Sep-2018<br>Applications<br>r : 2<br>Registration No.                                                                                                    |               |        |
|                    |                         | Year :<br>Batch :<br>S. No.                                                                                      | Jun 2017-May 2<br>B.Com (CA) 201<br>Roll No.<br>17104001                                                                                                    | Students Nominal Roll Ru<br>018 Degree : BCom-CA-BCom-CA - Computer<br>77 2020 Semeste<br>Name \$<br>ABHINAYA T                                                                                                    | n Date : 25-Sep-2018<br>r Applications<br>r : 2<br>Registration No.<br>17104001                                                                                                    |               |        |
|                    |                         | Year :<br>Batch :<br>S. No.                                                                                      | Jun 2017-May 24<br>B.Com (CA) 201<br>Roll No.<br>17104001<br>17104002                                                                                                    | Students Nominal Roll Ru<br>Degree : BCom-CA-BCom-CA - Computer<br>T7-2020 Semeste<br>Name \$<br>ABHINAYA T<br>AISHWARYA S                                                                                                    | n Date : 25-Sep-2018<br>Applications<br>r : 2<br>Registration No.<br>17104001<br>17104002                                                                                                    |               |        |
|                    |                         | Year :<br>Batch :<br>S. No.<br>1<br>2<br>3                                                                       | Jun 2017-May 20<br>B.Com (CA) 201<br>Roll No.<br>17104001<br>17104002<br>17104003                                                                                                    | Students Nominal Roll Ru<br>Degree : BCom-CA-BCom-CA - Computer<br>Semeste<br>Name \$<br>ABHINAYA T<br>AISHWARYA S<br>ANANTHAKUMAR M                                                                                                    | n Date : 25-Sep-2018<br>Applications<br>r : 2<br>Registration No.<br>17104001<br>17104002<br>17104003                                                                                                    |               |        |
|                    |                         | Year :<br>Batch :<br>S. No.<br>1<br>2<br>3<br>4                                                                  | Jun 2017-May 20<br>B.Com (CA) 201<br>Roll No.<br>17104001<br>17104002<br>17104003<br>17104004                                                                                                    | Students Nominal Roll Ru<br>018 Degree : BCom-CA-BCom-CA - Computer<br>17.2020 Semeste<br>ABHINAYA T<br>AISHIWARYA S<br>ANANTHAKUMAR M<br>ARUNBALAIJI P                                                                                                    | n Date : 25-Sep-2018  Applications r : 2  Registration No.  17104001 17104002 17104003 17104003 17104004                                                                                                    |               |        |
|                    |                         | Year :<br>Batch :<br>S. No.<br>1<br>2<br>3<br>4<br>5                                                             | Jun 2017-May 20<br>B.Com (CA) 201<br>Roll No.<br>17104001<br>17104002<br>17104003<br>17104004<br>17104005                                                                                                 | Students Nominal Roll Ru<br>Degree : BCom-CA-BCom-CA - Computer<br>77 2020 Semeste<br>ABHINAYA T<br>AISHWARYA S<br>ANANTHAKUMAR M<br>ARUNBALAJI P<br>BALACHANDRAN A                                                                                                    | n Date : 25-Sep-2018<br>Applications<br>r: 2<br>Registration No.<br>17104001<br>17104002<br>17104003<br>17104003<br>17104005                                                                                                  |               |        |
|                    |                         | Year :<br>Batch :<br>S. No.<br>1<br>2<br>3<br>4<br>5<br>6                                                        | Jun 2017-May 2<br>B.Com (CA) 201<br>Roll No.<br>17104001<br>17104002<br>17104003<br>17104003<br>17104005<br>17104006                                                                                      | Students Nominal Roll     Ru       D18     Degree : BCom-CA-BCom-CA - Computer       7.2020     Semeste       ABHINAYA T     AISHWARYA S       AISHWARYA S     ANANTHAKUMAR M       ARUNBALAJI P     BALACHANDRAN A       BALACHANDRAN A     BALAJI V                                                                                                    | n Date : 25-Sep-2018  Applications  r : 2  Registration No.  17104001  17104002  17104003  17104004  17104005  17104005  17104006                                                                                             |               |        |
|                    |                         | Year :<br>Batch :<br>S. No.<br>1<br>2<br>3<br>4<br>5<br>6<br>7                                                   | Jun 2017-May 20<br>B.Com (CA) 201<br>Roll No.<br>17104001<br>17104002<br>17104003<br>17104004<br>17104005<br>17104005<br>17104006<br>17104007                                                             | Students Nominal Roll Ru<br>Degree : BCom-CA-BCom-CA - Computer<br>7/2020 Semeste<br>ABHINAYA T<br>ABHINAYA T<br>AISHWARYA S<br>ANANTHAKUMAR M<br>ARUNBALAJI P<br>BALAI V<br>BALAI V<br>BASIL BENNY B                                                                                                    | n Date : 25-Sep-2018<br>Applications<br>r : 2<br>Registration No.<br>17104001<br>17104002<br>17104003<br>17104004<br>17104005<br>17104006<br>17104007                                                                         |               |        |
|                    |                         | Year :<br>Batch :<br>S. No.<br>1<br>2<br>3<br>4<br>5<br>6<br>7<br>8                                              | Jun 2017-May 2/<br>B.Com (CA) 201<br>Roll No.<br>17104001<br>17104002<br>17104003<br>17104005<br>17104006<br>17104006<br>17104007<br>17104008                                                             | Students Nominal Roll         Ru           018         Degree : BCom-CA-BCom-CA - Computer           17.2020         Semeste           ABHINAYA T         Amare *           AISHIWARYA S         ANANTHAKUMAR M           ARUNBALAJI P         BALACHANDRAN A           BALACHANDRAN A         BALAJI V           BASIL BENNY B         CHELLAPPAN S                                                                                         | n Date : 25-Sep-2018<br>Applications<br>r: 2<br>Registration No.<br>17104001<br>17104002<br>17104003<br>17104003<br>17104004<br>17104005<br>17104006<br>17104007<br>17104008                                                  |               |        |
|                    |                         | Year :<br>Batch :<br>S. No.<br>1<br>2<br>3<br>4<br>5<br>6<br>6<br>7<br>7<br>8<br>8<br>9                          | Jun 2017.May 2/<br>B.Com (CA) 201<br>Roll No.<br>17104001<br>17104002<br>17104003<br>17104004<br>17104006<br>17104006<br>17104007<br>17104008<br>17104008                                                 | Students Nominal Roll     Ru       Dtgree:     Bcgree:     Bcgree:     Computer       7.2020     Semeste       ABHINAYA T     ABHINAYA T       AISHWARYA S     ANANTHAKUMAR M       ARUNBALAJI P     BALACHANDRAN A       BALACHANDRAN A     CHELLAPPAN S       CHELLAPPAN S     CHELLAPPAN S       DAYANA R     CHELLAPPAN S                                                                                                    | n Date : 25-Sep-2018  Applications  r 2  Registration No.  17104001  17104002  17104003  17104005  17104005  17104006  17104006  17104008  17104008  17104008                                                                 |               |        |
|                    |                         | Year :<br>Batch :<br>S. No.<br>1<br>2<br>3<br>4<br>5<br>6<br>6<br>7<br>7<br>8<br>9<br>10                         | Jun 2017-May 20<br>B.Com (CA) 201<br>Roll No.<br>17104001<br>17104002<br>17104003<br>17104004<br>17104005<br>17104005<br>17104007<br>17104008<br>17104009<br>17104010                                     | Students Nominal Roll     Ru       Degree:     BCom-CA-BCom-CA - Computer       7-2020     Semeste       ABHINAYA T     ABHINAYA T       AISHWARYA S     ANANTHAKUMAR M       ARUNBALAJI P     BALCHANDRAN A       BALACHANDRAN A     BALASIL BENNY B       CHELLAPPAN S     DAYANA R       DAYANA R     DEEPIKA B                                                                                                    | n Date : 25-Sep-2018  Applications  r 2  Registration No.  17104001  17104002  17104003  17104004  17104005  17104005  17104006  17104006  17104007  17104009  17104009  17104010                                             |               |        |
|                    |                         | Year :<br>Batch :<br>S. No.<br>1<br>2<br>3<br>4<br>5<br>6<br>7<br>8<br>9<br>10<br>11                             | Jun 2017-May 20<br>B.Com (CA) 201<br>Roll No.<br>17104001<br>17104003<br>17104004<br>17104005<br>17104005<br>17104006<br>17104008<br>17104009<br>17104009<br>17104010<br>17104011                         | Students Nominal Roll     Ru       Degree : BCom.CA.BCom.CA - Computer     7       7.2020     Semeste       ABHINAYA T     AISHWARYA S       AISHWARYA S     AISHWARYA S       ANANTHAKUMAR M     BALACHANDRAN A       BALACHANDRAN A     BALAI V       BASIL BENNY B     CHELLAPPAN S       DAYANA R     DEEPIKA B       UIGNESH KUMAR J     VIGNESH KUMAR J                                                                                | n Date : 25-Sep-2018<br>Applications<br>r : 2<br>Registration No.<br>17104001<br>17104002<br>17104003<br>17104004<br>17104005<br>17104005<br>17104005<br>17104006<br>17104007<br>17104008<br>17104009<br>17104010<br>17104011 |               |        |
|                    |                         | Year :<br>Batch :<br>S. No.<br>1<br>2<br>3<br>4<br>5<br>6<br>6<br>7<br>8<br>9<br>9<br>10<br>11<br>11<br>12       | Jun 2017-May 2/<br>B.Com (CA) 201<br>Roll No.<br>17104001<br>17104002<br>17104003<br>17104003<br>17104006<br>17104006<br>17104007<br>17104007<br>17104009<br>17104010<br>17104011<br>17104012             | Students Nominal Roll         Ru           018         Degree : BCom-CA-BCom-CA - Computer           77 2020         Semeste           ABHINAYA T         Aman *           ABHINAYA T         ANANTHAKUMAR M           ARUNBALAJI P         BALACHANDRAN A           BALACHANDRAN A         BALACHANDRAN A           BASIL BENNY B         CHELLAPPAN S           DAYANA R         DESHKUMAR J           DINESHKUMAR K         DINESHKUMAR K | n Date : 25-Sep-2018<br>Applications<br>r : 2<br>Registration No.<br>17104001<br>17104002<br>17104003<br>17104003<br>17104005<br>17104005<br>17104006<br>17104007<br>17104007<br>17104009<br>17104010<br>17104011<br>17104012 |               |        |
|                    |                         | Year :<br>Batch :<br>S. No.<br>1<br>2<br>3<br>4<br>5<br>6<br>6<br>7<br>7<br>8<br>9<br>10<br>11<br>11<br>12<br>13 | Jun 2017.May 2/<br>B.Com (CA) 201<br>Roll No.<br>17104001<br>17104002<br>17104003<br>17104004<br>17104006<br>17104006<br>17104006<br>17104008<br>17104009<br>17104010<br>17104011<br>17104012<br>17104013 | Students Nominal Roll     Ru       Degree : BCon-CA-BCon-CA - Computer     Transmitter       Transmitter     Semeste       ABHINAYA T     ABHINAYA T       AISHWARYA S     ANANTHAKUMAR M       ARUNBALAJI P     BALACHANDRAN A       BALACHANDRAN A     CHELLAPPAN S       CHELLAPPAN S     CHELLAPPAN S       DAYANA R     DESHIKUMAR J       DINESHKUMAR K     DINESH KUMAR K       DINESH A     CHINAPAN A                               | n Date : 25-Sep-2018  Applications  r: 2  Registration No.  17104001  17104002  17104003  17104005  17104006  17104006  17104006  17104008  17104008  17104008  17104008  17104010  17104011  17104011  17104012  17104013    |               |        |

# Student completed Details

| CMS                      |               | IISTRATION MASTER | ADMISSION               | ACADEMIC | ASSET HOSTE | L CANTEEN      | •••     |                       |                         |  |  |  |
|--------------------------|---------------|-------------------|-------------------------|----------|-------------|----------------|---------|-----------------------|-------------------------|--|--|--|
| General Admission A      | ddress Certif | ficate Attendance | Mark                    | Library  | Online Exam | Conduct        | Fees    | Scholarship           |                         |  |  |  |
| 5                        |               | Roll No.: 16      | 105008                  |          |             |                | Re      | gister No.: 16105008  | 3                       |  |  |  |
|                          |               | First Name:       | First Name: BALAJI      |          |             |                |         |                       |                         |  |  |  |
| All and                  | 1             | Aathar Id: -      |                         |          |             |                | Dat     | te Of Birth: -        |                         |  |  |  |
|                          |               | Gender: Ma        | le                      |          |             |                | Re      | ligion: Hindu         |                         |  |  |  |
|                          | Community     | Backward Cor      | mmunity                 |          |             | Caste: KAMALAR |         |                       |                         |  |  |  |
| 4 6.3                    | 0             | Nationality:      | Indian                  |          |             |                | Fat     | ther Name: VENKATE    | ESH G                   |  |  |  |
|                          |               | Father's Age      | : 44                    |          |             |                | Fat     | her's Occupation:     | GOLD SMITH              |  |  |  |
| 2                        |               | Father's Anr      | ual Income: 3           | 00000    |             |                | Мо      | ther Name: PADMA      | PRIYAV                  |  |  |  |
|                          |               |                   | Mother's Age: 37        |          |             |                |         |                       | Mother Occupation: -    |  |  |  |
|                          |               | Mother Ann        | Mother Annual Income: - |          |             |                |         | Mother Mobile No.: -  |                         |  |  |  |
| V                        |               | Mother Ema        | Mother Email Id: -      |          |             |                |         | Boarding: Day Scholar |                         |  |  |  |
|                          | 1             |                   |                         |          |             |                |         |                       |                         |  |  |  |
| Batch Name : BCA 2       | 016-2019      |                   |                         |          |             |                |         |                       |                         |  |  |  |
| Others                   |               |                   |                         |          |             |                |         |                       | Club Details            |  |  |  |
| Medium: ENGLISH          |               | Place Of Birth    | COIMBATORE              |          |             | Route: -       |         |                       | Club details not found. |  |  |  |
| Passport Issued Place: - |               | Passport Issue    | Date: -                 |          |             | Passport N     | o.: -   |                       |                         |  |  |  |
| Passport Expiry Date: -  |               | Visa No.: -       |                         |          |             | Visa Issued    | Date: - |                       |                         |  |  |  |
| Visa Expiry Date: -      |               |                   |                         |          |             |                |         |                       |                         |  |  |  |
|                          |               |                   |                         |          |             |                |         |                       |                         |  |  |  |

Copyright © 2012 - 2018 Aveon infotech Pvt. Ltd. All rights reser

# 3. Subject Allocation

# 3.1. Import Subject Entry. 3.2. Import Syllabus Entry. 3.3. Import Regulation Entry

| Import Regulation Subject                                                                                                    |                                                     |                                                                                                    | Import Date: 27/09/2018                                 |
|----------------------------------------------------------------------------------------------------|-----------------------------------------------------|----------------------------------------------------------------------------------------------------|---------------------------------------------------------|
| Institution Sri Ramakrishna College of Arts and Science                                                                                                    | Regulation<br>R2018 T                               | Imported By<br>Balachandar R                                                                                                    | Degree Program Vegree Program V                         |
| Select a csv file that contains subject details<br>Subject Details<br>Choose File No file chosen<br>Comma delimited text file which contains subject details for t                                                                                                    | ne selected institution.                            | Select a csv file that contains unit details<br>Unit Details<br>Choose File No file chosen<br>Comma delimited text file which contains un | it details for the selected institution.                |
| click here to download subject details sample format.<br>Instructions:<br>1. Check whether the selected file is in .csv format.<br>2. Check whether year,semester,subject code,subject desc<br>3. Check whether subject code is mapped correctly in unit<br>4. Check whether unit split character was given for all unit | ription is given correctly.<br>details sheet.<br>s. | click here to download unit details sample fo                                                                                             | rmat.                                                   |
| Next                                                                                                    |                                                     |                                                                                                    | Activate Windows<br>Go to Settings to activate Windows. |

# 4.4.Single Subject Entry

| Edit S    | ıbject                                                    |                                                                                                    |                            |                                                                   |              |                                |         |
|-----------|-----------------------------------------------------------|----------------------------------------------------------------------------------------------------|----------------------------|-------------------------------------------------------------------|--------------|--------------------------------|---------|
| * Code    |                                                           | * Subject Description                                                                                |                            | * Subject Type                                                    | * s          | Subject Classification         |         |
| 1700      | 01                                                        | Business Accounting                                                                                  |                            | Allied                                                            | •            | Exam & Class                   | •       |
| * Subjec  | t Category                                                | Abbreviation                                                                                         |                            | Board                                                             | * N          | Mark Definition                |         |
| Theo      | ry •                                                      | Abbreviation                                                                                         |                            | Choose Board                                                      | •            | 16UG30_70                      | × +     |
| * Effecti | ve From                                                   | Effective Through                                                                                    |                            | * Topic Coverage                                                  | Le           | sson Plan Approval Department  |         |
| 01/01     | /2017                                                     | dd/MM/yyyy                                                                                           | <b>#</b>                   | Coverage with lesson plan                                         | •            | Student Department             |         |
|           |                                                           |                                                                                                    |                            |                                                                   |              |                                |         |
| Mar       | k Definition Details:                                     |                                                                                                    |                            |                                                                   |              |                                |         |
| Mini      | mum Mark: 40                                              | Internal Minimum Mark : 12                                                                           | 1                          | External Minim                                                    | um Mark      | : 28                           |         |
| Maxi      | mum Mark: 100                                             | Internal Maximum Mark : 30                                                                           | )                          | External Maxin                                                    | num Mark     | : 70                           |         |
|           |                                                           |                                                                                                    |                            |                                                                   |              |                                |         |
| Sylla     | bus Unit                                                  |                                                                                                    |                            |                                                                   |              |                                |         |
| Unit No   | 0. Title                                                  | Topic Description                                                                                    |                            |                                                                   |              |                                | Action  |
| 1         | INTRODUCTION TO ACCOUNTING                                | Introduction # Accounting Principles#Accounting<br>Reconciliation Statement #Rectification of errors | Concepts a<br>#Trial balar | and Conventions # Accounting rules #Journal #Ledger Subsi<br>nce. | diary bool   | k including Cash Book #Bank    | 6       |
| 2         | FINAL ACCOUNTS PREPARATION                                | Preparation of Final Accounts with simple adjustn                                                    | nents.                     |                                                                   |              |                                | 2       |
| 3         | COST ACCOUNTING AND STORES LEDGER                         | Cost accounting #meaning, objectives #Elements                                                       | -#Cost She                 | et Preparation #Stores ledger #LIFO #FIFO# Average Stock-#        | Weighted     | Average Stock.                 | 2 🕯     |
| 4         | MANAGEMENT ACCOUNTING AND FINANCIAL<br>STATEMENT ANALYSIS | . Management Accounting #Meaning #Merits & Den                                                       | nerits #Fina               | ancial Statements Analysis #Ratio Analysis (Solvency & Profi      | tability rat | ios only).                     | 2 🖻     |
| 5         | BUDGETING AND ITS CLASSIFICATION                          | Budgeting #Meaning #Advantage #Classification o                                                      | of budgets #               | # Preparation of Production budget, Sales budget, Cash bud        | get, and F   | lexible budget.                | 2 🕯     |
|           |                                                           |                                                                                                    |                            |                                                                   |              |                                |         |
| Subj      | ect staff                                                 |                                                                                                    |                            |                                                                   |              |                                |         |
| #         | Staff Name                                                | Department Name                                                                                      |                            | Effective From Eff                                                | ffective To  | Activate Windows               | Action  |
| 1         | VINI INFANTALA A                                          | SRCAS BCom-PA                                                                                        |                            | 21-06-2017 -                                                      |              | Go to Settings to activate Win | dows. 🕯 |

# 3.5. Subject Approval sending to COE Approval

BSC-IT / JUN 2019-MAY 2020 / ODD / II BSC IT

#### **Class Subject Details**

|           |          | Subject              |                | Regulation |                |                     |                |        | Approved         | Staff    |        | F |   |   |         |
|-----------|----------|----------------------|----------------|------------|----------------|---------------------|----------------|--------|------------------|----------|--------|---|---|---|---------|
| Part      | Code     | Name                 | Туре           | Category   | Classification | Department          | Classification | Credit | MarkDefinition   | Syllabus | Status | 썉 | • | 4 | Actions |
| Part<br>3 | 18CSC03  | Java Programming     | Core           | Theory     | Exam & Class   | Computer<br>Science | Normal         | 4      | 16UG30_70_Online | ~        | ~      | 1 | 1 | 0 |         |
|           | 18CSC04  | Java Programming Lab | Core           | Lab        | Exam & Class   | Computer<br>Science | Normal         | 3      | 16UG30_70_LAB    | ~        | ~      | 1 | 0 | 0 |         |
|           | 18ITC03  | Computer Networks    | Core           | Theory     | Exam & Class   | ΙТ                  | Normal         | 4      | 16UG30_70_Online | × .      | × .    | 1 | 1 | 0 | •••     |
|           | 18ITC04  | RDBMS Lab            | Core           | Lab        | Exam & Class   | Computer<br>Science | Normal         | 2      | 17UG15_35_LAB    | ~        | ~      | 1 | 1 | 0 | •••     |
|           | 18ITC05  | RDBMS                | Skill<br>Based | Theory     | Exam & Class   | Computer<br>Science | Normal         | 3      | 16UG30_70_Online | *        | ~      | 1 | 1 | 0 |         |
|           | 18MATC05 | Operations Research  | Allied<br>III  | Theory     | Exam & Class   | Mathematics         | Normal         | 4      | 16UG30_70_Online | ~        | ~      | 1 | 1 | 0 |         |
|           |          |                      |                |            |                |                     |                |        |                  |          |        |   |   |   | Back    |

# 3.6.Subject Adding from Tutor login

| d Subjects               |                          |                        | Subject Dep        | artment* : | Accounting & | Finance            |
|--------------------------|--------------------------|------------------------|--------------------|------------|--------------|--------------------|
| dd Subject               |                          |                        | Add Regulation Sub | ject       |              |                    |
| ode *                    | Name *                   |                        | Credit Point *     | Sort Order | *            | Classification *   |
| 18BC01                   | BIO                      |                        | 4                  | 10         |              | Academic Council   |
| ubject Type *            | Subject Classification * | Subject Category *     | Elective Group     | From Date  | *            | To Date            |
| Core 🔻                   | Exam & Class             | Theory 🔻               | •                  | 01-07-201  | 9 🛗          | dd-MM-yyyy         |
| bbreviation              | From Date *              | To Date                | Academic Term      |            |              |                    |
|                          | 01-07-2019               | dd-MM-yyyy             | Semester 🔻         | Is FastTr  | ack Course   |                    |
| lark Definition *        | Topic Coverage *         | Lesson Plan Approval   | Aim                |            | Objective    |                    |
| тм1 🔻 🕄                  | Coverage with syllabu 🔻  | Dept                   |                    |            |              |                    |
|                          |                          | Subject Department 🔻   |                    |            |              |                    |
| ubject Part *            | Board                    |                        |                    |            |              |                    |
| Part 1                   |                          | •                      | # of Period *      | Period TP  | eriod PPe    | riod Period / Week |
| Mark Definition Details: |                          |                        | 45                 | Lecture    |              |                    |
| Min Mark : 40            | Internal Min Mark : 10   | External Min Mark : 30 |                    |            |              |                    |
| Max Mark : 100           | Internal Max Mark : 25   | External Max Mark : 75 |                    |            |              |                    |

3.7.Subject Approval from COE Login

Ð

BCA / JUN 2019-MAY 2020 / ODD / BCA 2017-2020

#### **Class Subject Details**

|        |              | Subject                               |             |          |                |                      | Regulation     |        |                  |          | Approved   | S | taff |       |    |
|--------|--------------|---------------------------------------|-------------|----------|----------------|----------------------|----------------|--------|------------------|----------|------------|---|------|-------|----|
| Part   | Code         | Name                                  | Туре        | Category | Classification | Department           | Classification | Credit | MarkDefinition   | Syllabus | Status     | 쓭 | 4 4  | Actio | ns |
| Part 3 | 17CA501      | MOBILE APPLICATION DEVELOPM           | Skill Based | Theory   | Exam & Class   | Computer Application | Normal         | 3      | 16UG30_70_Online | ×        | ×          | 0 | 0 0  |       | •• |
|        | 17CA502      | MOBILE APPLICATION DEVELOPM           | Part III    | Lab      | Exam & Class   | Computer Application | Normal         | 2      | 16UG30_70_LAB    | ×        | ×          | 0 | 0 0  | •     | •• |
|        | 17CA503      | PROJECT AND VIVA VOCE                 | Part III    | Project  | Exam & Class   | Computer Application | Normal         | 4      | 15UG20_80PROJECT | ×        | ×          | 0 | 0 0  | •     | •• |
|        | 17CAP01      | C# Programming and Lab                | Core        | Theory   | Exam & Class   | Computer Application | Normal         | 5      | 19TH&Lab         | ×        | ×          | 0 | 0 0  | •     | •• |
|        | 17ITC05      | Computer Networks                     | Skill Based | Theory   | Exam & Class   | Computer Science     | Normal         | 4      | 16UG30_70_Online | <b>~</b> | ×          | 0 | 0 0  | •     | •• |
| Part 4 | 17CAJC5      | JOC - V                               | JOC         | Lab      | Class Only     | Computer Application | Normal         | 1      | 16UG100_0        | ×        | <b>× ×</b> | 0 | 0 0  | •     | •• |
|        | 17CPE05      | PACE - V                              | Part IV     | Theory   | Exam & Class   | PT                   | Normal         | 2      | 2016_UG_PACE     | ×        | <b>~ ×</b> | 0 | 0 0  | •     | •• |
| Part 1 | L/S/T/A/C/CG | Library / Seminar / Tutorial / Activi | Minor       | Theory   | Class Only     | General              | Normal         | -      | UG_RES_0_100     | ×        | ×          | 0 | 0 0  | •     | •• |
|        |              |                                       |             |          |                |                      |                |        |                  |          |            |   |      |       |    |
|        |              |                                       |             |          |                |                      |                |        |                  |          |            |   |      | Bac   | ¢  |

# 3.8.Subject Allocation

| Search                                |              |                   | 🕈 Add New   |
|---------------------------------------|--------------|-------------------|-------------|
| * Institution                         | * Regulation | * Program         | * Reg. Year |
| Sri Ramakrishna College of Arts and 🔹 | R2017 •      | BCom - Commerce 🔹 | 2 *         |
| * Reg. Semester                       |              |                   |             |
| 3 *                                   | Search Clear |                   |             |

| Regulation | n Subjects     |                                                                         |        |
|------------|----------------|-------------------------------------------------------------------------|--------|
| S No.      | Subject Code   | Subject Name                                                            | Action |
| 1          | 17CO301        | Cost Accounting                                                         | I 🖻    |
| 2          | 17CO302        | Higher Financial Accounting                                             | I 🖻    |
| 3          | 17CO303        | Management Concepts                                                     | I 🖻    |
| 4          | 17CO304        | Computer Practical II - Tally                                           | I 🖻    |
| 5          | 17MATC02       | Business Statistics                                                     | 🕑 🗎    |
| 6          | 17CO305        | Management Information System                                           | 🕑 🛍    |
| 7          | 17BCT01/17AD01 | Basic Tamil / Advanced Tamil                                            | I 🖻    |
| 8          | 17CPE03        | Pace III                                                                | I 🖻    |
| 9          | 17COJC3        | Joc                                                                     | I 🗇    |
| 10         | L/S/T/A/C/CG   | Library / Seminar / Tutorial / Activity / Counselling / Carrer Guidance | I 🖻    |

# 3.9.Regulation Change

| Institu  | tion : Sri | Ramakrishna ( | College of Arts and Sc 🔻 Course / Pr                 | ogram : BA - Eng | glish Literature | Regulation : R2017 |
|----------|------------|---------------|------------------------------------------------------|------------------|------------------|--------------------|
| S.No.    | Change?    | Code          | Name                                                 | Category         | Classification   |                    |
| 1 (15 it | tems)      |               |                                                      |                  |                  |                    |
| 1        |            | 16S1          | Seminar                                              | Theory           | Class Only       | Change             |
| 2        |            | 17A01         | Arabic I                                             | Theory           | Exam & Class     | Change             |
| 3        |            | 17BAE101      | Prose - I                                            | Theory           | Exam & Class     | Change             |
| 4        |            | 17BAE102      | Fiction - I                                          | Theory           | Exam & Class     | Change             |
| 5        |            | 17BAE103      | Social History fo England                            | Theory           | Exam & Class     | Change             |
| 6        |            | 17CPE01       | Personality , Attitute and Career<br>Enhancement - I | Theory           | Exam & Class     | Change             |
| 7        |            | 17E01         | English I                                            | Theory           | Exam & Class     | Change             |
| 8        |            | 17ES01        | Environmental Studies                                | Theory           | Exam & Class     | Change             |
| 9        |            | 17F01         | French                                               | Theory           | Exam & Class     | Change             |
| 10       |            | 17H01         | Hindi                                                | Theory           | Exam & Class     | Change             |
| 11       |            | 17L1          | Library                                              | Theory           | Exam & Class     | Change             |
| 12       |            | 17M01         | Malayalam                                            | Theory           | Exam & Class     | Change             |
| 13       |            | 17S/A/G       | Seminar / Activity / Guest Lecture                   | Theory           | Exam & Class     | Change             |
| 14       |            | 17T01         | Tamil                                                | Theory           | Exam & Class     | Change             |
| 15       |            | T/C           | Tutorial / Councelling Hour                          | Lab              | Class Only       | Change             |
| 2 (13 it | tems)      |               |                                                      |                  |                  |                    |

# 3.10. Open Elective Subject Creation

| Ope | en Elective Course | Open Elective Programs Due Date Config           |         |         |          |              |                                               |                                |
|-----|--------------------|--------------------------------------------------|---------|---------|----------|--------------|-----------------------------------------------|--------------------------------|
|     |                    |                                                  |         |         |          |              |                                               | Add Course                     |
| -   | Accounting & Final | nce (Total Courses: 1, Total Joined Students: 56 |         |         |          |              |                                               | Add Course                     |
| #   | Course Code        | Course Name                                      | Credits | Seme    | ester    | Max Strength | Joined                                        | Actions                        |
| 1   | 17CAFI01           | Investment Literacy                              | 4       |         | 3        | 60           | 56                                            | Action 👻                       |
| -   | BCom-CA (Total Co  | urses: 4, Total Joined Students: 211)            |         |         |          |              | <ul><li>Manage Jo</li><li>Manage Te</li></ul> | ined Students<br>aching Staffs |
| #   | Course Code        | Course Name                                      |         | Credits | Semester | Max Strengt  | Add Stude                                     | nts                            |
| 1   | 16COAI02           | Customer Relationship Management                 |         | 3       | 5        | 6            | 🗷 Edit                                        |                                |
| 2   | 17COAI02           | Customer Relationship Management                 |         | 3       | 3        | 6.           | Delete                                        |                                |
| 3   | 16COAI01           | Digital Marketing                                |         | 3       | 5        | 60           | 59                                            | Action 👻                       |
| 4   | 17COAI01           | Digital Marketing                                |         | 3       | 3        | 60           | 60                                            | Action 👻                       |

# 3.11. Choice based Credit system Creation

| Choi | ce Based Credit          | System                          |         |          |            | Add Course             |
|------|--------------------------|---------------------------------|---------|----------|------------|------------------------|
| — вс | om-CA (Total Courses: 2  | , Total Students: (211)         |         |          |            |                        |
| #    | Course Code              | Course Name                     | Credits | Semester | Joined     | Actions                |
| 1    | 16COA503                 | Company Law                     | 4       |          | 101        | Action 👻               |
| 2    | 17COA302                 | Financial Management            | 3       |          | 110 📰 M    | Aanage Teaching Staffs |
| — Co | mputer Science (Total Co | ourses: 3, Total Students: 328) |         |          | ☞ E<br>前 D | dit<br>elete           |
| #    | Course Code              | Course Name                     | Credits | Semester | Joined     | Actions                |
| 1    | 17ITC05                  | Computer Networks               |         |          | 110        | Action 👻               |
| 2    | 16CSC03                  | Java Programming                | 4       |          | 109        | Action 👻               |
|      |                          |                                 |         |          |            |                        |

3.12. Open elective subject selection form Student login

# 3.13. Choice based Credit system subject selection from student login

| OPEN ELEC         | TIVE / CBCS               |
|-------------------|---------------------------|
| OE Subject        | CBCS Subject              |
| Open elective sub | ajects records not found. |

# 1. Subject Information verification

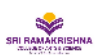

SRI RAMAKRISHNA COLLEGE OF ARTS AND SCIENCE

Nava India Bus Stop, Between Fun Mall & Lakshmi Mills, Coimbatore - 641006,

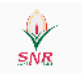

#### SUBJECT INFORMATION VERIFICATION Dept. of BSc - Biotechnology

Run Date :27/09/2018

DEAN

Run Date :

|              |                                                                               | B.Sc.      | (BIO) 2017-20 | 20 - 3 -Semes             | ter                 |         |         |            |            |        |             |        |      |
|--------------|-------------------------------------------------------------------------------|------------|---------------|---------------------------|---------------------|---------|---------|------------|------------|--------|-------------|--------|------|
| Code         | Name                                                                          | Alias Name | Subject Type  | Subject<br>Classification | Subject<br>Category | CIA Max | CIA Min | ESE<br>Max | ESE<br>Min | Online | Pass<br>Min | Credit | Fees |
| 17BT301      | Basics Of Immunologybi                                                        | Part 1     | Core          | Exam & Class              | Theory              | 30.00   | 12.00   | 70.00      | 28.00      | 0      | 40.00       | 5      |      |
| 17BT302      | Office Automation                                                             | Part 1     | Allied III    | Exam & Class              | Theory              | 30.00   | 12.00   | 70.00      | 28.00      | 0      | 40.00       | 4      |      |
| 17BT303      | Industrial Biotechnology                                                      | Part 1     | Skill Based   | Theory                    | Theory              | 30.00   | 12.00   | 70.00      | 28.00      | 0      | 40.00       | 3      |      |
| 17BT304      | Lab In Immunology                                                             | Part 1     | Core          | Exam & Class              | Lab                 | 30.00   | 12.00   | 70.00      | 28.00      | 0      | 40.00       | 4      |      |
| 17BT305      | Lab In Office Automation                                                      | Part 1     | Allied III    | Exam & Class              | Lab                 | 30.00   | 12.00   | 70.00      | 28.00      | 0      | 40.00       | 3      |      |
| 17BCT01      | Basic Tamil I                                                                 | Part 1     | Elective      | Internal Exam<br>& Class  | Theory              | 100.00  | 40.00   | 0.00       | 0.00       | 0      | 40.00       | 2      |      |
| 17ADT01      | Advanced Tamil I                                                              | Part 1     | Part IV       | Exam & Class              | Theory              | 100.00  | 40.00   | 0.00       | 0.00       | 0      | 40.00       | 2      |      |
| 17CPE03      | Pace lii                                                                      | Part 1     | Pace          | Exam & Class              | Theory              | 0.00    | 0.00    | 100.00     | 60.00      | 0      | 60.00       | 1      |      |
| 17BTJC3      | Joc                                                                           | Part 1     | Part IV       | Exam Only                 | Theory              | 30.00   | 12.00   | 70.00      | 28.00      | 0      | 40.00       | 1      |      |
| L/S/T/A/C/CG | Library / Seminar / Tutorial /<br>Activity / Counselling / Carrer<br>Guidance |            | Minor         | Class Only                | Theory              | 0.00    | 0.00    | 0.00       | 0.00       | 0      | 0.00        |        |      |

Tutor

HOD

#### 2. Subject Approval status Report

SUBJECT APPROVED STATUS

Degree Program : BSc - Biotechnology

| Duten : Dioe. (t | 10/2010-2010                    |              |          |                |               |                | 1      |                 |          |          |
|------------------|---------------------------------|--------------|----------|----------------|---------------|----------------|--------|-----------------|----------|----------|
| Subject Code     | Subject Name                    | Subject Type | Subject  | Subject        | Department    | Regulation     | Credit | Mark Definition | Syllabus | Approved |
|                  |                                 |              | Category | Classification |               | Classification |        |                 |          | Status   |
| 16BT601          | Plant Biotechnology and         | Core         | Theory   | Exam & Class   | Biotechnology | Normal         |        | 16UG30_70_ON    | Yes      | Approved |
|                  | Animal Biotechnology            |              |          |                |               |                |        |                 |          |          |
| 16BT602          | Genomics and Proteomics         | Skill Based  | Theory   | Exam & Class   | Biotechnology | Normal         |        | 16UG30_70_ON    | Yes      | Approved |
| 16BT603          | Lab in Plant Biotechnology and  | Core         | Lab      | Exam & Class   | Biotechnology | Normal         |        | LAB100          | Yes      | Approved |
|                  | Animal Biotechnology            |              |          |                |               |                |        |                 |          |          |
| 16BT604          | Lab in Clinical Biochemistry    | Core         | Lab      | Exam & Class   | Biotechnology | Normal         |        | LAB100          | Yes      | Approved |
| 16BT605          | Internship Project              | Minor        | Project  | Class Only     | Biotechnology | Normal         |        | 16UGIT_50       | No       |          |
| 16BTE04          | Basics of Bio process           | Elective     | Theory   | Exam & Class   | Biotechnology | Elective       |        | 16UG30_70_ON    | Yes      | Approved |
|                  | technology                      |              |          |                |               |                |        |                 |          |          |
| 16BTE05          | Clinical Biotechnology          | Elective     | Theory   | Exam & Class   | Biotechnology | Elective       |        | 16UG30_70_ON    | Yes      | Approved |
| 16BTE06          | Biophysics                      | Elective     | Theory   | Exam & Class   | Biotechnology | Elective       |        | 16UG30_70_ON    | Yes      | Approved |
| 16NC01           | NCC                             | Elective     | Theory   | Exam Only      | General       | Normal         |        | 16EA100_0       | No       |          |
| 16NS01           | NSS                             | Elective     | Theory   | Exam Only      | General       | Normal         |        | 16EA100_0       | No       | ,        |
| 16SI01           | SIS                             | Elective     | Theory   | Exam Only      | General       | Normal         |        | 16UG100_0       | No       |          |
| 16SP01           | SPORTS                          | Elective     | Theory   | Exam Only      | General       | Normal         |        | 16EA100_0       | No       |          |
| 16YR01           | YRC                             | Elective     | Theory   | Exam Only      | General       | Normal         |        | 16EA100_0       | No       |          |
| L/S/T/A/C/CG     | Library / Seminar / Tutorial /  | Minor        | Theory   | Class Only     | General       | Normal         |        | UG_RES_0_100    | No       | Approved |
|                  | Activity / Counselling / Carrer |              |          |                |               |                |        |                 |          |          |
|                  | Guidance                        |              |          |                |               |                |        |                 |          |          |

#### Batch : B.Sc. (BIO) 2017-2020

| Subject Code | Subject Name                     | Subject Type | Subject  | Subject        | Department    | Regulation     | Credit | Mark Definition | Syllabus | Approved |
|--------------|----------------------------------|--------------|----------|----------------|---------------|----------------|--------|-----------------|----------|----------|
|              |                                  |              | Category | Classification |               | Classification |        |                 |          | Status   |
| 17BT401      | Recombinant DNA Technology       | Core         | Theory   | Exam & Class   | Biotechnology | Normal         | 5      | 16UG30_70_ON    | Yes      |          |
| 17BT402      | Bioinformatics and Biostatistics | Allied       | Theory   | Exam & Class   | Biotechnology | Normal         | 4      | 16UG30_70_ON    | Yes      |          |
| 17BT403      | Bioinstrumentation               | Allied       | Theory   | Exam & Class   | Biotechnology | Normal         | 3      | 16UG30_70_ON    | Yes      |          |
| 17BT404      | Lab in Recombinant DNA           | Core         | Lab      | Exam & Class   | Biotechnology | Normal         | 4      | LAB100          | Yes      |          |
|              | Technology                       |              |          |                |               |                |        |                 |          |          |
| 17BT405      | Lab in Bioinformatics            | Allied       | Lab      | Exam & Class   | Biotechnology | Normal         | 3      | LAB100          | Yes      |          |
| 17BTE01      | Genetics                         | Elective     | Theory   | Exam & Class   | Biotechnology | Elective       | 4      | 16UG30_70_ON    | Yes      |          |
| 17BTE02      | Biophysics                       | Elective     | Theory   | Exam & Class   | Biotechnology | Elective       | 4      | 16UG30_70_ON    | Yes      |          |
| 17BTE03      | Genomics                         | Elective     | Theory   | Exam & Class   | Biotechnology | Elective       | 4      | 16UG30_70_ON    | Yes      |          |
| 17BTJC4      | Job Oriented Course - IV :       | Allied       | Theory   | Exam & Class   | General       | Normal         | 1      | 2018-NM         | No       |          |
|              | Molecular Computational tools    |              |          |                |               |                |        |                 |          |          |
|              | in Bioinformatics                |              |          |                |               |                |        |                 |          |          |
| 17CPE04      | PACE IV                          | Allied       | Theory   | Exam & Class   | General       | Normal         | 2      | 2016_UG_PACE    | Yes      |          |
| L/S/T/A/C/CG | Library / Seminar / Tutorial /   | Minor        | Theory   | Class Only     | General       | Normal         |        | UG_RES_0_100    | No       | Approved |
|              | Activity / Counselling / Carrer  |              |          |                |               |                |        |                 |          |          |

#### 3. Regulation subject details

Activate Win Go to Settings to

7-8-2019 3:05:01 PM

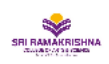

SRI RAMAKRISHNA SRI RAMAKRISHNA 4641006,

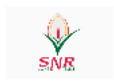

#### Regulation subject details

Run date 27-Sep-2018

|       | Year :  | 1 Semester : 1                                |                 |             |             |                 |                 |                 |                    |                   |                 |                  |
|-------|---------|-----------------------------------------------|-----------------|-------------|-------------|-----------------|-----------------|-----------------|--------------------|-------------------|-----------------|------------------|
| S. No | Code    | Subject Name                                  | Mark Definition | Min<br>Mark | Max<br>Mark | Int Max<br>Mark | Int Min<br>Mark | Ext Max<br>Mark | Ext<br>Min<br>Mark | Elective<br>Group | Credit<br>Point | Display<br>Order |
| 1     | 18A01   | Arabic -I                                     | 16UG30_70       | 40.00       | 100.00      | 30.00           | 12.00           | 70.00           | 28.00              | Elective 1        | 3               | 5                |
| 2     | 18BT101 | Cellbiology and Genetics                      | 16UG30_70       | 40.00       | 100.00      | 30.00           | 12.00           | 70.00           | 28.00              |                   | 3               | 7                |
| 3     | 18BT102 | Allied - I : Chemistry - I                    | 16UG30_70       | 40.00       | 100.00      | 30.00           | 12.00           | 70.00           | 28.00              |                   | 3               | 8                |
| 4     | 18BT103 | Lab in Cell Biology and Genetics              | 16UG30_70       | 40.00       | 100.00      | 30.00           | 12.00           | 70.00           | 28.00              |                   | 4               | 9                |
| 5     | 18BT104 | Allied Practical I- Lab in Chemistry I        | 16UG15_35       | 20.00       | 50.00       | 15.00           | 6.00            | 35.00           | 14.00              |                   | 2               | 10               |
| 6     | 18BTJC1 | Job Oriented Course - I                       | 2018_0_0        | 0.00        | 0.00        | 0.00            | 0.00            | 0.00            | 0.00               |                   | 1               | 13               |
| 7     | 18CPE01 | Personality Aptitude & Career Enhancement - I | 2016_UG_PACE    | 60.00       | 100.00      | 0.00            | 0.00            | 100.00          | 60.00              |                   | 1               | 12               |
| 8     | 18F01   | French - I                                    | 16UG30_70       | 40.00       | 100.00      | 30.00           | 12.00           | 70.00           | 28.00              | Elective 1        | 3               | 4                |
| 9     | 18H01   | Hindi - I                                     | 16UG30_70       | 40.00       | 100.00      | 30.00           | 12.00           | 70.00           | 28.00              | Elective 1        | 3               | 3                |
| 10    | 18M01   | Malayalam - I                                 | 16UG30_70       | 40.00       | 100.00      | 30.00           | 12.00           | 70.00           | 28.00              | Elective 1        | 3               | 2                |
| 11    | 18T01   | Tamil - I                                     | 16UG30_70       | 40.00       | 100.00      | 30.00           | 12.00           | 70.00           | 28.00              | Elective 1        | 3               | 1                |
| 12    | 18VE01  | Value Education                               | 16UG100_0       | 40.00       | 100.00      | 100.00          | 40.00           | 0.00            | 0.00               |                   | 1               | 11               |

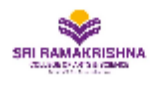

Nava India Bus Stop, Between Fun Mall & Lakshmi Mills, Coimbatore - 641006,

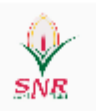

#### Syllabus

Run date: 27-Sep-2018

| Code : 18BT101 | Name : Cellbiology and Genetics |
|----------------|---------------------------------|
|----------------|---------------------------------|

Regulation : R2018 Semester : 1

Aim :

#### Objective :

To impart knowledge about various components of prokaryotic and eukaryotic cells#To get a clear idea about the process of cell organization and movement#To know about the principles of inheritance as formulated by Mendel and chromosomal abberations#

| 1         UNIT 1           Salient features of prokaryotic and eukaryotic cells # structure of microbial, plant and animal cell # structur of microbial, plant and animal cell Contd #Cell theories # Structure and functions of plasma membrane # Structure and functions of plasma membrane Contd#osmosis and diffusion across membranes # active | e<br>18 |
|----------------------------------------------------------------------------------------------------|---------|
| Salient features of prokaryotic and eukaryotic cells # structure of microbial, plant and animal cell # structu<br>of microbial, plant and animal cell Contd #Cell theories # Structure and functions of plasma membrane #<br>Structure and functions of plasma membrane Contd#osmosis and diffusion across membranes # active                       | e<br>18 |
| & passive transport # exo and endocytosis #                                                                                                    |         |
| 2 UNIT 2                                                                                                    |         |
| Structure and functions of cell organelles # Endoplasmic reticulum#Mitochondria # Golgi<br>apparatus#Ribosomes# Ribosomes Contd#Chloroplast#Centrioles # Lysosomes                                                                                                    | 18      |
| 3 UNIT 3                                                                                                    |         |
| Cellular organization and Movement #Cellular organization and Movement# Microfilament#Microtubules<br>and intermediate filament # Signal transduction #Signal transduction #G � protein coupled reactors#<br>Signaling pathway that control gene activation#Signaling pathway that control gene activation                                          | 18      |
| 4 UNIT 4                                                                                                    |         |
| Mendelian laws of Inheritance, Segregation#independent assortment # sex linkage#dominance#<br>codominance#multiple alleles#Rh & ABO incompatibility # Epistasis# Pleiotrophy# Microbial<br>Genetics#Methods of Gene transfer                                                                                                    | 18      |
| 5 UNIT 5                                                                                                    |         |
| Polytene chromosomes,Lampbrush chromosomes#Structural and numerical alterations of chromosome #<br>Deletion andInversion# Duplication and Translocation#Euploidy #aneuplody#Mosaic and chimeras<br>#Mutation- types#mutagen # Biochemical basis of mutation                                                                                         | 18      |
| Total Hour                                                                                                    | s: 90   |

Regulation Subject L: 45 T: 0 P: 0 Total: 45

# 4. Fee

4.1. Subject Type wise Fee configuration for Regular and Arrear subject

| m I<br>In: | Fee Config                     | makrishna College | of Arts and Science 🔹 🔹 Acao      | demic Year | : Jun 2018-Ma  | v 2019 🔻                  |                    |         | - |
|------------|--------------------------------|-------------------|-----------------------------------|------------|----------------|---------------------------|--------------------|---------|---|
| xan        | n Fees - Subject               | Exam Fees - Other | 'S                                |            |                |                           |                    |         |   |
|            | Course Category                | Subject Category  | Program                           | Subject    | Current Semest | * Exam Type :             | Semester •         |         |   |
|            | Under Graduate                 | Lab               |                                   |            | r<br>Y         | Course / Program :        | Under Graduate     | •       | ) |
|            | Post Graduate<br>Post Graduate | Theory<br>Lab     |                                   |            | Y<br>Y         | * Subject Category :      | Theory             |         | Î |
|            | Post Graduate                  | Project           | Master of Rusiness Administration |            | Y              | Department :<br>Subject : |                    | •       | ] |
|            | Post Graduate                  | Lab               | Master of Business Administration |            | N              |                           | Is Current Subject |         |   |
|            |                                |                   |                                   |            |                | * Fee Amount (Rs.) :      | 120.00             | Clear   |   |
|            |                                |                   |                                   |            |                |                           |                    | - cicai |   |
|            |                                |                   |                                   |            |                |                           |                    |         |   |
|            |                                |                   |                                   |            |                |                           |                    |         |   |
|            | •                              |                   |                                   |            | •              |                           |                    |         |   |

# 4.2. Automatic Exam Fee creation 4.3. Bulk Exam Fee apply for course Type wise

| titution : Sri Ram            | akrishna College of Arts and Sc 🔻 🔭 Academic Year : Jun 2018                                 | 8-May 2019 | Exam': ODD                         |      |
|-------------------------------|----------------------------------------------------------------------------------------------|------------|------------------------------------|------|
| Batch : B Com(M               | OR) 2018-2   Show passed out students                                                        | 🔍 View     |                                    |      |
| bility Bulk Fee A             | pply                                                                                         |            |                                    |      |
| Course category :<br>Batch(s) | Under Graduate                                                                               | *          |                                    |      |
|                               | 116 - BA ENG 2018-2021<br>101 - BBA 2018-2021                                                |            |                                    |      |
|                               | 102 - BBA (CA) 2018-2021<br>104 - B.Com (CA) MON 2018-2021<br>111 - B.Com (PA) MOR 2018-2021 | =          |                                    |      |
|                               | 117 - B.Com (BPS) MOR 2018-2021<br>118 - BCOM (AF) MOR 2018-2021<br>105 - BCA 2018-2021      |            |                                    |      |
|                               | 106 - B.Sc (CS) 2018-2021<br>107 - B.Sc (IT) 2018-2021                                       |            |                                    |      |
|                               | 108 - B.SC (ECS) 2018-2021<br>119 - B.Sc MAT (CA) 2018-2021<br>115 - B.Sc (Maths) 2018-2021  |            |                                    |      |
|                               | 113 - B.Sc (PHY) 2018-2021<br>114 - B.Sc (CHE) 2018-2021<br>109 - B.Sc (CSHM) 2018-2021      |            |                                    |      |
|                               | 105 - D.SC (CSHW) 2010-2021                                                                  |            | Apply Fee Apply application due of | date |

#### 4.4. Automatic Exam fine creation after due date

| Fees Fine Apply                               |                |   |                         |
|-----------------------------------------------|----------------|---|-------------------------|
| *Institution                                  | *Academic Year |   | *Academic Year Semester |
| Sri Ramakrishna College of Arts and Science 🔻 | 2018 - 2019    | • | ODD •                   |
| Course Category                               | Years          |   | Community               |
| Course Category 🔻                             | Years 🔫        |   | Community 🕶             |
| Fee Types                                     | Balance Amount |   | Percentage of Balance   |
| Fee Types ▼                                   | Balance Amount |   | Percentage of Balance   |
| VALUE ADDED PROGRAMME                         | *Apply Date    |   | *Fine Fee Type          |
| Placement Taining                             | 18/09/2018     | Ê | Exam Fee - Fine         |
| Scenario                                      |                |   |                         |
| ✓ Exam Fee                                    |                |   |                         |
| Bus Fee                                       |                |   |                         |
| JOL                                           |                |   |                         |
| Miscellaneous                                 |                |   |                         |
| ✓ Apply Fine Cancel                           |                |   |                         |

# 4.5. Due date extension for individual Student

|      | Exam Eli   | gibility       |                |           |              |            |                                                                                                    |         |                     |                    |     |            |                   |           |         | -                       | ×          |
|------|------------|----------------|----------------|-----------|--------------|------------|----------------------------------------------------------------------------------------------------|---------|---------------------|--------------------|-----|------------|-------------------|-----------|---------|-------------------------|------------|
| -1   | * Institu  | tion : s       | Sri Ramakrishr | a College | of Arts a    | ind Sc 🔻   | * Academic Year :                                                                                                    | Jun 20  | 18-May 20           | 19                 | •   | * Exan     | DDD               |           | •       |                         |            |
|      | * Ba       | tch : BE       | 3A 2018-2021   | •         |              |            | Show passed out s                                                                                                    | tudents |                     | 🔪 View             |     | _          |                   |           |         |                         |            |
|      | Eligibilit | t <b>y</b> Bul | k Fee Apply    |           |              |            |                                                                                                    |         |                     |                    |     |            |                   |           |         |                         |            |
| 1112 | S.No       | Update?        | Apply Fee?     | Reg No.   |              | Student    | name                                                                                                    | #       | ≠ Current<br>Papers | # Arrear<br>Papers | Fee | e<br>mount | Applied<br>Amount | Status    | A       | Application<br>Due date |            |
| L    | 1          |                |                | 18101003  | 1            | ALEX PA    | UL                                                                                                    |         | 7                   | (                  | 0   | 1190.00    | 1190.00           | Qualified | 2       | 1/09/2018               | *          |
| am   | 2          |                |                | 18101037  | ,            | RUKSHA     | NA PARVIN J                                                                                                    |         | 7                   | (                  | 0   | 1190.00    | 1190.00           | Qualified | 2       | 1/09/2018               |            |
|      | 3          |                |                | 18101013  | 1            | INDIRAN    | ll G                                                                                                    |         | 7                   | (                  | 0   | 1190.00    | 1190.00           | Qualified | 2       | 1/09/2018               | =          |
| 6    | 4          |                |                | 18101044  | Ļ            | SUDHAR     | SAN V                                                                                                    |         | 7                   | (                  | 0   | 1190.00    | 1190.00           | Qualified | 2       | 1/09/2018               |            |
| ı At | 5          |                |                | 18101007  | ,            | BHUVAN     | IESWARI G                                                                                                    |         | 7                   | (                  | 0   | 1190.00    | 1190.00           | Qualified | 2       | 1/09/2018               |            |
|      | 6          |                |                | 18101014  | Ļ            | JANANI     | S V                                                                                                    |         | 7                   | (                  | 0   | 1190.00    | 1190.00           | Qualified | 2       | 1/09/2018               |            |
|      | 7          |                |                | 18101023  | 1            | MOORT      | HIM                                                                                                    |         | 7                   |                    | 0   | 1190.00    | 1190.00           | Qualified | 2       | 1/09/2018               |            |
| dei  | 8          |                |                | 18101006  | ;            | BALAKU     | MAR P                                                                                                    |         | 7                   | (                  | 0   | 1190.00    | 1190.00           | Qualified | 2       | 1/09/2018               |            |
| ry   | 9          |                |                | 18101032  |              | RAHUL      | /                                                                                                    |         | 7                   |                    | 0   | 1190.00    | 1190.00           | Qualified | 2       | 1/09/2018               |            |
|      | 10         |                | 4 Senter       | 18101030  |              | SANTHIY    | /A P                                                                                                    |         | 7                   | (                  | 0   | 1190.00    | 1190.00           | Qualified | 2       | 1/09/2018               |            |
|      | 11         |                | Mo Tu We       | Th Fr S   | - Su         | MANOJ      | KUMAR T                                                                                                    |         | 7                   | (                  | 0   | 1190.00    | 1190.00           | Qualified | 2       | 1/09/2018               |            |
|      | 12         |                | 27 28 29       | 30 31 1   | 2            | NANDHI     | NI K                                                                                                    |         | 7                   | (                  | 0   | 1190.00    | 1190.00           | Qualified | 2       | 1/09/2018               |            |
|      | 13         |                | 3 4 5          | 678       | 9            | HARIHA     | RAN S                                                                                                    |         | 7                   | (                  | 0   | 1190.00    | 1190.00           | Qualified | 2       | 1/09/2018               |            |
|      | 14         |                | 10 11 12       | 13 14 1   | 5 16         | SANTHA     | NAMOORTHY B                                                                                                    |         | 7                   | (                  | 0   | 1190.00    | 1190.00           | Qualified | 2       | 1/09/2018               |            |
|      | 15         |                | 24 25 26       | 20 21 2   | 2 23<br>9 30 | PRASATH    | ΗA                                                                                                    |         | 7                   | (                  | 0   | 1190.00    | 1190.00           | Qualified | 2       | 1/09/2018               |            |
|      | 16         |                | 1 2 3          | 4 5 6     | 7            |            |                                                                                                    |         | 7                   |                    | 0   | 1100.00    | 1190.00           | Oualified | 2       | 1/00/2010               | •          |
|      | Fee Due    | date :         | dd/MM/yy       | 5 Appli   | cation d     | ue date :  | <dd 15="" mm="" re<="" th="" yy=""><th>ason :</th><th></th><th></th><th></th><th></th><th>Apply</th><th></th><th></th><th></th><th></th></dd> | ason :  |                     |                    |     |            | Apply             |           |         |                         |            |
|      |            |                | Select All     |           | Select       | All To App | ly Fee/application du                                                                                                    | ue date |                     | 💈 Update           | 2   | Apply ap   | plication du      | ue date 孝 | Apply F | ee Scle                 | ar<br>IVat |

# 1. Exam Fee Applied Report

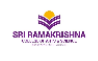

# SRI RAMAKRISHNA COLLEGE OF ARTS AND SCIENCE Û Nava India Bus Stop, Between Fun Mall & Lakshmi Mills, Avinashi Road, COIMBATORE - 641006.

Exam Fees

|      |          |                    |                                                                                  |       |        | Regu  | lar Fees |       |         | 1     | otal    | Online  |               |        |
|------|----------|--------------------|----------------------------------------------------------------------------------|-------|--------|-------|----------|-------|---------|-------|---------|---------|---------------|--------|
| S.No | Reg No   | Student Name       | List of Regular Subjects                                                         | 1     | Lab    | т     | heory    | т     | otal    |       |         | Support | Net<br>Amount | Status |
|      |          |                    |                                                                                  | Paper | Amt    | Paper | Amt      | Paper | Amt     | Paper | Fees    | Service |               |        |
| 1    | 17110045 | RAHUL SHYAM S      | 17BT201,17BT202,17BT203,17BT204,17BT205,17VE01,17CPE02,17H02,17BTJC2,17E02,17A02 | 2     | 300.00 | 9     | 900.00   | 11    | 1650.00 | 11    | 1200.00 | 150.00  | 1350.00       |        |
| 2    | 17110018 | JAYAHARISH V       | 17BT201,17BT202,17BT203,17BT204,17BT205,17VE01,17CPE02,17T02,17BTJC2,17E02,17A02 | 2     | 300.00 | 9     | 900.00   | 11    | 1650.00 | 11    | 1200.00 | 150.00  | 1350.00       |        |
| 3    | 17110051 | SIDDHARTH R V      | 17BT201,17BT202,17BT203,17BT204,17BT205,17VE01,17CPE02,17F02,17BTJC2,17E02,17A02 | 2     | 300.00 | 9     | 900.00   | 11    | 1650.00 | 11    | 1200.00 | 150.00  | 1350.00       |        |
| 4    | 17110044 | PRIYATHARSHINI R   | 17BT201,17BT202,17BT203,17BT204,17BT205,17VE01,17CPE02,17T02,17BTJC2,17E02,17A02 | 2     | 300.00 | 9     | 900.00   | 11    | 1650.00 | 11    | 1200.00 | 150.00  | 1350.00       |        |
| 5    | 17110043 | PRIYANKA B         | 17BT201,17BT202,17BT203,17BT204,17BT205,17VE01,17CPE02,17T02,17BTJC2,17E02,17A02 | 2     | 300.00 | 9     | 900.00   | 11    | 1650.00 | 11    | 1200.00 | 150.00  | 1350.00       |        |
| 6    | 17110025 | VINOTHINI P        | 17BT201,17BT202,17BT203,17BT204,17BT205,17VE01,17CPE02,17T02,17BTJC2,17E02,17A02 | 2     | 300.00 | 9     | 900.00   | 11    | 1650.00 | 11    | 1200.00 | 150.00  | 1350.00       |        |
| 7    | 17110035 | NANDHINI V         | 17BT201,17BT202,17BT203,17BT204,17BT205,17VE01,17CPE02,17T02,17BTJC2,17E02,17A02 | 2     | 300.00 | 9     | 900.00   | 11    | 1650.00 | 11    | 1200.00 | 150.00  | 1350.00       |        |
| 8    | 17110024 | LATHISHKUMAR K     | 17BT201,17BT202,17BT203,17BT204,17BT205,17VE01,17CPE02,17T02,17BTJC2,17E02,17A02 | 2     | 300.00 | 9     | 900.00   | 11    | 1650.00 | 11    | 1200.00 | 150.00  | 1350.00       |        |
| 9    | 17110041 | PRABHAKARAN E      | 17BT201,17BT202,17BT203,17BT204,17BT205,17VE01,17CPE02,17T02,17BTJC2,17E02,17A02 | 2     | 300.00 | 9     | 900.00   | 11    | 1650.00 | 11    | 1200.00 | 150.00  | 1350.00       |        |
| 10   | 17110040 | POOJA S E          | 17BT201,17BT202,17BT203,17BT204,17BT205,17VE01,17CPE02,17T02,17BTJC2,17E02,17A02 | 2     | 300.00 | 9     | 900.00   | 11    | 1650.00 | 11    | 1200.00 | 150.00  | 1350.00       |        |
| 11   | 17110012 | DURGESH NANDHINI M | 17BT201,17BT202,17BT203,17BT204,17BT205,17VE01,17CPE02,17T02,17BTJC2,17E02,17A02 | 2     | 300.00 | 9     | 900.00   | 11    | 1650.00 | 11    | 1200.00 | 150.00  | 1350.00       |        |
| 12   | 17110003 | AISWARYA G         | 17BT201,17BT202,17BT203,17BT204,17BT205,17VE01,17CPE02,17T02,17BTJC2,17E02,17A02 | 2     | 300.00 | 9     | 900.00   | 11    | 1650.00 | 11    | 1200.00 | 150.00  | 1350.00       |        |
| 13   | 17110009 | DEVI PREETHI K     | 17BT201,17BT202,17BT203,17BT204,17BT205,17VE01,17CPE02,17T02,17BTJC2,17E02,17A02 | 2     | 300.00 | 9     | 900.00   | 11    | 1650.00 | 11    | 1200.00 | 150.00  | 1350.00       |        |
| 14   | 17110036 | NISHA A R B        | 17BT201,17BT202,17BT203,17BT204,17BT205,17VE01,17CPE02,17T02,17BTJC2,17E02,17A02 | 2     | 300.00 | 9     | 900.00   | 11    | 1650.00 | 11    | 1200.00 | 150.00  | 1350.00       |        |
| 15   | 17110057 | UTHAYA KUMAR M     | 17BT201,17BT202,17BT203,17BT204,17BT205,17VE01,17CPE02,17T02,17BTJC2,17E02,17A02 | 2     | 300.00 | 9     | 900.00   | 11    | 1650.00 | 11    | 1200.00 | 150.00  | 1350.00       |        |

# 2. Exam Fee Paid and Pending student details Report

| Aca   | demic year v    | wise Fee Deta | ils                   |             |            |                           |                     |             |                  |                |            |                      | 1           | /iew Report ⊖ | )  |
|-------|-----------------|---------------|-----------------------|-------------|------------|---------------------------|---------------------|-------------|------------------|----------------|------------|----------------------|-------------|---------------|----|
|       | Instituti       | on Sri Ramakr | ishna College of Arts | and Science | ~          |                           |                     | Academic    | year Jun 201     | 8-May 2019     | •          |                      |             |               |    |
|       | Course / Progra | BSc - Biote   | chnology              | ~           |            |                           |                     | В           | atch All         |                |            | ~                    |             |               |    |
|       | Fee Ty          | pe Exam Fee   | •                     |             |            |                           |                     |             | Includ           | e In-active s  | tudents    |                      |             |               |    |
|       |                 | Show P        | ending Amount         |             |            |                           |                     |             |                  |                |            |                      |             |               |    |
| 14    | 2 of 2          | ¢ ∥∢ ∢        | Find   Ne:            | dt 🛃 • ((   | Ð          |                           |                     |             |                  |                |            |                      |             |               |    |
|       |                 |               |                       | Mobile      | Number     |                           | Admission           |             |                  |                |            | Exa                  | m Fee       |               |    |
| S.No. | Roll No         | Reg No        | Name                  | Student     | Parent     | Batch                     | Category            | Boarding    | Academic year    | Semester       | Fee Amount | Concession<br>Amount | Paid Amount | Balance       | Fe |
| 1     | 16110004        | 16110004      | AKSHAYA ARAVIND       | 8056856336  | 9994168257 | B.Sc. (BIO) 2016-<br>2019 | Management<br>Quota | Day Scholar | Jun 2018-May 201 | ODD            | 1070.00    | 0.00                 | 0.00        | 1070.00       |    |
| 2     | 16110009        | 16110009      | BHARATHI S            | 8870942995  | 8681007186 | B.Sc. (BIO) 2016-<br>2019 | Management<br>Quota | Day Scholar | Jun 2018-May 201 | ODD            | 2750.00    | 0.00                 | 0.00        | 2750.00       |    |
|       |                 |               |                       |             |            |                           |                     |             | Batch Wis        | e Total (Rs) : | 3820.00    | 0.00                 | 0.00        | 3820.00       |    |
| 3     | 17110042        | 17110042      | PRAKASH K             | 6382211048  | 9842595074 | B.Sc. (BIO) 2017-<br>2020 | Management<br>Quota | Day Scholar | Jun 2018-May 201 | ODD            | 1190.00    | 0.00                 | 0.00        | 1190.00       |    |
|       |                 |               |                       |             |            |                           |                     |             | Batch Wis        | Total (Rs) :   | 1190.00    | 0.00                 | 0.00        | 1190.00       |    |
|       |                 |               |                       |             |            |                           |                     |             |                  | Total (Rs) :   | 5010.00    | 0.00                 | 0.00        | 5010.00       |    |
|       | nActive Student | SC            | Student               |             |            |                           |                     |             |                  |                |            |                      |             |               |    |
|       |                 |               |                       |             |            |                           |                     |             |                  |                |            |                      |             |               |    |

# 5. <u>Question Paper Setter</u>

5.1 Questions upload from subject staff login unit wise

# Subjects

| BC/                 | A III                   | M.SC-CS II                             |
|---------------------|-------------------------|----------------------------------------|
| 22157C - CASE Too   | ls and its Applications | a Lesson Plan                          |
|                     | is and its Applications | ✓ Attendance                           |
| Exam & Class        | Skill                   | 🖹 Assignment                           |
| n. Max. Mark: 20    | Ex. Max. Mark: 5!       | 🖵 Online Test                          |
| Total Periods: 63   | L/ P/ T : 53/0/10       | 📥 Internal Mark Entry                  |
| Allocated Hours:    | Pending Attendance: 2:  | Stay Back / Special Class              |
| 60                  | <b>614</b> 6 <i>4</i>   | Internals                              |
| Assignment: 0/2     | CIA: 0/(                | 👳 Feedback / Survey                    |
| Total Students - 42 | ۲                       | ∠ Course Outcomes (CO's)               |
|                     |                         | Question Import                        |
|                     |                         | Online Exam Mark Entry                 |
|                     |                         | Online Exam Question Mark Entry        |
|                     |                         | Online Exam Question Retest Mark Entry |

| bje                    | ct Questic                  | n Import              |                                                          |       | Subject *: M.sc-c | 5 II - 32K33D - Business | Intelligence     |        |
|------------------------|-----------------------------|-----------------------|----------------------------------------------------------|-------|-------------------|--------------------------|------------------|--------|
| хап<br>ст              | n Category *<br>-Class Test | Unit                  | t<br>NIT 1                                               | Level | Type<br>(choose)  | v Q                      | Import Questions |        |
|                        | estions                     |                       |                                                          |       |                   |                          |                  |        |
| 2u€<br>#               | Turne                       | Laval                 | Quartian Nama                                            |       |                   | # Chaire                 | Maria            | A stin |
| 2ue<br>#<br>1          | Type<br>MULCH               | Level<br>Easy         | Question Name<br>What is Bl                              |       |                   | # Choice<br>4            | Mark<br>1        | Actio  |
| 2 <b>u</b> e<br>#<br>1 | Type<br>MULCH<br>MULCH      | Level<br>Easy<br>Easy | Question Name<br>What is BI<br>What is the capital Assam |       |                   | # Choice<br>4<br>4       | Mark<br>1<br>1   | Actio  |

# 5.2 Question adding from subject staff login unit wise

| Add Question Details                          |                                                |                                                                         | ×  |
|-----------------------------------------------|------------------------------------------------|-------------------------------------------------------------------------|----|
| Level *<br>Easy<br># .of choice * Default Mar | Question Type * Desc with Master Code k Active | Description *<br>$\begin{array}{c c c c c c c c c c c c c c c c c c c $ |    |
| S.No Correct Answer                           | Answer Actions                                 |                                                                         |    |
|                                               |                                                | Save Clear Clo                                                          | se |

# **5.3** Question Types based questions upload or entry

| EXAM  | QUESTION-TYPES |                                                                    |         |
|-------|----------------|--------------------------------------------------------------------|---------|
| Quest | ion Types      | Institution: Sri Ramakrishna College of Arts & Science for Women 🔻 | •       |
| #     | Code           | Name                                                               | Actions |
| 1     | DwMC           | Desc with Master Code                                              | Û       |
| 2     | EORQ           | Either/Questions                                                   | Û       |
| 3     | FITB           | Fill in The Blanks                                                 | Ŭ       |
| 4     | MCMA           | Multiple Choice Multiple Answer                                    | Û       |
| 5     | MTCH           | Match The Following                                                | Û       |
| 6     | MULCH          | Multiple Choice                                                    | Û       |
| 7     | NUMRNG         | Num Range                                                          | Û       |
| 8     | ONECH          | One Choice                                                         | Û       |
| 9     | RAS            | Rearrange Statements                                               | ü       |

**5.4** Exam type based Question upload or entry

| Ed  | it Question Pattern Config      |              |         | ×            |
|-----|---------------------------------|--------------|---------|--------------|
| Exa | m Type *                        |              | Max Mar | rk*          |
|     | Online                          |              | • 50    |              |
| Qu  | estion Type Configs             |              |         |              |
| #   | Question Type                   | No. Question | Mark    | Total Mark   |
| 1   | Desc with Master Code           |              | 0       | Total Mar    |
| 2   | Either/Questions                |              | 0       |              |
| 3   | Fill in The Blanks              |              | 0       |              |
| 4   | Multiple Choice Multiple Answer |              | 0       |              |
| 5   | Match The Following             |              | 0       |              |
| 6   | Multiple Choice                 | 50           | 1       | 50           |
| 7   | Num Range                       |              | 0       | 0            |
| 8   | One Choice                      |              | 0       |              |
| 9   | Rearrange Statements            |              | 0       | Total Mar    |
|     |                                 |              | Totla M | ark : 50     |
|     |                                 |              |         | Update Close |

# 5.5 Question pattern configuration for online / Internal / External exam

| Ed  | lit Question Pattern Config     |              |         |              |
|-----|---------------------------------|--------------|---------|--------------|
| Exa | am Type *                       |              | Max Ma  | rk*          |
|     | Online                          |              | ▼ 50    |              |
| Qu  | estion Type Configs             |              |         |              |
| #   | Question Type                   | No. Question | Mark    | Total Mark   |
| 1   | Desc with Master Code           |              | 0       | Total Mar    |
| 2   | Either/Questions                |              | 0       |              |
| 3   | Fill in The Blanks              |              | 0       |              |
| 4   | Multiple Choice Multiple Answer |              | 0       |              |
| 5   | Match The Following             |              | 0       |              |
| 6   | Multiple Choice                 | 50           | 1       | 50           |
| 7   | Num Range                       |              | 0       | 0            |
| 8   | One Choice                      |              | 0       |              |
| 9   | Rearrange Statements            |              | 0       | Total Mar    |
|     |                                 |              | Totla M | ark : 50     |
|     |                                 |              |         | Update Close |

| Ouestion Selection                 | (Course Category : -, Course | rse Category : -, Degree Program : -) |                                           |                      |                     |  |
|------------------------------------|------------------------------|---------------------------------------|-------------------------------------------|----------------------|---------------------|--|
|                                    |                              |                                       |                                           |                      |                     |  |
| Subject *                          | Unit *                       |                                       |                                           |                      |                     |  |
| Core I - Principles of Accountancy | Select Unit                  | × Add Hic                             | de la la la la la la la la la la la la la |                      |                     |  |
|                                    |                              |                                       |                                           |                      |                     |  |
| M.SC                               | C-CS II                      |                                       | BCA I                                     | BA-I                 | ENG I               |  |
| BUSINESS II                        | NTELLIGENCE                  | CORE 1 COMPUTING FUND                 | DAMENTALS AND C PROGRAM                   | PROSE I              |                     |  |
| #of Question : 0                   | #of Student :                | #of Question : 0                      | #of Student :                             | #of Question : 0     | #of Student :       |  |
| Totoal Mark : 50                   | Exam Date : 6/28/19          | Totoal Mark : 50                      | Exam Date : 6/29/19                       | Totoal Mark : 50     | Exam Date : 6/29/19 |  |
| Start Time: 5:40 PM                | End Time: 6:00 PM            | Start Time: 12:30 PM                  | End Time: 2:00 PM                         | Start Time: 11:10 AM | End Time: 12:10 PM  |  |
| Approval                           | 0000                         | Approval                              | 0000                                      | Approval             | 00000               |  |
| B.SC-                              | MAT I                        | BSC                                   | -BIOCHE I                                 | B.SC-M               | MICRO I             |  |
| CORE PAPER I - CI                  | ASSICAL ALGEBRA              | CORE PAPER                            | I - BIOMOLECULES                          | FUNDAMENTALS         | OF MICROBIOLOGY     |  |
| #of Question : 0                   | #of Student :                | #of Question : 0                      | #of Student :                             | #of Question : 0     | #of Student :       |  |
| Totoal Mark : 50                   | Exam Date : 6/29/19          | Totoal Mark : 50                      | Exam Date : 6/29/19                       | Totoal Mark : 50     | Exam Date : 6/29/19 |  |
| Start Time: 12:30 PM               | End Time: 2:00 PM            | Start Time: 11:10 AM                  | End Time: 12:10 PM                        | Start Time: 10:30 AM | End Time: 12:00 PN  |  |
|                                    |                              |                                       |                                           |                      |                     |  |

# 5.6 Question generation and approvals for conducting exam

#### 6. Exam Configuration

- 6.1 Grace Time Configuration for Lab and Theory Subject Mark Entry
- 6.2 Answer Booklet Number Length Fix
- 6.3 No of Mark entry limit Set

ĺ

- 6.4 Bundle Type to be set as Subject wise or Subject board wise
- 6.5 Session based automatic Exam Time Configuration
- 6.6 Additional setting like Show Hold Result, Show Conversion Percentage & Split Answer book Bundle by Program to be set.

| Exam Configuration                                      |                              |                     | с. — С. С. С. С. С. С. С. С. С. С. С. С. С. | × |  |  |  |  |  |  |  |  |
|---------------------------------------------------------|------------------------------|---------------------|---------------------------------------------|---|--|--|--|--|--|--|--|--|
| * Institution : Sri Ramakr                              | ishna College of Arts and Sc | ience 🔻             |                                             |   |  |  |  |  |  |  |  |  |
| Show Register No. In exam related pages                 |                              |                     |                                             |   |  |  |  |  |  |  |  |  |
| Practical mark entry grace pe                           | eriod : Days                 |                     | Answer Book No. length : Digits             |   |  |  |  |  |  |  |  |  |
| In Answer book bundle                                   | use : Papers                 |                     | No. Of Mark Entry : Times                   |   |  |  |  |  |  |  |  |  |
| Combine regular and arrear papers in Answer book bundle |                              |                     |                                             |   |  |  |  |  |  |  |  |  |
|                                                         | Show Conversion P            | ercentage           | Include non autonomous regulation for exam  |   |  |  |  |  |  |  |  |  |
| * Bundle                                                | type :                       | -                   | Split answer book bundle by program         |   |  |  |  |  |  |  |  |  |
| Exam Timings                                            |                              |                     |                                             |   |  |  |  |  |  |  |  |  |
| Exam Type                                               | Session                      | Timing              | * Exam Type : Semester                      |   |  |  |  |  |  |  |  |  |
| Semester                                                | ForeNoon                     | 09:30 AM - 12:30 PM | * Session : ForeNoon                        |   |  |  |  |  |  |  |  |  |
| Semester                                                | ForeNoon                     | 09:30 AM - 12:00 PM | * Start Time : 09:30 💭 🕓                    |   |  |  |  |  |  |  |  |  |
| Semester                                                | AfterNoon                    | 01:30 PM - 04:30 PM | ■ * End Time : 12:00 😧 🕓                    |   |  |  |  |  |  |  |  |  |
| Semester                                                | AfterNoon                    | 01:30 PM - 04:00 PM | 🗸 🖌 Add 🗱 Delete                            |   |  |  |  |  |  |  |  |  |
|                                                         | 🔚 Save Changes               |                     |                                             |   |  |  |  |  |  |  |  |  |
|                                                         |                              |                     |                                             |   |  |  |  |  |  |  |  |  |

#### 7. Exam Master

7.1. Exam name Creation. 7.2. Exam Start Date and End Date Creation. 7.3. No of student per invigilator to be set

| nstitu | ution  | : Sri Ramakris  | hna College | of Arts and Sc 🔻          | * Academic                  | vear : Jun 201                                                                                                    | 7-Mav 2018    | ✓ Load all                                                   |  |
|--------|--------|-----------------|-------------|---------------------------|-----------------------------|----------------------------------------------------------------------------------------------------|---------------|--------------------------------------------------------------|--|
| ams    | Cou    | urse & Semeste  | er Details  | Revaluation / Supp        | lementary                   |                                                                                                    | ,, <u>.</u>   |                                                              |  |
|        |        | * Exam name :   | EVEN_SEM    | *                         | Exam type :                 | Semester                                                                                                    | Ŧ             | Grade type                                                   |  |
|        |        | * Start date :  | 16/04/2018  | 15                        | * End date :                | 12/05/2018                                                                                                    | 15            | Result published                                             |  |
| ade    | emic y | /ear semester : | EVEN        |                           |                             |                                                                                                    | * No. of stud | ents per staff : 30                                          |  |
|        |        |                 | NON SEM     |                           |                             |                                                                                                    | Fe            | e apply date : <dd 15<="" mm="" td="" yy=""><td></td></dd>   |  |
| E      | Exam   | dispaly name :  | EVEN_SEM_   | 2017 Fe<br>K Delete 📐 Cle | e due date :<br>ar Add Room | <dd 15<="" mm="" td="" yy=""><td>] Applicat</td><td>tion last date : <dd 15<="" mm="" td="" yy=""><td></td></dd></td></dd> | ] Applicat    | tion last date : <dd 15<="" mm="" td="" yy=""><td></td></dd> |  |
| :      | S.No   | Exam name       |             | Start date                | End date                    | Exam ty                                                                                                    | /pe # stud    | dents per staff                                              |  |
|        | EVEN   | l (13 items)    |             |                           |                             |                                                                                                    |               |                                                              |  |
|        | 1      | EVEN_SEM        |             | 16/04/2018                | 12/05/20                    | 18 Semest                                                                                                    | er 30         |                                                              |  |
|        | 2      | PG_MODEL        |             | 16/03/2018                | 14/04/20                    | 18 Model                                                                                                    | 30            |                                                              |  |
|        | 3      | MBA_MODEL       |             | 16/03/2018                | 16/04/20                    | 18 Model                                                                                                    | 30            |                                                              |  |
|        | 4      | MIB_MODEL       |             | 16/03/2018                | 16/04/20                    | 18 Model                                                                                                    | 30            |                                                              |  |
|        | 5      | MBA_II_INTER    | RNAL        | 16/03/2018                | 16/04/20                    | 18 Interna                                                                                                    | I 30          |                                                              |  |
|        | 5      |                 |             |                           |                             |                                                                                                    |               |                                                              |  |

7.4. Select Program and batch semester for Exam generation. 7.5. Can edit or modify the Program and batch semester

| an | ns C | Course & Se | mester Details Revalu   | ation / Supplementary |            |                       |          |               |          |       |
|----|------|-------------|-------------------------|-----------------------|------------|-----------------------|----------|---------------|----------|-------|
| dd | Cour | se(s)       |                         |                       |            |                       |          |               |          | Gener |
| 1  | S.No | Course      |                         | Batch                 | # Students |                       |          | S.No Semester | # Papers |       |
|    | 1    | BA - Englis | h Literature            | BA ENG 2015-2018      | 0          | $\boldsymbol{\times}$ | <b>*</b> |               |          |       |
|    | 2    | BA - Eng    | Add Course(s)           |                       |            |                       |          | Σ             | 3        |       |
|    | 3    | BCom-B      | Course(s)               |                       |            |                       | Year(s)  | Semester(s)   |          |       |
|    | 4    | BCom-B      | M Phil-Computer Scien   | ce (ET)               |            |                       | 1        |               |          |       |
|    | 5    | BCom-C      | M.Phil-English (FT)     |                       |            |                       | 2        | 5             |          |       |
|    | 6    | BCom-C      | BA - English Literature |                       |            |                       | 3        | 6             |          |       |
|    | 7    | BCom-P/     | BBA - Business Adminis  | stration              |            |                       |          | 3             |          |       |
|    | 8    | BCom-P/     | BBA-CA - Business Adr   | ninistration with CA  |            |                       |          | 8             |          |       |
|    | 9    | BSc - Bic   | BCom - Commerce         |                       |            |                       |          | 4             |          |       |
|    | 10   | BSc - Bic   | BCom-CA - Computer      | Applications          |            |                       |          | 2             |          |       |
|    | 11   | BSc - Ch    | BCom-PA - Professiona   | I Accounting          |            | v                     |          | v             |          |       |
|    | 12   | BSc - Ch    |                         |                       |            |                       |          | Add Close     |          |       |

- 8. Time Table
- 8.1. Time Table Generation. 8.2. Time Table Correction

| me table | by day   | Subjects     | Ever Sections         |                |                   |        | ,         |              |                     |                  |     |
|----------|----------|--------------|-----------------------|----------------|-------------------|--------|-----------|--------------|---------------------|------------------|-----|
| ne table | by day   | Subjects     | Exam Sessions         |                |                   |        |           |              |                     |                  |     |
|          | Practica | al exam      | Special exam hall     |                |                   | * Exar | n conduct | ed mark : [1 | 100.00              |                  |     |
|          | * Exam   | odate : 05/0 | 5/2018 15             | * Session : Af | terNoon 🔹 💽       | J      | * Sessio  | on timing:   | 13:30:00 16:        | • 10:00          |     |
|          | * Start  | t time :     | 13:30 🗘 🕓 🔹           | End time :     | 16:00 🖨 🕓         |        |           | _            |                     |                  |     |
|          |          |              | Select all            |                |                   | _      |           |              | 🗢 Update            | 🗢 Select Rooms 🄰 | Cle |
| S.No.    | Select   | Code         | Subject name          | Depa           | rtment            | Exam   | date      | Session      | Current<br>Subject? | # Students       |     |
| 1        |          | 17CAF101     | Principles of Finance | Acc            | ounting & Finance | 05/05  | 5/2018    | AfterNoon    | Ν                   | 1 🗙              |     |
| 2        |          | 17CAF201     | Advanced Accounting 1 | Acc            | ounting & Finance | 02/05  | 5/2018    | ForeNoon     | Y                   | 59 🗙             |     |
| 3        |          | 17CAF202     | Management Concepts   | Acc            | ounting & Finance | 04/05  | 5/2018    | ForeNoon     | Υ                   | 59 🗙             |     |
|          |          |              |                       |                |                   |        |           |              |                     |                  |     |
|          |          |              |                       |                |                   |        |           |              |                     |                  |     |
|          |          |              |                       |                |                   |        |           |              |                     |                  |     |
|          |          |              |                       |                |                   |        |           |              |                     |                  |     |
|          |          |              |                       |                |                   |        |           |              |                     |                  |     |
|          |          |              |                       |                |                   |        |           |              |                     |                  |     |
|          |          |              |                       |                |                   |        |           |              |                     |                  |     |
|          |          |              |                       |                |                   |        |           |              |                     |                  |     |
|          |          |              |                       |                |                   |        |           |              |                     |                  |     |

# Online Test

| Institution   |                                  | From Date |                            | To Date |                        | Category Type        |         |  |
|---------------|----------------------------------|-----------|----------------------------|---------|------------------------|----------------------|---------|--|
| Sri Ramakrish | nna College of Arts and Scienc 🔻 |           | <b></b>                    |         | <b>**</b>              | Select Category Type | •       |  |
| Subject       |                                  |           |                            |         |                        |                      |         |  |
|               |                                  |           | Search Passcode Generation | Genera  | ated Passcode : 8B2FEK |                      |         |  |
|               |                                  |           |                            |         |                        |                      |         |  |
|               |                                  |           |                            |         |                        |                      |         |  |
| ONLINE TEST   | LIST                             |           |                            |         |                        |                      |         |  |
| #             | Name                             | Subject   |                            | Questi  |                        |                      | Actions |  |

| #          | Name Subject                       | Questions         | Actions       |
|------------|------------------------------------|-------------------|---------------|
| <u>^ 1</u> | Demo Test                          | Questions Preview |               |
| #          | When                               | Who               | Action        |
| 1          | 18 Nov, 2016 [09:30 AM - 12:30 PM] | II BCA            |               |
|            |                                    |                   |               |
| <u>^</u> 2 | TEST1                              | Questions Preview |               |
|            |                                    |                   |               |
| #          | When                               | Who               | Action        |
| 1          | 06 Jul, 2017 [11:00 AM - 07:00 PM] | III BCA           | •••           |
|            |                                    | Act               | ivate Windows |

+

| Online Exam Question      | Selection                                    | ×                    |
|---------------------------|----------------------------------------------|----------------------|
| Exam Category             | Level Type                                   | Subject              |
| CT-Class Test             |                                              | • .net Framework Lab |
| Jnit                      | Торіс                                        | Import Questions     |
| -                         | •                                            | Search Amport        |
| 🗟 Open                    |                                              | ×                    |
| ੨<br>← → ~ ↑ 💻 › ⊺        | This PC >                                    | ✓ 👌 Search This PC 🔎 |
| Organize 👻                |                                              |                      |
| 🗸 💻 This PC 🔷             | V Folders (7)                                | ^                    |
| > 3D Objects              | 3D Objects                                   | Desktop              |
| > 🗄 Documents             |                                              |                      |
| > 🕹 Downloads             | Documents                                    | Downloads            |
| > J Music<br>> E Pictures |                                              |                      |
| > 📑 Videos                | Music                                        | Pictures             |
| > 🐜 Local Disk (C:)       | Videos                                       |                      |
| > Local Disk (E:)         |                                              |                      |
| > 🔮 CD Drive (H:) 🗸       | <ul> <li>V Devices and drives (5)</li> </ul> | V Close              |
| File                      | name:                                        | All Files            |
|                           |                                              | Open 🔽 Cancel        |

| MINISTRATION MASTER ADMISSION ACADEMIC ASSET HOSTEL CANTEEN |      |       |          |              |                                                         |                    |      |       |  |  |  |  |
|-------------------------------------------------------------|------|-------|----------|--------------|---------------------------------------------------------|--------------------|------|-------|--|--|--|--|
|                                                             | Onli | ine E | xam Ques | tion Selecti | on                                                      |                    |      | ×     |  |  |  |  |
| ٦e                                                          |      |       |          |              |                                                         |                    |      | •     |  |  |  |  |
|                                                             | Que  | estio | n List   |              | # Questions                                             | # Questions Random |      |       |  |  |  |  |
| tu                                                          | ?    | #     | Туре     | Subject      | Question Name                                           | # Choice           | Mark | *     |  |  |  |  |
|                                                             |      | 11    | MCMA     | Medium       | Which of the following is a comparison operator in SQL? | -                  | -    | 1.10  |  |  |  |  |
| rt                                                          |      |       |          |              | Name Mark                                               |                    |      | c     |  |  |  |  |
|                                                             |      |       |          |              | Senthil 50                                              |                    |      |       |  |  |  |  |
|                                                             |      |       |          |              | Ravi 50                                                 |                    |      |       |  |  |  |  |
| ¥                                                           |      |       |          |              | Ranjith 60                                              |                    |      | 11    |  |  |  |  |
| ~                                                           |      | 12    | MULCH    | Easy         | What is the capital of india                            | -                  | -    |       |  |  |  |  |
| #<br>1                                                      |      | 13    | МТСН     | Hard         | Match the Country Capital                               | -                  | -    |       |  |  |  |  |
| ~                                                           |      | 14    | FITB     | Easy         | is called group of cats                                 | -                  | -    | -     |  |  |  |  |
|                                                             |      |       |          |              |                                                         |                    | _    |       |  |  |  |  |
| #                                                           |      |       |          |              |                                                         |                    |      | Close |  |  |  |  |

- Report 1. Department wise Exam Time Table 2. Session wise Exam Time Table

- 3. Student Individual Exam Time Table
- 4. Overall Exam Time Table
- 5. End Semester Exam Timetable
- 6. Arrear Exam Time Table

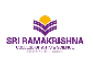

SRI RAMAKRISHNA COLLEGE OF ARTS AND SCIENCE Nava India Bus Stop, Between Fun Mall & Lakshmi Mills, Coimbatore -641006,

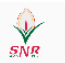

#### AUTONOMOUS EXAMINATION EVEN\_SEM - Regular Exam Time Table

AN 101-30 PM - 04-00 PM

| А                  | IN . 01.30 FIN - 04.00                                                                        | F MI   |                                           |                                                                    |                                       |                                                       |            |                                                     |                                                                         |                                                                                                    |
|--------------------|-----------------------------------------------------------------------------------------------|--------|-------------------------------------------|--------------------------------------------------------------------|---------------------------------------|-------------------------------------------------------|------------|-----------------------------------------------------|-------------------------------------------------------------------------|----------------------------------------------------------------------------------------------------|
| Exam Date          | 26/04/2018                                                                                    | 27/04  | /2018                                     | 28/04/2018                                                         | 30/04/2018                            | 02/05/2018                                            | 03/05/2018 | 04/05/2018                                          | 05/05/2018                                                              | 07/05/2018                                                                                                    |
| Day                | Thursday                                                                                      | Friday |                                           | Saturday                                                           | Monday                                | Wednesday                                             | Thursday   | Friday                                              | Saturday                                                                | Monday                                                                                                    |
| Session            | AN                                                                                            | FN     | AN                                        | AN                                                                 | AN                                    | AN                                                    | AN         | AN                                                  | AN                                                                      | AN                                                                                                    |
| Degree /<br>Branch |                                                                                               |        |                                           |                                                                    |                                       |                                                       |            |                                                     |                                                                         |                                                                                                    |
| BBA                | 15BM301 -<br>Financial<br>Accounting,<br>16CBM05 -<br>Production &<br>Materials<br>Management |        |                                           | 15BM304 - Income<br>Tax, 16CBM06 -<br>Human Resource<br>Management |                                       | 16CBM07 -<br>Management<br>Information System         |            | 16BM302 -<br>Customer<br>Relationship<br>Management | 15CB202 -<br>Supportive Course<br>- II Management<br>Information System | 16BM301 -<br>Business Ethics and<br>Corporate<br>Governence                                                        |
| BBA-CA             | 15BMC301 -<br>Financial<br>Accounting                                                         |        | 15BMC401 -<br>Human Resoure<br>Management | 15BMC302 - Visual<br>basic Programming-<br>Theory                  | 15BMC402 -<br>Marketing<br>Management | 15BMC303 -<br>Production &<br>Materials<br>Management |            | 16BMC301 -<br>Managerial<br>Economics               | 15CB202 -<br>Supportivé Course<br>- Il Management<br>Information System | 15BMC305 -<br>Banking Theory-<br>Law & amp;<br>paractie;<br>ino 16BMC302-re W<br>Internet & amp;<br>Webpage Design |

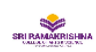

SRI RAMAKRISHNA COLLEGE OF ARTS AND SCIENCE Nava India Bus Stop, Between Fun Mall & Lakshmi Mills, Coimbatore -641006,

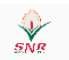

AUTONOMOUS EXAMINATION EVEN\_SEM - Regular Exam Time Table

| Exam Date          | 26/04/2018        | 28/04/2018           | 30/04/2018 | 02/05/2018                            | 03/05/2018                          | 04/05/2018                                              | 05/05/2018 | 07/05/2018                                                  | 09/05/2018                    |
|--------------------|-------------------|----------------------|------------|---------------------------------------|-------------------------------------|---------------------------------------------------------|------------|-------------------------------------------------------------|-------------------------------|
| Day                | Thursday          | Saturday             | Monday     | Wednesday                             | Thursday                            | Friday                                                  | Saturday   | Monday                                                      | Wednesday                     |
| Session            | FN                | FN                   | FN         | FN                                    | FN                                  | FN                                                      | AN         | FN                                                          | FN                            |
| Degree /<br>Branch |                   |                      |            |                                       |                                     |                                                         |            |                                                             |                               |
| BBA-CA             | 17A02 - Arabic II | 17E02 - English - II | -          | 17CBM03 -<br>Financial<br>Accounting  | -                                   | 17CBM04 -<br>Business<br>Communication                  | -          | -                                                           | -                             |
| BCA                | 17A02 - Arabic II | 17E02 - English - II | -          | 17CAC01 - Data<br>Structures          | 16COC01 -<br>Business<br>Accounting | 17CAC02 - Object<br>Oriented<br>Programming With<br>C++ | -          | 17CA201 -<br>Numerical Methods<br>and Statistics            | -                             |
| BCom-CA            | 17A02 - Arabic II | 17E02 - English - II | -          | 17COAC02 -<br>Financial<br>Accounting | -                                   | 17CO202 -<br>Business<br>Environment                    | -          | 17MATC01 -<br>Business<br>Mathematics                       | -                             |
| 3Sc-Biotech        | 17A02 - Arabic II | 17E02 - English - II | -          | 17BT201 -<br>Biomolecules             | -                                   | 17BT202 - Human<br>Physiology                           | -          | 17BT203 -<br>Chemistry                                      | -                             |
| BSc-IT             | 17A02 - Arabic II | 17E02 - English - II | -          | 17CAC01 - Data<br>Structures          | -                                   | 17CAC02 - Object<br>Oriented<br>Programming With<br>C++ | -          | 17IT201 -<br>Computational<br>Mathematics and<br>Statistics | -                             |
| BA-English         | 17F02 - French II | 17E02 - English - II | -          | 17BAE201 - Poetry<br>– I              | -                                   | 17BAE202 - Drama<br>- I                                 | -          | 17BAE203 - History<br>Of English<br>Literature              | vate Windo<br>Settings to act |

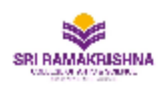

Nava India Bus Stop, Between Fun Mall & Lakshmi Mills, Coimbatore - 641006,

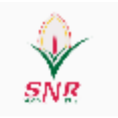

### Examination Schedule

Run date : 27-Sep-2018

| Exam Date                         | Session          | Degree<br>Branch | Subject<br>Code       | Subject Name                                    | Total<br>Strength |
|-----------------------------------|------------------|------------------|-----------------------|-------------------------------------------------|-------------------|
|                                   |                  | BBA              | 15BM601               | Financial Management                            | 25                |
|                                   |                  | BBA-CA           | 15BMC601              | Financial Management                            | 23                |
|                                   |                  | BSc-Biotech      | 15BT601               | Plant Biotechnology and Animal<br>Biotechnology | 49                |
|                                   |                  | BCA              | 15CB313               | Mobile Communications                           | 28                |
| ForeNoon - 09:30<br>AM - 12:00 PM | BCom             | 15CO601          | Management Accounting | 45                                              |                   |
|                                   | ForeNoon - 09:30 | BCom-CA          | 15COA601              | Corporate Accounting II                         | 87                |
|                                   | AM - 12:00 PM    | BCom-PA          | 15CPA601              | Strategic Management                            | 47                |
|                                   |                  | BSc-CS           | 15CS601               | Operating System                                | 47                |
|                                   |                  | BSc-ECS          | 15EC601               | Part III Wireless and Network<br>Communication  | 27                |
|                                   |                  | BSc-IT           | 15IT601               | Web Technology                                  | 34                |
|                                   |                  | BSc-Physics      | 15PH601               | Nuclear Physics                                 | 29                |
|                                   |                  |                  |                       | Total for Session :                             | 441               |
|                                   |                  |                  |                       | Total :                                         | 441               |

# 8. Class Attendance (Semester Attendance)

8.1. Attendance Manual Entry (Hall wise)

| Exam | Atte | nda | nce |
|------|------|-----|-----|
|      |      |     |     |

| Advanced Sear | ch         | af 1.mta an | d Caianaa  | _        | 6 d       |                      |         | Hall wise       | e 🔘 Batch wis |
|---------------|------------|-------------|------------|----------|-----------|----------------------|---------|-----------------|---------------|
| Date : 16/    | 04/2018    | Session     | : AM       | •        | Acade     | Search Search        | s * Exa | ITT: EVEN_SEIVI | •             |
| ,             |            |             |            |          |           |                      |         |                 |               |
| Hall          | Exam dt    | Session     | Time       |          |           |                      |         |                 |               |
| IT - 1        | 16/04/2018 | AM          | 09:30 AM - | 12:00 PM |           |                      |         |                 |               |
| IT - 2        | 16/04/2018 | AM          | 09:30 AM - | 12:00 PM |           |                      |         |                 |               |
| IT - 3        | 16/04/2018 | AM          | 09:30 AM - | 12:00 PM |           |                      |         |                 |               |
| Elec - 3      | 16/04/2018 | AM          | 09:30 AM - | 12:00 PM |           |                      |         |                 |               |
| Elos 2        | 16/04/2010 | 0.N.4       | 00.20 / 11 | 12.00 DM | _         |                      |         |                 |               |
| ter by :      | (          | Change sta  | itus to :  |          | •         |                      |         |                 |               |
| Roll no       | Stude      | nt name     | . D        | Batch    | -2010     | Subject name         |         | Stat            | tus           |
| 151010        | 08 CHAN    | DRIKA V     |            | BBA 2015 | -2018     | Financial Management |         | Pres            | sent          |
| 151010        | 09 DEEPA   | v           |            | BBA 2015 | -2018     | Financial Management |         | Pres            | sent          |
| 151010        | 10 GAYAT   | THRI S      |            | BBA 2015 | -2018     | Financial Management |         | Pres            | sent          |
| 151020        | 01 ANUP    | RIYA M      |            | BBA (CA) | 2015-2018 | Financial Management |         | Pres            | sent          |
| 151020        | 02 DHAN    | IUSH BAB    | JP         | BBA (CA) | 2015-2018 | Financial Management |         | Pres            | sent          |
| 151020        | 03 DINES   | HKUMAR      | В          | BBA (CA) | 2015-2018 | Financial Management |         | Pres            | sent          |
| 151020        | 04 GOKU    | LNATH N     |            | BBA (CA) | 2015-2018 | Financial Management |         | Pres            | sent          |
|               |            |             |            |          |           |                      |         |                 |               |

#### 8.2. Attendance Manual Entry (Subject wise) Exam Attendance

|       |                     |                   |              |                       | 🦱 Hall wise 🝙 Bate                                  | h wise |
|-------|---------------------|-------------------|--------------|-----------------------|-----------------------------------------------------|--------|
|       | Advanced Search     |                   | -            |                       | · · · · · · · · · · · · · · · · · · ·               |        |
| 1     | nstitution : Sri Ra | makrishna College | e of Arts ar | nd Science 🔻          | Academic year : Jun 2017-May 2018   Exam : EVEN_SEM |        |
|       | Date : 16/04        | /2018 15          | Session      | •: AM •               | Search 📐 Clear                                      |        |
| E     | Batch               | Exam dt           | Session      | Subject name          | Time                                                |        |
| ► E   | BBA (CA) 2015-2     | 011 16/04/2018    | AM           | Financial Management  | 09:30 AM - 12:00 PM                                 |        |
| E     | BBA 2015-2018       | 16/04/2018        | AM           | Financial Management  | 09:30 AM - 12:00 PM                                 | 1      |
| E     | B.Sc (IT) 2015-20   | 18 16/04/2018     | AM           | Web Technology        | 09:30 AM - 12:00 PM                                 |        |
| E     | BCA 2015-2018       | 16/04/2018        | AM           | Mobile Communications | 09:30 AM - 12:00 PM                                 |        |
|       |                     | 00- 16/04/2010    | A.M.         | Nuclear Dhucica       | 00.20 AM 10.00 DM                                   | _      |
| Filte | er by :             |                   | Change st    | atus to : 🔹 🔻         |                                                     |        |
|       | Roll no             | Stude             | ent name     | Status                |                                                     |        |
|       | A Status: Present   | t (23 items)      |              |                       |                                                     |        |
| •     | 15102001            | ANU               | PRIYA M      | Present               |                                                     |        |
|       | 15102002            | DHAI              | NUSH BAE     | BU P Present          |                                                     | 1      |
|       | 15102003            | DINE              | SHKUMAF      | R B Present           |                                                     | _      |
|       | 15102004            | GOKU              | JLNATH N     | Present               |                                                     |        |
|       | 15102005            | KAM               | ALAKANN      | AN R Present          |                                                     |        |
|       | 15102006            | KAVI              | (A R         | Present               |                                                     |        |
|       |                     |                   |              |                       |                                                     |        |

# 8.3. Attendance Report

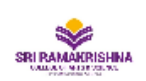

Nava India Bus Stop, Between Fun Mall & Lakshmi Mills, Coimbatore - 641006,

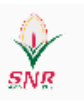

# UG / PG AUTONOMOUS SEMESTER EXAMINATIONS EVEN\_SEM

# END SEMESTER EXAMINATIONS - ABSENTEES STATEMENT

#### Course : 15BT601-Plant Biotechnology and Animal Biotechnology

|      | Date: 16/04/2018 |                   |                  |                 | Session : FN                                                  |
|------|------------------|-------------------|------------------|-----------------|---------------------------------------------------------------|
| SNo. | Course / Branch  | Total<br>Strength | Total<br>Present | Total<br>Absent | Absentees Register Number                                     |
| 1    | BSc-Biotech      | 49                | 43               | 6               | 15110012, 15110034, 15110047,<br>15110004, 15110043, 15110046 |
|      | Total            | 49                | 43               | 6               |                                                               |
|      | Total Covers :   | В                 | undle Nos :      |                 |                                                               |

Signature of University Representative

Signature of Chief Superintendent

# 9. Online Exam Creation

9.1.Exam schedule creation from COE login

| y day           | Subjects       |                                                                                                    |                                             |                                                                                                    |                  |                                                                                                    |                                                                                                    |                  |                                                                                                    |
|-----------------|----------------|----------------------------------------------------------------------------------------------------|---------------------------------------------|----------------------------------------------------------------------------------------------------|------------------|----------------------------------------------------------------------------------------------------|----------------------------------------------------------------------------------------------------|------------------|----------------------------------------------------------------------------------------------------|
| * Exam o        |                |                                                                                                    |                                             |                                                                                                    |                  |                                                                                                    |                                                                                                    |                  |                                                                                                    |
|                 | date: 25/03/20 | 19 15                                                                                                    | * Session : ForeNoon                        | -                                                                                                    | * Timin          | g: 09:30:00 12:                                                                                                    | • 00:00                                                                                                    |                  |                                                                                                    |
| * Min n         | nark : 12.00   |                                                                                                    |                                             | * Exam cond                                                                                                    | ducted mark      | : 50.00                                                                                                    |                                                                                                    |                  |                                                                                                    |
| : / Mode        | l no : 1       |                                                                                                    | * Description : Model 1                     |                                                                                                    |                  | ]                                                                                                    |                                                                                                    |                  |                                                                                                    |
|                 |                |                                                                                                    | ✓ Select all                                | ommon date                                                                                                    |                  | Online exa                                                                                                    | im                                                                                                    |                  |                                                                                                    |
| Select          | Common date    | Code                                                                                                    | Subject name                                | Department                                                                                                    | Course           | Exam da                                                                                                    | ate Sessi                                                                                                    | ion # St         | tudents                                                                                                    |
| <b>V</b>        | <b>V</b>       | 16COA604                                                                                                    | Computer Practical VI- HTML                 | BCom-CA                                                                                                    | BCom-CA          | 25/03/2                                                                                                    | 019 Forel                                                                                                    | Noon             | 101                                                                                                    |
| Skip?           | Class          |                                                                                                    | Staff Name                                  | Exam dat                                                                                                    | te               | Session                                                                                                    | Start time                                                                                                    | End time         | Conver                                                                                                    |
| BCom-O          | CA (2 items)   |                                                                                                    |                                             |                                                                                                    |                  |                                                                                                    |                                                                                                    |                  |                                                                                                    |
| III BCOM CA 'B' |                | RANJITH KUMAR C                                                                                                    | 25/03/201                                   | 19                                                                                                    | ForeNoon         | 09:30 AM                                                                                                    | 12:30 PM                                                                                                    |                  |                                                                                                    |
|                 | II BCOM CA 'A' |                                                                                                    | MOHANRAJ S                                  | 25/03/203                                                                                                    | 25/03/2019 Fo    |                                                                                                    | 09:30 AM                                                                                                    | 12:30 PM         |                                                                                                    |
| <               |                | 17004404                                                                                                    | Computer Practical IV/, DPMS                | BCom-CA                                                                                                    | RCom-CA          | 29/02/2                                                                                                    | 019 Forel                                                                                                    | Noon             | 110                                                                                                    |
| <b>v</b>        | <b>v</b>       | 17COA404                                                                                                    | computer Practical IV- DBINIS               | BCOIII-CA                                                                                                    | BCOIII-CA        | 25/03/2                                                                                                    | UIS FOIE                                                                                                    | NOON             |                                                                                                    |
|                 |                |                                                                                                    |                                             |                                                                                                    |                  |                                                                                                    |                                                                                                    |                  |                                                                                                    |
|                 |                |                                                                                                    |                                             |                                                                                                    |                  |                                                                                                    |                                                                                                    |                  |                                                                                                    |
|                 |                |                                                                                                    |                                             |                                                                                                    | •                |                                                                                                    |                                                                                                    |                  |                                                                                                    |
|                 | Select         | : / Model no : 1<br>Select Common date<br>V V<br>Skip? Class<br>BCom-CA (2 items)<br>III BCOM CA 'B'<br>III BCOM CA 'A'<br>V V | : / Model no : 1<br>Select Common date Code | : / Model no : 1<br>Pescription : Model 1<br>Select all I C<br>Select Common date Code Subject name<br>Subject name<br>P 16COA604 Computer Practical VI- HTML<br>Skip? Class Staff Name<br>BCom-CA (2 items)<br>III BCOM CA 'B' RANJITH KUMAR C<br>III BCOM CA 'A' MOHANRAJ S<br>T 17COA404 Computer Practical IV- DBMS | : / Model no : 1 | : / Model no : 1 Pescription : Model 1<br>Select all Common date<br>Select Common date Code Subject name Department Course<br>V V 16COA604 Computer Practical VI- HTML BCom-CA BCom-CA<br>Skip? Class Staff Name Exam date<br>BCom-CA (2 items)<br>III BCOM CA 'B' RANJITH KUMAR C 25/03/2019<br>III BCOM CA 'A' MOHANRAJ S 25/03/2019<br>V V 17COA404 Computer Practical IV- DBMS BCom-CA BCom-CA<br>BCom-CA | : / Model no : 1 * Description : Model 1<br>Select all Common date Office Exam date Select Common date Code Subject name Department Course Exam date<br>16COA604 Computer Practical VI- HTML BCom-CA BCom-CA 25/03/2<br>Skip? Class Staff Name Exam date Session<br>BCom-CA (2 items)<br>III BCOM CA 'B' RANJITH KUMAR C 25/03/2019 ForeNoon<br>III BCOM CA 'A' MOHANRAJ S 25/03/2019 ForeNoon<br>III BCOM CA 'A' MOHANRAJ S 25/03/2019 Fore | : / Model no : 1 | :/ Model no : 1 * Description : Model 1<br>Select all Common date Orline exam<br>Select Common date Code Subject name Department Course Exam date Session # St<br>V 16COA604 Computer Practical VI- HTML BCom-CA BCom-CA 25/03/2019 ForeNoon<br>Skip? Class Staff Name Exam date Session Start time End time<br>BCom-CA (2 items)<br>III BCOM CA 'B' RANJITH KUMAR C 25/03/2019 ForeNoon 09:30 AM 12:30 PM<br>III BCOM CA 'A' MOHANRAI S 25/03/2019 ForeNoon 09:30 AM 12:30 PM<br>V 17COA404 Computer Practical IV- DBMS BCom-CA BCom-CA 29/03/2019 ForeNoon<br>V III BCOM-CA 'B' III BCOM-CA BCom-CA 29/03/2019 ForeNoon |

# 9.2. Questions selection from subject staff login

| Onli | ne Ex           | kam Questi     | on Selectio | 'n                  |          |        |       |                        |             | ×      |
|------|-----------------|----------------|-------------|---------------------|----------|--------|-------|------------------------|-------------|--------|
| Exam | Categ<br>-Class | gory<br>; Test | •           | Level               | Туре     |        | Ŧ     | Subject<br>Business II | ntelligence |        |
|      | noose]          | list           | •           | Торіс               | •        | Search | Clear | 1 Import               | Sample      |        |
| ?    | #               | Туре           | Subject     | Question Name       |          |        |       |                        | # Choice    | Mark   |
|      | 1               | MULCH          | Easy        | What is BI          |          |        |       |                        | 4           | 1      |
|      | 2               | MULCH          | Easy        | What is the capital | Assam    |        |       |                        | 4           | 1      |
|      | з               | MULCH          | Easy        | What is the capital | of india |        |       |                        | 4           | 1      |
|      |                 |                |             |                     |          |        |       |                        |             | Update |

# 9.3. Preview Question from subject login form and verify

Close

| Question Preview                | ×     |
|---------------------------------|-------|
| 1. What is the capital of india |       |
| Chennai                         |       |
| • Mumbai                        |       |
| • Kolkata                       |       |
| New Delhi                       |       |
| Edit Verify Next                | Close |

# 9.4.Generate Pass code with time duration validity for conducting online exam

| ONLINE     | TEST LIST                |                       | Exam Du                   | uration : Exam                     | Dura <b>min</b>      | Passcode Valid Upto : | Passcode 1 min Update B | ixam Duration |
|------------|--------------------------|-----------------------|---------------------------|------------------------------------|----------------------|-----------------------|-------------------------|---------------|
| #          | Name                     | Subject               | Exam<br>Duration(<br>min) | Passcode<br>Valid<br>Upto(min<br>) | Selected<br>Qus.Mark | Questions             | Generate Passcode       | Action        |
| <b>-</b> 1 | 1                        | Business Intelligence | 20                        | -                                  | 66                   | Questions Preview     | W Passcode 1SD3QC       |               |
| # W        | /hen                     |                       |                           |                                    | Who                  |                       | Session Duration(min)   |               |
| 1 29       | 9 Jun, 2019 <b>[05:4</b> | 10 PM - 06:00 PM]     |                           |                                    | M.SC-CS              | 11                    | 20                      |               |

9.5.Student will login with the pass code and attend the exam

# 10. Exam Attendance

# 10.1. Practical and Theory exam attendance Hall wise

| actical Exam Atten                                                                                | dance Theory Exam Attendance                                                                                  |                                                                                                    |                                                                                                    |                                                                           |
|---------------------------------------------------------------------------------------------------|----------------------------------------------------------------------------------------------------|----------------------------------------------------------------------------------------------------|----------------------------------------------------------------------------------------------------|---------------------------------------------------------------------------|
| Advanced Search                                                                                   |                                                                                                    |                                                                                                    |                                                                                                    | 💿 Hall wise 🔘 Batch wis                                                   |
| Institution : Sri Ra                                                                              | makrishna College of Arts and Science                                                                         | ▼ Aca                                                                                                 | demic year : Jun 2018-May 2019 🔹                                                                                                    | Exam : EVEN_THE 💌                                                         |
| Date : 15/04                                                                                      | /2019 15 Session : AM                                                                                         | -                                                                                                    | 🔪 Search 💊 Clear                                                                                                    |                                                                           |
| Hall                                                                                              | Exam dt Session Time                                                                                          |                                                                                                    |                                                                                                    |                                                                           |
| COE Store Room                                                                                    | 15/04/2019 AM 09:00 AN                                                                                        | 1 - 01:00 PM                                                                                          |                                                                                                    |                                                                           |
| Phy Lab                                                                                           | 15/04/2019 AM 09:00 AN                                                                                        | 1 - 01:00 PM                                                                                          |                                                                                                    |                                                                           |
| Phy Lab                                                                                           | 15/04/2019 AM 09:00 AN                                                                                        | 1 - 01:00 PM                                                                                          |                                                                                                    |                                                                           |
| Innovation centre                                                                                 | 2 15/04/2019 AM 09:00 AM                                                                                      | 1 - 01:00 PM                                                                                          |                                                                                                    |                                                                           |
| Flocial                                                                                           | 15/04/2010 AM 00/00 AM                                                                                        | 01-00 014                                                                                             |                                                                                                    |                                                                           |
| lter by :                                                                                         | Change status to :                                                                                            | •                                                                                                    |                                                                                                    |                                                                           |
| Dellas                                                                                            | Student name                                                                                                  | Batch                                                                                                 | Subject name                                                                                                    | Status                                                                    |
| Koll no                                                                                           |                                                                                                    |                                                                                                    |                                                                                                    | 010100                                                                    |
| <ul> <li>Koll no</li> <li>Status: Present</li> </ul>                                              | t (58 items)                                                                                                  |                                                                                                    |                                                                                                    |                                                                           |
| A Status: Presen                                                                                  | t (58 items)<br>SHARON BRIGHT ANUSH                                                                           | KA BBA 2016-2019                                                                                      | Financial Management                                                                                                    | Present                                                                   |
| Koli no     Status: Presen     16101005     16101006                                              | t (58 items)<br>SHARON BRIGHT ANUSH<br>ASWIN A                                                                | KA BBA 2016-2019<br>BBA 2016-2019                                                                     | Financial Management<br>Financial Management                                                                                                 | Present Present                                                           |
| Koli no  Status: Preser  16101005  16101006  16101007                                             | t (58 items)<br>SHARON BRIGHT ANUSH<br>ASWIN A<br>BALAJI N                                                    | KA BBA 2016-2019<br>BBA 2016-2019<br>BBA 2016-2019                                                    | Financial Management<br>Financial Management<br>Financial Management                                                                         | Present<br>Present<br>Present<br>Present                                  |
| Koli no<br>Status: Preser<br>16101005<br>16101006<br>16101007<br>16101008                         | t (58 items)<br>SHARON BRIGHT ANUSH<br>ASWIN A<br>BALAJI N<br>BALAJI S                                        | KA BBA 2016-2019<br>BBA 2016-2019<br>BBA 2016-2019<br>BBA 2016-2019                                   | Financial Management<br>Financial Management<br>Financial Management<br>Financial Management                                                 | Present<br>Present<br>Present<br>Present<br>Present                       |
| Koli no<br>Status: Preser<br>16101005<br>16101006<br>16101007<br>16101008<br>16101009             | t (58 items)<br>SHARON BRIGHT ANUSH<br>ASWIN A<br>BALAJI N<br>BALAJI S<br>BHARAT KUMAR H                      | KA BBA 2016-2019<br>BBA 2016-2019<br>BBA 2016-2019<br>BBA 2016-2019<br>BBA 2016-2019                  | Financial Management<br>Financial Management<br>Financial Management<br>Financial Management<br>Financial Management                         | Present<br>Present<br>Present<br>Present<br>Present<br>Present            |
| Koli no<br>Status: Preser<br>16101005<br>16101006<br>16101007<br>16101008<br>16101009<br>16101010 | t (58 items)<br>SHARON BRIGHT ANUSH<br>ASWIN A<br>BALAJI N<br>BALAJI S<br>BHARAT KUMAR H<br>BHUVANESH KANNA K | KA BBA 2016-2019<br>BBA 2016-2019<br>BBA 2016-2019<br>BBA 2016-2019<br>BBA 2016-2019<br>BBA 2016-2019 | Financial Management<br>Financial Management<br>Financial Management<br>Financial Management<br>Financial Management<br>Financial Management | Present<br>Present<br>Present<br>Present<br>Present<br>Present<br>Present |

# 10.2. Practical and Theory exam attendance Hall wise

| Practica | al Evam Attendan                     |                 |            |               |               |                                     |            |          |                                                                                                    |          |
|----------|--------------------------------------|-----------------|------------|---------------|---------------|-------------------------------------|------------|----------|----------------------------------------------------------------------------------------------------|----------|
|          | ai exam Auenuan                      | ce Theory E     | xam Atte   | ndance        |               |                                     |            |          |                                                                                                    |          |
| Adv 🛆    | vanced Search<br>itution : Sri Ramal | krishna College | of Arts an | d Science     | •             | Academic year : Jun 2018-May 20     | 19 🔹       | Exam :   | Hall wise  Hall wise | h wise:  |
|          | Date : 15/04/201                     | 19 15           | Session    | : AM          | •             | 🔍 Search 🍐 Clear                    |            |          |                                                                                                    |          |
| Bat      | tch                                  | Exam dt         | Session    | Subject name  | e             |                                     | Time       |          |                                                                                                    |          |
| MB       | A 2018-2020                          | 15/04/2019      | AM         | OPERATIONS    | MANAGEM       | ENT                                 | 09:30 AM - | 12:30 PM |                                                                                                    | <u>^</u> |
| BA       | ENG 2016-2019                        | 15/04/2019      | AM         | Intensive Stu | dy of an Auth | hor - Rabindranath Tagore (Offline) | 09:30 AM - | 12:30 PM |                                                                                                    | =        |
| B.C      | om (BPS) 2016-2                      | 15/04/2019      | AM         | Management    | t Accounting  | (Offline)                           | 09:30 AM - | 12:30 PM |                                                                                                    |          |
| B.C      | om (CA) 2016-2(                      | 15/04/2019      | AM         | Management    | t Accounting  | (Offline)                           | 09:30 AM - | 12:30 PM |                                                                                                    |          |
|          | 000 (04) 2016 20                     | 15/04/2010      | A.N.4      | Managamoni    | Accounting    | (Offline)                           | 00.20 414  | 10:20 DM |                                                                                                    | v        |
| Filter b | y:                                   |                 | Change sta | atus to :     | •             |                                     |            |          |                                                                                                    |          |
|          | Roll no                              | Stude           | nt name    |               | Status        |                                     |            |          |                                                                                                    |          |
| - A S    | Status: Present (5                   | 7 items)        |            |               |               |                                     |            |          |                                                                                                    | *        |
| • [      | 18209001                             | ADWA            | AITH KRISH | INAN          | Present       |                                     |            |          |                                                                                                    | =        |
| [        | 18209002                             | AJITH           | ADITHYA    | A S           | Present       |                                     |            |          |                                                                                                    |          |
| [        | 18209003                             | AKSH/           | AYRAJ P B  |               | Present       |                                     |            |          |                                                                                                    |          |
| [        | 18209004                             | ANGE            | L TERASA   | н             | Present       |                                     |            |          |                                                                                                    |          |
| [        | 18209005                             | ANJU            | CHANDR     | AN            | Present       |                                     |            |          |                                                                                                    |          |
| [        | 18209006                             | ANUS            | ΗΙΥΑ Κ     |               | Present       |                                     |            |          |                                                                                                    |          |
| [        | 18209007                             | ARAVI           | INDKUMA    | RMR           | Present       |                                     |            |          |                                                                                                    | ~        |
|          |                                      |                 |            |               |               |                                     |            |          | 🔚 Save 👔                                                                                                    | ) Clear  |

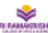

#### SRI RAMAKRISHNA COLLEGE OF ARTS AND SCIENCE SNI KANVAKRISTINA COLLEGE OF ANTO-SHE

| SNo | Hall No. | Degree        | Subject Code | Strength | Appeared | No. of Absent |
|-----|----------|---------------|--------------|----------|----------|---------------|
|     |          | BCom-CA       | 16COA601     | 30       | 29       | 1             |
| 1   | A102     | BBA           | 16CBM16      | 30       | 29       | 1             |
|     |          | BCom-CA       | 16COA601     | 16       | 16       | 0             |
| 2   | A103     | BBA           | 16CBM16      | 19       | 18       | 1             |
|     |          | BBA-CA        | 16CBM16      | 11       | 11       | 0             |
| 3   | A104     | BBA-CA        | 16CBM16      | 30       | 29       | 1             |
|     |          | MBA           | 18MBA201     | 26       | 26       | 0             |
| 4   | A110     | BS0-IT        | 16IT601      | 30       | 30       | 0             |
|     |          | BCom-PA       | 16CPA603     | 4        | 4        | 0             |
|     |          | BS0-IT        | 16/T601      | 5        | 4        | 1             |
| 5   | A111     | BCom-PA       | 16CPA603     | 30       | 30       | 0             |
|     |          | BCom-CA       | 16COA601     | 25       | 25       | 0             |
|     |          | BCom-PA       | 16CPA603     | 26       | 26       | 0             |
| 6   | A112     | BCom-CA       | 16COA601     | 30       | 30       | 0             |
|     |          | BBA           | 16CBM16      | 4        | 4        | 0             |
| 7   | A205     | BBA-CA        | 16CBM16      | 8        | 7        | 1             |
|     |          | MBA           | 17MBAM07     | 5        | 4        | 1             |
| 11  | A209     | BSc-Physics   | 16PH601      | 14       | 14       | 0             |
|     |          | BA-English    | 16BAE601     | 11       | 11       | 0             |
|     |          | MBA           | 17MBAM07     | 16       | 16       | 0             |
| 12  | A211     | BSo-Physics   | 16PH601      | 9        | 9        | 0             |
|     |          | BSo-Chemistry | 16CH601      | 5        | 5        | 0             |
|     |          | MBA           | 17MBAM07     | 16       | 16       | 0             |
| 13  | A212     | BSc-Chemistry | 16CH601      | 14       | 13       | 1             |
|     |          | MBA           | 17MBAM07     | 4        | 4        | 0             |
| 14  | A213     | BSo-Maths     | 16MAT601     | 12       | 12       | 0             |
|     |          | BSc-Chemistry | 16CH601      | 14       | 14       | 0             |
|     |          | BSo-Maths     | 16MAT601     | 16       | 16       | 0             |
| 15  | A214     | BSo-Chemistry | 16CH601      | 10       | 10       | 0             |
|     |          | BS0-ECS       | 16EC601      | 4        | 4        | 0             |
|     |          | BSc-Maths     | 16MAT601     | 16       | 16       | 0             |
| 16  | A215     | BSo-ECS       | 16EC601      | 14       | 14       | 0             |
|     |          | BSo-ECS       | 16EC601      | 14       | 14       | 0             |
| 17  | A216     | BSc-Blotech   | 16BT601      | 16       | 16       | 0             |

| SNo | Hall No. | Degree      | Subject Code | Strength | Appeared | No. of Absent |
|-----|----------|-------------|--------------|----------|----------|---------------|
| 19  | 4302     | BSo-ECS     | 16EC601      | 14       | 14       | 0             |
| 10  | 0.02     | BSc-Blotech | 16BT601      | 16       | 16       | 0             |
| 10  | 4202     | BSo-Physics | 16PH601      | 14       | 14       | 0             |
| 19  | 7,000    | BA-English  | 16BAE601     | 16       | 16       | 0             |
| 20  | 4304     | BCom-BPS    | 16BPS601     | 14       | 14       | 0             |
| 20  | A304     | BSc-Blotech | 16BT601      | 16       | 16       | 0             |
|     |          | BCom-BPS    | 168PS601     | 14       | 14       | 0             |
| 21  | A305     | BCom        | 16CO601      | 15       | 14       | 1             |
|     |          | BSc-Blotech | 16BT601      | 1        | 1        | 0             |
|     |          | BCom-BPS    | 16BPS601     | 14       | 14       | 0             |
| 22  | Abur     | BCom        | 16CO601      | 16       | 16       | 0             |
|     |          | MBA         | 18MBA201     | 4        | 4        | 0             |
| 23  | A308     | BCom-BPS    | 168PS601     | 10       | 10       | 0             |
|     |          | BCom        | 16CO601      | 16       | 16       | 0             |
|     |          | MBA         | 18MBA201     | 14       | 14       | 0             |
| 24  | A313     | BSo-IT      | 16/T601      | 7        | 7        | 0             |
|     |          | BCom        | 16CO601      | 9        | 9        | 0             |
| -   | 1745     | MBA         | 18MBA201     | 14       | 13       | 1             |
| 25  | A316     | BS0-IT      | 16IT601      | 16       | 16       | 0             |

2 Of 2

#### **11. Exam Application**

- 11.1. Automatic Exam Application Generation in Student login After Paying Exam fees.
- 11.2. Student Can Download Application Before Application Due Date.

# 11.3. Regular and Arrear subject Code wise Paper Count

| смя  | Admission 😽 Academic 🗤 🛛       | Hostel 🗸 Feedback 💀 Fee 🗤 Atten | d Online Exam      |                                               | Profile 🙆 Bala Nithya Sree S                 |
|------|--------------------------------|---------------------------------|--------------------|-----------------------------------------------|----------------------------------------------|
| Exa  | am Application                 | Payment Las                     | t Date: 15-09-2018 |                                               | Application Submission Last Date: 21-09-2018 |
| S No | . Select                       | Semester No.                    | Subject Code       | Subject Name                                  | Fee Amount (₹)                               |
| 1    | ×                              | 1                               | 18T01              | Tamil - I                                     | 120.00                                       |
| 2    | V                              | 1                               | 18E01              | English - I                                   | 120.00                                       |
| 3    | ×                              | 1                               | 18CBM01            | Management Process                            | 120.00                                       |
| 4    | V                              | 1                               | 18CBM02            | Organisational Behaviour                      | 120.00                                       |
| 5    | V                              | 1                               | 18ECO01            | Economic Concepts in Business                 | 120.00                                       |
| 6    | V                              | 1                               | 18MATC03           | Allied I: Business Mathematics & Statistics   | 120.00                                       |
| 7    | V                              | 1                               | 18CPE01            | Personality Aptitude & Career Enhancement - I | 120.00                                       |
|      |                                |                                 |                    | Additional Charges                            | 350.00                                       |
| Tot  | al Exam Fee Amount: ₹ 1,190.00 |                                 |                    |                                               |                                              |
|      |                                |                                 |                    |                                               | 📥 Download                                   |

| SPIRAD     | SRI I<br>Nava I<br>64100 | RAM<br>India E<br>8,        | AKRISHNA COLLEGI<br>Bus Stop, Between Fun Mai                   | E <b>OF ARTS</b><br>I & Lakshmi M          | AND        | SCIENCE<br>imbatore - |             |               | 8           |
|------------|--------------------------|-----------------------------|-----------------------------------------------------------------|--------------------------------------------|------------|-----------------------|-------------|---------------|-------------|
|            |                          |                             | Application for EVEN_S                                          | EM Autonom                                 | ous Ex     | aminations            |             | 8             |             |
| Name       | of the Candida           | te                          | ANUPRIYA M                                                      | Register Number                            |            |                       | 15102001    |               |             |
| Degre      | ee & Branch              |                             | BBA-CA - Business Admir                                         | inistration with CA Date of Birth(dd/mm/vv |            |                       | dd/mm/yyyy) | 01/01/1997    |             |
| ľ          |                          |                             |                                                                 |                                            |            | Regulations           |             | R2015         |             |
| Sem<br>No. | Course Code              |                             | Course Title                                                    |                                            | Sem<br>No. | Course Code           |             | Course Tit    | le          |
| 6          | 15EA01                   | EXTE                        | NSION ACTIVITIES @                                              |                                            |            |                       |             |               |             |
| 6          | 15BMC601                 | FINA                        | ICIAL MANAGEMENT                                                |                                            |            |                       |             |               |             |
| 6          | 15BMC602                 | TEGIC MANAGEMENT            |                                                                 |                                            |            |                       |             |               |             |
| 6          | 15BMC603                 | ENTR<br>MAN/                | EPRENEURSHIP & PROJEC                                           | г                                          |            |                       |             |               |             |
| 6          | 15BMC606                 | INTER                       | RPERSONAL RELATIONSHIP                                          |                                            |            |                       |             |               |             |
| 6          | 15CB302                  | BRAN                        | D MANAGEMENT                                                    |                                            |            |                       |             |               |             |
| 6          | 15BMC605                 | PROJ                        | ECT & VIVA VOCE                                                 |                                            |            |                       |             |               |             |
| 6          | 15BMC604                 | BUSI                        | NESS DATA ANALYSIS - LAB                                        |                                            |            |                       |             |               |             |
| 6          | 15BMC605                 | ENTR<br>MANA                | EPRENEURSHIP & PROJEC<br>GEMENT                                 | г                                          |            |                       |             |               |             |
| 6          | 15NS01                   | EXTE                        | NSION ACTIVITIES : NSS                                          |                                            |            |                       |             |               |             |
| 6          | 15NC01                   | EXTE                        | NSION ACTIVITIES : NCC                                          |                                            |            |                       |             |               |             |
| 6          | 15SP01                   | EXTE                        | NSION ACTIVITIES : SPORTS                                       | 5                                          |            |                       |             |               |             |
| 5          | 15BMC501                 | COST                        | & MANAGEMENT ACCOUNT                                            | TING                                       |            |                       |             |               |             |
| 5          | 15BMC502                 | ORG/                        | ANIZATIONAL BEHAVIOUR                                           |                                            |            |                       |             |               |             |
| 4          | 15CB202                  | SUPP                        | ORTIVE COURSE - II MANAG<br>RMATION SYSTEM                      | SEMENT                                     |            |                       |             |               |             |
| 2          | 15BMC202                 | COM                         | PUTER PRACTICAL - I MS OF                                       | FICE                                       |            |                       |             |               |             |
| 2          | 15BMC203                 | ALLIE                       | D - II OPERATIONS RESEAR                                        | СН                                         |            |                       |             |               |             |
|            |                          |                             |                                                                 |                                            |            |                       |             |               |             |
|            |                          |                             |                                                                 |                                            |            |                       |             |               |             |
|            |                          |                             |                                                                 |                                            |            |                       |             |               |             |
|            |                          |                             |                                                                 |                                            |            |                       |             |               |             |
|            |                          |                             |                                                                 |                                            |            |                       |             |               |             |
| _          |                          |                             |                                                                 |                                            |            |                       |             |               |             |
| Prese      | ent Address              |                             |                                                                 |                                            |            |                       | Online Supp | ort Service : | Rs. 150.00  |
| NA<br>NA N | ۵                        |                             |                                                                 |                                            |            |                       | Fee for 17  | Course(s) :   | Rs. 1950.00 |
| 100, D     |                          |                             |                                                                 |                                            |            |                       | Total Fe    | es Payable :  | Rs. 2100.00 |
| Pince      | ode :                    |                             |                                                                 |                                            |            |                       |             |               |             |
| Phon       | e No. with STD           |                             |                                                                 |                                            |            |                       |             |               |             |
| I here     | by declare that the      | ticulars furnished by me in |                                                                 |                                            |            |                       |             |               |             |
| anad       | ppiloation are out       |                             | Signature of the HOD Signature of the CO<br>with Date with Date |                                            |            |                       | DE          | Seal          |             |
|            | :                        | Signat                      | ure of Candidate with Date                                      |                                            |            |                       |             |               |             |

# 12. Exam Eligible List

| Exam  | Eligibilit | ty                                                                                                    |               |                                                                                                    |                     |                    |               |                          | -                       | ×      |
|-------|------------|----------------------------------------------------------------------------------------------------|---------------|----------------------------------------------------------------------------------------------------|---------------------|--------------------|---------------|--------------------------|-------------------------|--------|
| * Ins | titution : | Sri Ramakris                                                                                                    | hna College o | f Arts and Sc 🔻 * Academic Year :                                                                                           | Jun 2018-May        | 2019               | • * B         | kam : ODD                | -                       |        |
| •     | Batch :    | B Com(MOR)                                                                                                    | 2018-2 💌      | Show passed out                                                                                                    | students            | 🔍 View             |               |                          |                         |        |
| Eligi | bility B   | ulk Fee Apply                                                                                                    | 1             |                                                                                                    |                     |                    |               |                          |                         |        |
| No    | Update?    | Apply Fee?                                                                                                    | Reg No.       | Student name                                                                                                    | # Current<br>Papers | # Arrear<br>Papers | Fee<br>Amount | Applied<br>Amount Status | Application<br>Due date | F      |
| 1     |            |                                                                                                    | 18103002      | DEEBIKA S A                                                                                                    | 7                   | 0                  | 1190.00       | 1190.00 Qualified        | 21/09/2018              |        |
| 2     |            |                                                                                                    | 18103010      | POORNIMA N                                                                                                    | 7                   | 0                  | 1190.00       | 1190.00 Qualified        | 21/09/2018              |        |
| 3     |            |                                                                                                    | 18103007      | LAKSHMI PRABHA S                                                                                                    | 7                   | 0                  | 1190.00       | 1190.00 Qualified        | 21/09/2018              |        |
| 4     |            |                                                                                                    | 18103006      | KERTHIGA R B                                                                                                    | 7                   | 0                  | 1190.00       | 1190.00 Qualified        | 21/09/2018              |        |
| 5     |            |                                                                                                    | 18103012      | ROJE NARAYANAN M                                                                                                    | 7                   | 0                  | 1190.00       | 1190.00 Qualified        | 21/09/2018              |        |
| 6     |            |                                                                                                    | 18103001      | ADITHYA S                                                                                                    | 7                   | 0                  | 1190.00       | 1190.00 Qualified        | 21/09/2018              |        |
| 7     |            |                                                                                                    | 18103004      | GOWRIMANOGARI S                                                                                                    | 7                   | 0                  | 1190.00       | 1190.00 Qualified        | 21/09/2018              |        |
| 8     |            |                                                                                                    | 18103009      | PAVITHRA M                                                                                                    | 7                   | 0                  | 1190.00       | 1190.00 Qualified        | 21/09/2018              |        |
| 9     |            |                                                                                                    | 18103005      | HARI PRAKASH J                                                                                                    | 7                   | 0                  | 1190.00       | 1190.00 Qualified        | 21/09/2018              |        |
| LO    |            |                                                                                                    | 18103011      | RAGUL T                                                                                                    | 7                   | 0                  | 1190.00       | 1190.00 Qualified        | 21/09/2018              |        |
| 11    |            |                                                                                                    | 18103008      | MAGESHWARI K                                                                                                    | 7                   | 0                  | 1190.00       | 1190.00 Qualified        | 21/09/2018              |        |
| 12    |            |                                                                                                    | 18103118      | HARIKRISHNA V                                                                                                    | 7                   | 0                  | 1190.00       | 1190.00 Qualified        |                         | n      |
|       |            |                                                                                                    |               |                                                                                                    |                     |                    |               |                          |                         |        |
|       |            |                                                                                                    |               |                                                                                                    |                     |                    |               |                          |                         | •      |
| Fee   | Due date : | <dd mm="" td="" yy<=""><td>15 Applic</td><td>ation due date : <dd 15="" mm="" re<="" td="" yy=""><td>eason :</td><td></td><td></td><td>Apply</td><td></td><td></td></dd></td></dd> | 15 Applic     | ation due date : <dd 15="" mm="" re<="" td="" yy=""><td>eason :</td><td></td><td></td><td>Apply</td><td></td><td></td></dd> | eason :             |                    |               | Apply                    |                         |        |
|       |            | Select /                                                                                                    | All 🔲         | Select All To Apply Fee/application d                                                                                       | ue date             | 🗢 Update           | 🗢 🤹 Apply     | application due date     | Apply Fee               | lear V |

#### 12.1. Based on Exam Application. 12.2. Based on Class Attendance Percentage

#### 12.3. Not Eligible List

#### Student Eligibility Report

Exam name : EVEN\_SEM Academic year : Jun 2017-May 2018 Batch: BBA (CA) 2015-2018 Semester: 6 Name 🗘 Roll no. 🗘 Eligiblity 🗘 S.No. ANUPRIYA M Qualified 1 15102001 Qualified 2 DHANUSH BABU P 15102002 Qualified 3 DINESHKUMAR B 15102003 4 GOKULNATH N 15102004 Qualified KAMALAKANNAN R 15102005 Qualified 5 6 KAVIYA R 15102006 Qualified 7 LALITHKUMAR S 15102007 Qualified 8 MANIKANDAN M 15102009 Qualified 9 NITHISHKUMAR R 15102010 Qualified 10 PONNUSAMY P 15102011 Qualified RAM PRABHU D 11 15102012 Qualified 12 SAIVISHNU V 15102013 Qualified SANJAY R 15102014 Qualified 13 14 SARAVANAN P 15102015 Qualified 15 SHOBANA N 15102016 Qualified 16 SRI JAYA SURIYAN A 15102017 Qualified 17 SUBASH K 15102018 Qualified 18 UNNIKRISHNAN R 15102019 Qualified VISWANTHAN C 15102020 Qualified 19 20 VIVEK M 15102021 Qualified ABU BAKAR MOHAMMED ADAM ABUJKA 21 15102022 Qualified 15102024 Qualified 22 KISHOUR J 23 AZARUDEEN S 15102025 Qualified

No.of eligible student : 23

No.of non eligible student : 0

#### 13. Exam Halls

#### 13.1. Exam Layout Creation

Run Date: 27-Sep-2018

| Room La     | ayouts            |         |   |     |                    |   |         |                |  |
|-------------|-------------------|---------|---|-----|--------------------|---|---------|----------------|--|
| * Code      |                   | Semster |   | * N | lame               |   | Semster |                |  |
| * No. of ro | ows               | 8       |   | * N | lo. of columns     |   | 4       |                |  |
| *No. of se  | ats per column    | 1       |   | To  | tal no. of seats : |   | 32      |                |  |
| Row<br>no.  | No. of<br>columns | 1       | 2 |     | 3                  |   | 4       | Total<br>seats |  |
| 1           | 4                 | 1       | 1 |     | 1                  | 1 |         | 4              |  |
| 2           | 4                 | 1       | 1 |     | 1                  | 1 |         | 4              |  |
| 3           | 4                 | 1       | 1 |     | 1                  | 1 |         | 4              |  |
| 4           | 4                 | 1       | 1 |     | 1                  | 1 |         | 4              |  |
| 5           | 4                 | 1       | 1 |     | 1                  | 1 |         | 4              |  |
| 6           | 4                 | 1       | 1 |     | 1                  | 1 |         | 4              |  |
| 7           | 4                 | 1       | 1 |     | 1                  | 1 |         | 4              |  |
| 8           | 4                 | 1       | 1 |     | 1                  | 1 |         | 4              |  |

# 13.2. Exam Room Creation

| Room detail                              |                                                           |                       |                         |
|------------------------------------------|-----------------------------------------------------------|-----------------------|-------------------------|
| Code A1 Display Name Display Name        | Name Engineering Works Is Seminar Hall                    | Floor<br>Ground Floor | Building<br>Block – A v |
| Occupancies Layout: Type: Semster(SRCAS) | No. of Occupancy:<br>cupancy Type  20 nal ester inar Hall | Add Clear             |                         |
| Save Changes Reset Cancel                |                                                           | 1                     |                         |

# 13.3. Exam Room Selection for Internal/Model/External Exams

| Exam Details              |                                            |                                     | _ ×                   |
|---------------------------|--------------------------------------------|-------------------------------------|-----------------------|
| * Institution : Sri Ramak | rishna College of Arts and Sc 💌 * Academic | Year : Jun 2017-May 2018 🔻 * Exam : | EVEN_SEM              |
| Time table by day Sub     | jects Exam Sessions                        |                                     |                       |
| Practical ovar            |                                            | *~ • •                              |                       |
| * Every date              |                                            |                                     |                       |
| Exam date                 | •                                          |                                     |                       |
| start time                | * Start time : 13:30 🗘 🕓                   | * End time :                        | 16:00                 |
|                           | S.No. Select? Exam Hall                    | No Of Students                      | e Select Rooms Select |
| S.No. Select Cod          | 1 A205 - IT - 1                            | 32                                  | # Students            |
| ▶ 1 🔲 17C                 | 2 🔲 A206 - IT - 2                          | 32                                  |                       |
| 2 📄 17C                   | 3 📄 A207 - IT - 3                          | 32                                  | 59 🗙                  |
| 3 📃 17C                   | 4 🔲 A208 - Elec - 3                        | 32                                  | 59 🗙                  |
|                           | 5 A209 - Elec -2                           | 32                                  |                       |
|                           | 6 A211 - Elec - 1                          | 32                                  |                       |
|                           | 7 A212 - Pny - 1                           | 32                                  |                       |
|                           | 9 A214 - Phy - 3                           | 32                                  |                       |
|                           | 10 🔲 A215 - PG ECS - 1                     | 32                                  |                       |
|                           |                                            |                                     | •                     |
|                           | Select all No. of exam halls : 0 Total No. | o. of students : 0                  | 🖥 Ok 📐 Clear          |
|                           |                                            |                                     |                       |
|                           |                                            |                                     |                       |

#### 13.4. Automatic Exam Seating Arrangement Exam Details

| Institu | tion: Sri Rai  | makrishna Coll | ege of Arts a | nd Sc 🔻 | * Acade                                   | mic Yea   | r: Jun 2017         | '-May 2018 🔹 📍                          | Exam :           | EVEN_SEM      | •             | Search Subjects  |    |
|---------|----------------|----------------|---------------|---------|-------------------------------------------|-----------|---------------------|-----------------------------------------|------------------|---------------|---------------|------------------|----|
| ime ta  | ble by day     | Subjects Ex    | am Sessions   |         |                                           |           |                     |                                         |                  |               |               |                  |    |
| Sho     | w not allocate | ed subjects Ex | kam date: 1   | 6/04/20 | 18 to 12/0                                | 5/2018    | View theory         | timetable No. of O                      | ccupancy         | •:0 No. of se | elected stude | nts : <b>441</b> |    |
| S no    | Exam date      | Session        | # Subjects    |         |                                           | no Co     | de                  | Subject name                            | ſ                | Department    | Course        | Evam date        | Se |
| 1       | 16/04/2018     | ForeNoon       | 11            | 2 -     | -                                         |           | uc.                 | Subject name                            |                  |               | Course        | Examinate        | 50 |
| 2       | 16/04/2018     | AfterNoon      | 0             | Click t | o allocate :                              | seating a | arrangement         | ])                                      |                  |               |               |                  |    |
| 3       | 17/04/2018     | ForeNoon       | 5             | 2       | a real.<br>⊿ Si                           | ubiectTv  | n)<br>pe: Theory (1 | item)                                   |                  |               |               |                  |    |
| 4       | 17/04/2018     | AfterNoon      | 0             | 2       | 1                                         | 15        | COA601              | Corporate Account                       | ting II E        | Com-CA        | BCom-CA       | 16/04/2018       | Fo |
| 5       | 18/04/2018     | ForeNoon       | 11            |         | Departm                                   | ent: BCo  | om-PA (1 iter       | n)                                      |                  |               |               |                  |    |
| 6       | 18/04/2018     | AfterNoon      | 0             | 2       | ▲ Year:                                   | 3 (1 iter | n)                  |                                         |                  |               |               |                  |    |
| 7       | 19/04/2018     | ForeNoon       | 6             | 2       | ⊿ Si                                      | ubjectTy  | pe: Theory (1       | l item)                                 |                  |               | B.C           | 15/01/2010       |    |
| 8       | 19/04/2018     | AfterNoon      | 0             | 2       | 2                                         | 15        | LPA601              | Strategic Manager                       | nent E           | SCOM-PA       | BCOM-PA       | 16/04/2018       | FC |
| 9       | 20/04/2018     | ForeNoon       | 11            |         | <ul> <li>Departm</li> <li>Vear</li> </ul> | 3 (1 iter | (echnology          | Titem)                                  |                  |               |               |                  |    |
| 10      | 20/04/2019     | AfterNeen      | 0             |         | ⊿ Si                                      | ubjectTy  | pe: Theory (1       | l item)                                 |                  |               |               |                  |    |
| 11      | 21/04/2018     | ForeNoon       | 0             | 2       | 3                                         | 15        | BT601               | Plant Biotechnolog<br>Animal Biotechnol | gy and<br>logy E | Biotechnology | BSc-Biotech   | 16/04/2018       | Fo |
| 12      | 21/04/2018     | AfterNoon      | 0             | 2       | Departm                                   | ent: BB/  | A&BBA CA (2         | items)                                  |                  |               |               |                  |    |
| 13      | 22/04/2018     | ForeNoon       | 0             | 2       | ▲ Year:                                   | 3 (2 iter | ns)                 |                                         |                  |               |               |                  |    |
| 14      | 22/04/2018     | AfterNoon      | 0             | 2       | ⊿ Si                                      | ubjectTy  | pe: Theory (2       | 2 items)                                |                  |               |               |                  |    |
| 15      | 23/04/2018     | ForeNoon       | 6             | 2       | 4                                         | 15        | BM601               | Financial Manager                       | ment E           | BA&BBA CA     | BBA           | 16/04/2018       | Fo |
| 16      | 23/04/2018     | AfterNoon      | 0             | 2.      | 5                                         | 15        | BMC601              | Financial Manager                       | ment E           | BA&BBA CA     | BBA-CA        | 16/04/2018       | Fo |
|         |                |                | -             | •       | Departm                                   | anti Cai  | nmarca (1 ite       | )                                       |                  |               |               |                  |    |

13.5. Manual Room selection for Exam

| Exam H | Hall &   | Seatin                                                                             | g Arrangements                  |                   |                                                             | _ ×      |
|--------|----------|------------------------------------------------------------------------------------|---------------------------------|-------------------|-------------------------------------------------------------|----------|
| * Inst | titutio  | n : Sri F                                                                          | Ramakrishna College of <i>i</i> | Arts and Sc 🔻     | * Academic Year : Jun 2017-May 2018 🔹 🔭 Exam : EVEN_SEM 🔹 🗸 | All Exam |
| Hall   | Arrang   | gements                                                                            | Seating Arrangement             | ts                |                                                             |          |
| Add    | Room     | Add                                                                                | Staff Search                    |                   |                                                             |          |
| * Exa  | m Date   | e: <dd <="" th=""><th>/MM/yyyy&gt; <b>15</b></th><th></th><th>•</th><th></th></dd> | /MM/yyyy> <b>15</b>             |                   | •                                                           |          |
| * Sta  | art time | e :                                                                                | ÷ 🕓                             |                   | * End time : 💽 🚫 Examiners random arrangement               |          |
| 5      | S.No.    | Select?                                                                            | Exam Hall                       | Examiners         |                                                             |          |
| •      | 1        |                                                                                    | A205 - IT - 1                   | •                 |                                                             | <u> </u> |
|        | 2        |                                                                                    | A206 - IT - 2                   | •                 |                                                             |          |
|        | 3        |                                                                                    | A207 - IT - 3                   | •                 |                                                             | =        |
|        | 4        |                                                                                    | A208 - Elec - 3                 | •                 |                                                             |          |
|        | 5        |                                                                                    | A209 - Elec -2                  | <b>•</b>          |                                                             |          |
|        | 6        |                                                                                    | A211 - Elec - 1                 | •                 |                                                             |          |
|        | 7        |                                                                                    | A212 - Phy - 1                  | •                 |                                                             |          |
|        | 8        |                                                                                    | A213 - Phy - 2                  | •                 |                                                             |          |
|        | 9        |                                                                                    | A214 - Phy - 3                  | •                 |                                                             |          |
|        | 10       |                                                                                    | A215 - PG ECS - 1               | •                 |                                                             |          |
|        | 11       |                                                                                    | A216 - Maths 3                  | •                 |                                                             |          |
|        | 12       |                                                                                    | A302 - BCA A - 1                | •                 |                                                             |          |
|        | 13       |                                                                                    | A303 - BCA B - 1                | ۲                 |                                                             |          |
|        | 14       |                                                                                    | A304 - BCA - 2                  | Ð                 |                                                             | •        |
| No. o  | of exam  | n halls : (                                                                        | No. of exam halls (E            | xaminer arranged) | : 0 No. of exam halls (Examiner not arranged) : 0           | Sclear   |
|        |          |                                                                                    |                                 |                   |                                                             | Activate |

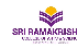

SRI RAMAKRISHNA COLLEGE OF ARTS AND SCIENCE Nava India Bus Stop, Between Fun Mall & Lakshmi Mills, Coimbatore -641006,

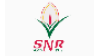

#### AUTONOMOUS EXAMINATION EVEN\_SEM - Regular Exam Time Table

AN : 01:30 PM - 04:00 PM

| Exam Date          | 26/04/2018                                                                                    | 27/04 | 4/2018                                    | 28/04/2018                                                         | 30/04/2018                            | 02/05/2018                                            | 03/05/2018 | 04/05/2018                                          | 05/05/2018                                                              | 07/05/2018                                                                                                    |
|--------------------|-----------------------------------------------------------------------------------------------|-------|-------------------------------------------|--------------------------------------------------------------------|---------------------------------------|-------------------------------------------------------|------------|-----------------------------------------------------|-------------------------------------------------------------------------|----------------------------------------------------------------------------------------------------|
| Day                | Thursday                                                                                      | Fri   | iday                                      | Saturday                                                           | Monday                                | Wednesday                                             | Thursday   | Friday                                              | Saturday                                                                | Monday                                                                                                    |
| Session            | AN                                                                                            | FN    | AN                                        | AN                                                                 | AN                                    | AN                                                    | AN         | AN                                                  | AN                                                                      | AN                                                                                                    |
| Degree /<br>Branch |                                                                                               |       |                                           |                                                                    |                                       |                                                       |            |                                                     |                                                                         |                                                                                                    |
| BBA                | 15BM301 -<br>Financial<br>Accounting,<br>16CBM05 -<br>Production &<br>Materials<br>Management |       |                                           | 15BM304 - Income<br>Tax, 16CBM06 -<br>Human Resource<br>Management |                                       | 16CBM07 -<br>Management<br>Information System         |            | 16BM302 -<br>Customer<br>Relationship<br>Management | 15CB202 -<br>Supportive Course<br>- II Management<br>Information System | 16BM301 -<br>Business Ethics and<br>Corporate<br>Governence                                                          |
| BBA-CA             | 15BMC301 -<br>Financial<br>Accounting                                                         |       | 15BMC401 -<br>Human Resoure<br>Management | 15BMC302 - Visual<br>basic Programming-<br>Theory                  | 15BMC402 -<br>Marketing<br>Management | 15BMC303 -<br>Production &<br>Materials<br>Management |            | 16BMC301 -<br>Managerial<br>Economics               | 15CB202 -<br>Supportive Course<br>- Il Management<br>Information System | 15BMC305 -<br>Banking Theory-<br>Law & amp:<br>paractie, 5<br>tim 16BMC302-te V<br>Internet & amp;<br>Webpage Design |

# 13.6. Seating Arrangement cancel

| Se | eat A | llotment    | t Cancel       |                   |                    |                   |   |                 |                       |         | _ ×      |
|----|-------|-------------|----------------|-------------------|--------------------|-------------------|---|-----------------|-----------------------|---------|----------|
|    | *In   | stitution : | Sri Ramakrishn | a College of Ar 🔻 | *Academic year :   | Jun 2017-May 2018 | • | *Exam name :    | EVEN_SEM              | •       | 🗹 All    |
|    | *Ex   | am date :   | 16/04/2018     | 15                | * Session :        | ForeNoon 🔹        |   |                 | 🔍 Search              | ≽ Clear |          |
| Ī  | Roo   | m Wise      |                |                   |                    |                   |   |                 |                       |         |          |
|    |       | Room no     |                |                   | Class section name |                   |   | No. of students | ;                     |         |          |
|    |       | IT - 2      |                |                   |                    |                   |   | 32              | ×                     |         | <b>*</b> |
|    |       | IT - 3      |                |                   |                    |                   |   | 32              | $\boldsymbol{\times}$ |         |          |
|    |       | Phy - 2     |                |                   |                    |                   |   | 32              | ×                     |         |          |
|    |       | Elec -2     |                |                   |                    |                   |   | 32              | ×                     |         |          |
|    |       | PG ECS - 1  | L              |                   |                    |                   |   | 32              | ×                     |         | =        |
|    |       | BCA A - 1   |                |                   |                    |                   |   | 32              | ×                     |         |          |
|    |       | IT - 1      |                |                   |                    |                   |   | 32              | ×                     |         |          |
|    |       | Phy - 3     |                |                   |                    |                   |   | 32              | ×                     |         |          |
|    |       | BCA - 2     |                |                   |                    |                   |   | 25              | ×                     |         |          |
|    |       | Maths 3     |                |                   |                    |                   |   | 32              | ×                     |         |          |
|    |       | BCA B - 1   |                |                   |                    |                   |   | 32              | ×                     |         | w.       |

# 13.7. Row Wise / Column Wise / Row Zigzag/ Column Zigzag seating arrangement.

| am nail & Seating Arrangements                                                                                                    |                                                 |                         | -                                                                                                    |
|----------------------------------------------------------------------------------------------------|-------------------------------------------------|-------------------------|----------------------------------------------------------------------------------------------------|
| Institution : Sri Ramakrishna College of Arts and Sc                                                                                                    | <ul> <li>Academic Year : Jun 2017-Ma</li> </ul> | y 2018 🔹 🕴 🔭 Exar       | n : EVEN_SEM 🔹 🗹 All Exam                                                                                                    |
| Hall Arrangements Seating Arrangements                                                                                                    |                                                 |                         |                                                                                                    |
| * Exam Date : 03/05/2018                                                                                                    |                                                 | * Session : AfterNoon   | • View                                                                                                    |
| Allocation type : ColumnAlternativeZit 🔹 🔲 Single                                                                                                    | Copy seating arrangement details from           | <dd mm="" yyyy=""></dd> | 2 Update                                                                                                    |
| subjects : ColumnAlternative                                                                                                    | Rooms :                                         |                         | Subjects :                                                                                                    |
| ECS - 16MEC10<br>Commerce - 17<br>RowAlternativeZigZag<br>me<br>CS&HM - 16HM101 - Food Production - I - 2<br>BCom-CA - 15COA305 - Business Statistics -<br>Chemistry - 17CH101 - General Chemistry - I<br>BCom-CA - 16BPSC01 - Fundamentals of Acc |                                                 |                         | Biotechnology - 16MBT102 - Biochemistry -<br>CS&HM - 17HM101 - Food Production - I -<br>Physics - 16PH101 - Properties of Matter an<br>ECS - 17EC101 - Basic Electronics - 2<br>Accounting & Finance - 17BPSC01 - Fundar<br>BPS - 16BPSC01 - Fundamentals of Account<br>Computer Application - 16CSC01 - Digital F |
| BPS - 17BPSC01 - Fundamentals Of Accounti<br>IT - 17CSC01 - Digital Fundamentals and Cor<br>MCom-IB - 17MIB103 - International Econon<br>Commerce - 15CO404 - Allied IV Business St                                                                |                                                 | <                       | BCom-CA - 17BPSC01 - Fundamentals Of A<br>Computer Application - 17CSC01 - Digital F<br>Computer Science - 16CSC01 - Digital Fund<br>BBA&BBA CA - 16CBM01 - Management Pr                                                                                                    |
| iotal students :0                                                                                                    | Total seats :0                                  |                         | Total students :0                                                                                                    |
|                                                                                                    |                                                 |                         | 📄 Save) 놀 Clear<br>Activa                                                                                                    |

Reports

Room Allotment report
 Room Allotment Date wise

# 3. Exam Seating Arrangement Board Copy

# 4. Exam Room Allotment Details

# 5. Seating Arrangement Details consolidated

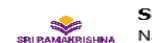

|                 | SRI RAMAKRISHNA COLLEGE OF ARTS AND SCIENCE                                    |
|-----------------|--------------------------------------------------------------------------------|
| SRI RAMAKRISHNA | Nava India Bus Stop, Between Fun Mall & Lakshmi Mills, Coimbatore -<br>641006, |

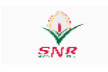

|                | Seating A    | rrangen | nent de | etails |      |      | R    | un date 2 | 27-Sep-20 | 018  |      |      |      |      |         |                   |
|----------------|--------------|---------|---------|--------|------|------|------|-----------|-----------|------|------|------|------|------|---------|-------------------|
| Subject        | Degree       | A205    | A206    | A207   | A208 | A209 | A211 | A212      | A213      | A214 | A215 | A216 | A302 | A303 | A304    | Total<br>Strength |
| 15BM601        | BBA          | 9       | 16      |        |      |      |      |           |           |      |      |      |      |      |         | 25                |
| 15BMC601       | BBA-CA       | 23      |         |        |      |      |      |           |           |      |      |      |      |      |         | 23                |
| 15EC601        | BSc-ECS      |         | 16      | 11     |      |      |      |           |           |      |      |      |      |      |         | 27                |
| 15CB313        | BCA          |         |         | 21     | 7    |      |      |           |           |      |      |      |      |      |         | 28                |
| 15PH601        | BSc-Physics  |         |         |        | 25   | 4    |      |           |           |      |      |      |      |      |         | 29                |
| 15IT601        | BSc-IT       |         |         |        |      | 28   | 6    |           |           |      |      |      |      |      |         | 34                |
| 15CO601        | BCom         |         |         |        |      |      | 26   | 19        |           |      |      |      |      |      |         | 45                |
| 15CPA601       | BCom-PA      |         |         |        |      |      |      | 13        | 32        | 2    |      |      |      |      |         | 47                |
| 15CS601        | BSc-CS       |         |         |        |      |      |      |           |           | 30   | 17   |      |      |      |         | 47                |
| 15BT601        | BSc-Biotech  |         |         |        |      |      |      |           |           |      | 15   | 32   | 2    |      |         | 49                |
| 15COA601       | BCom-CA      |         |         |        |      |      |      |           |           |      |      |      | 30   | 32   | 25      | 87                |
| Total Strength | in Exam hall | 32      | 32      | 32     | 32   | 32   | 32   | 32        | 32        | 32   | 32   | 32   | 32   | 32   | 25      |                   |
|                |              |         |         |        | 1    |      |      |           | 1 of 1    |      |      |      |      |      | Activat |                   |

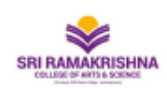

Nava India Bus Stop, Between Fun Mall & Lakshmi Mills, Coimbatore - 641006,

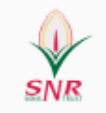

# AUTONOMOUS THEORY EXAMINATION EVEN\_SEM

Consolidate Seating Arrangement Run date : 27-Sep-2018

Exam date : 16/04/2018

Time: 09:30 AM - 12:00 PM

| SNo. | Hall No. | Degree & Branch | Register No.                                                     | Total No. of<br>Student |
|------|----------|-----------------|------------------------------------------------------------------|-------------------------|
| 4    | 4005     | BBA             | 15101001 - 15101010                                              | 9                       |
| 1    | A205     | BBA-CA          | 15102001 - 15102007, 15102009 -<br>15102022, 15102024 - 15102025 | 23                      |
| 2    | 4206     | BBA             | 15101012 - 15101021, 15101024 -<br>15101029, 15101031            | 16                      |
| 2    | 2 A206   | BSc-ECS         | 15108001 - 15108015, 15108017                                    | 16                      |
| 2    | 4207     | BCA             | 15105001 - 15105002, 15105004 -<br>15105022                      | 21                      |
| 3    | A207     | BSc-ECS         | 15108019 - 15108029                                              | 11                      |
|      | 4200     | BCA             | 15105023 - 15105026, 15105028,<br>15105030 - 15105701            | 7                       |
| 4    | A208     | BSc-Physics     | 15113002 - 15113029, 15113007 -<br>15113027                      | 25                      |
| Б    | 4200     | BSc-IT          | 15107001 - 15107018, 15107021 -<br>15107030                      | 28                      |
| 5    | AZUJ     | BSc-Physics     | 15113031 - 15113033, 15113030                                    | 4                       |

#### 14. Exam

| s   | NR.                        | Sri Ran<br>(Af                                | nakrishna College of Arts and<br>Riosted to Bharathlay University and Re-accordite<br>An ISO 8001:2008 Certified Insti<br>S.N.R. Collige Road, Nava India, Colo | Science (Autono<br>ed with 'A' Grade by NAA<br>fution<br>mbatore - 6 | mous)                                    |                     |
|-----|----------------------------|-----------------------------------------------|----------------------------------------------------------------------------------------------------|----------------------------------------------------------------------|------------------------------------------|---------------------|
|     |                            |                                               | HALL TICKET - NOV/DEC-                                                                                                    | - 2018                                                               |                                          |                     |
| _   |                            | NAME                                          | OF THE CANDIDATE                                                                                                    | REGISTER NU                                                          | MBER                                     |                     |
|     |                            |                                               | AISWARYA K                                                                                                    | 1611000                                                              | 2                                        |                     |
| COL | JRSE & MA                  | JOR                                           |                                                                                                    | SEMESTE                                                              | R                                        | 250                 |
| 3Sc | - Biotechn                 | ology                                         |                                                                                                    | 2                                                                    | 100                                      | - tran              |
| SIG | NATURE C                   | F THE CANDIDA                                 | TE                                                                                                    | Date of Bir<br>(dd/mm/yy)<br>3/13/1997 12:00                         | th<br>(9)<br>:00 AM                      | Ma                  |
| Se  | Sub.Code                   | Exam Date & Session                           | Name of the Subject                                                                                                    |                                                                      |                                          |                     |
| 2   | 16VE01                     |                                               | VALUE EDUCATION                                                                                                    |                                                                      |                                          |                     |
| 2   | 1687201                    | 20/02/2017 AN                                 | PART - III BIOMOLECULES                                                                                                    |                                                                      |                                          |                     |
| 2   | 16BT202                    | 21/02/2017 AN                                 | HUMAN PHYSIOLOGY                                                                                                    |                                                                      |                                          |                     |
| 2   | 16BT203                    | 22/02/2017 AN                                 | ALLIED - II CHEMISTRY - II                                                                                                    |                                                                      |                                          |                     |
| 2   | 16T02                      | 23/02/2017 AN                                 | TAMIL - II                                                                                                    |                                                                      |                                          |                     |
| 2   | 16E02                      | 24/02/2017 AN                                 | ENGLISH FOR COMMUNICATION II                                                                                                    |                                                                      |                                          |                     |
| 2   | 16BT204                    | 09/02/2017 FN/AN                              | PRACTICAL - II LAB IN BIOMOLECULES                                                                                                    |                                                                      |                                          |                     |
| 2   | 16BT205                    | 11/02/2017 FN/AN                              | ALLIED PRACTICAL - IICHEMISTRY<br>PRACTICAL - II                                                                                                    |                                                                      |                                          |                     |
| (   | Controller O               | f Examinations                                | Signature of the HoD                                                                                                    |                                                                      | Signature of                             | the Principal       |
| Г   | 1                          | NSTRUCTIONS IN                                | D THE STUDENTS APPEARING FOR TH                                                                                                    | ECOMPREHENSIVE                                                       | 0 30 AM - 12 00                          | PM                  |
| 1   | Timing for E               | xaminations                                   |                                                                                                    | Afternoon Session :                                                  | 01.30 PM - 04.00                         | ) PM                |
|     | The candid                 | lates should bring                            | HALL TICKET and IDENTITY CARD without                                                                                                    | t fail.                                                              |                                          |                     |
|     | If the cand<br>the duplica | idates fail to bring<br>ite hall ticket after | the hall ticket, approach the chief superin<br>the payment of prescribed fees.                                                                                  | tendent and controlle                                                | er of examination                        | ns for getting      |
| l.  | The candid<br>your numb    | lates shall verify th<br>er is missing, the o | e examination hall number from the displ<br>hief superintendent immediately.                                                                                    | ay board before enter                                                | ring the examina                         | tion hall. If       |
| ŀ.  | No candida<br>hour befor   | ate should be late<br>e the commencen         | to the examination. They are expected to l<br>tent of examination. Student who are late                                                                         | be present in the exa<br>to the examination d                        | mination hall at l<br>o not get extra ti | east half an<br>me. |
| ō.  | DO NOT W                   | RITE REGISTER NU                              | MBER OR NAME INSIDE THE ANSWER BOO                                                                                                    | DK / ADDITIONAL BOO                                                  | DK / GRAPH SHEE                          | т.                  |
| 3.  | On receivir<br>with the se | ng the answer boo<br>ession.                  | klet, write the register number, subject co                                                                                                    | de, subject title and d                                              | late of the exami                        | nation along        |
|     | DO NOT W<br>ANY HINT (     | RITE ANYTHING O<br>OR NOTE IN THE Q           | N THE QUESTION PAPER OTHER THAN YOU<br>UESTION PAPER SHALL BE CONSIDERED AS                                                                                     | UR REGISTER NUMBEI<br>5 MALPRACTICE.                                 | R. THE CANDIDAT                          | TES WRITING         |
|     | DO NOT BO                  | ORROW ANY ARTIC                               | LES INSIDE THE EXAMINATION HALL.                                                                                                    |                                                                      |                                          |                     |
| 5.  |                            |                                               |                                                                                                    |                                                                      |                                          |                     |

#### 14.1. Hall Ticket 14.2. Duplicate Hall Ticket

# Student Status Report

# 1. Subject Code Wise Student Count

2. Exam date Wise Report sri RAMAKRISHNA COLLEGE OF ARTS AND SCIENCE Nava India Bus Stop, Between Fun Mall & Lakshmi Mills, Coimbatore -641006,

AUTONOMOUS EXAMINATION EVEN\_SEM - Regular Exam Time Table

| A                  | N : 01:30 PM - 04:00                                                                          | PM    |                                           |                                                                    |                                       |                                                       |            |                                                     |                                                                         |                                                                                                    |  |
|--------------------|-----------------------------------------------------------------------------------------------|-------|-------------------------------------------|--------------------------------------------------------------------|---------------------------------------|-------------------------------------------------------|------------|-----------------------------------------------------|-------------------------------------------------------------------------|----------------------------------------------------------------------------------------------------|--|
| Exam Date          | 26/04/2018                                                                                    | 27/04 | /2018                                     | 28/04/2018                                                         | 30/04/2018                            | 02/05/2018                                            | 03/05/2018 | 04/05/2018                                          | 05/05/2018                                                              | 07/05/2018                                                                                                    |  |
| Day                | Thursday                                                                                      | Fri   | day                                       | Saturday                                                           | Monday                                | Wednesday                                             | Thursday   | Friday                                              | Saturday                                                                | Monday                                                                                                    |  |
| Session            | AN                                                                                            | FN    | AN                                        | AN                                                                 | AN                                    | AN                                                    | AN         | AN                                                  | AN                                                                      | AN                                                                                                    |  |
| Degree /<br>Branch |                                                                                               |       |                                           |                                                                    |                                       |                                                       |            |                                                     |                                                                         |                                                                                                    |  |
| BBA                | 15BM301 -<br>Financial<br>Accounting,<br>16CBM05 -<br>Production &<br>Materials<br>Management |       |                                           | 15BM304 - Income<br>Tax, 16CBM06 -<br>Human Resource<br>Management |                                       | 16CBM07 -<br>Management<br>Information System         |            | 16BM302 -<br>Customer<br>Relationship<br>Management | 15CB202 -<br>Supportive Course<br>- II Management<br>Information System | 16BM301 -<br>Business Ethics and<br>Corporate<br>Governence                                                    |  |
| BBA-CA             | 15BMC301 -<br>Financial<br>Accounting                                                         |       | 15BMC401 -<br>Human Resoure<br>Management | 15BMC302 - Visual<br>basic Programming-<br>Theory                  | 15BMC402 -<br>Marketing<br>Management | 15BMC303 -<br>Production &<br>Materials<br>Management |            | 16BMC301 -<br>Managerial<br>Economics               | 15CB202 -<br>Supportivé Course<br>- Il Management<br>Information System | 15BMC305 -<br>Banking Theory-<br>Law & amp:<br>paractie;<br>16BMC302.re \<br>Internet & amp;<br>Webpage Design |  |

3. Exam Attendant Student Signature copy

#### 14.3. Dummy Number Generation

| Exam Evaluation                             | Detail                                                       |                   |                             |                   |                       | -                |  |  |  |
|---------------------------------------------|--------------------------------------------------------------|-------------------|-----------------------------|-------------------|-----------------------|------------------|--|--|--|
| * Institution :                             | Sri Ramakrishna College of Arts and Science 🔹                | * Academic Year : | Jun 2017-Ma                 | y 2018            | Exam : EVEN_SEM       | •                |  |  |  |
| Dummy No. Gen                               | eration Evaluator Arrangements                               |                   |                             |                   |                       |                  |  |  |  |
| Dummy No. Defi                              | nition                                                       |                   |                             |                   |                       |                  |  |  |  |
| * Code : TE                                 | EST                                                          |                   |                             |                   |                       |                  |  |  |  |
| * Prefix : St                               | NR                                                           |                   |                             | Suffix : 3        |                       |                  |  |  |  |
| * Starting No : 1                           |                                                              |                   |                             | Ending No : 40    | 8                     |                  |  |  |  |
| Total No. 408 * Effective from • 16/04/2018 |                                                              |                   |                             |                   |                       |                  |  |  |  |
| Total No. : 40                              |                                                              |                   |                             | Enecuve from : In | 15                    |                  |  |  |  |
|                                             | Update Generate                                              |                   |                             |                   |                       |                  |  |  |  |
| Search Answer Pa                            | aper Detail(s)                                               |                   |                             |                   |                       |                  |  |  |  |
| Batches                                     |                                                              |                   | S.No.                       | Reg No.           | Student Name          | Dummy No.        |  |  |  |
| BBA 2017-20                                 | 20                                                           | *                 | # B.Com (C                  | A) 2015-2018 (79  | items)                | <u>^</u>         |  |  |  |
| BBA (CA) 201                                | 7-2020                                                       |                   | <ul> <li>Corport</li> </ul> |                   |                       |                  |  |  |  |
| BCA 2017-20                                 | 20                                                           |                   | 1                           | 15104003          | BALAJI G              | SNR1603          |  |  |  |
| B.Com 2017-2                                | 2020                                                         |                   | 2                           | 15104004          | BHUVANESH B           | SNR1613          |  |  |  |
| B.Com (BPS)                                 | 2017-2020                                                    |                   | 3                           | 15104006          | CHARLES JOHN BRITTO J | SNR1623          |  |  |  |
| B.Sc (CSHM)                                 | 2017-2020                                                    | =                 | 4                           | 15104007          | DHAYANANDH N          | SNR1633          |  |  |  |
| B.Sc (PHY) 20                               | 17-2020                                                      |                   | 5                           | 15104008          | DIVYA S               | SNR1643          |  |  |  |
| MA ENG 201                                  | 7_2019                                                       |                   | 6                           | 15104009          | DURGA T               | SNR1653          |  |  |  |
| Exam subjects                               |                                                              | Refresh Subjects  | 7                           | 15104012          | GAYATHRI K            | SNR1663          |  |  |  |
| 15CO601                                     | Management Accounting                                        | *                 | 8                           | 15104013          | GAYATHRI R            | SNR1673          |  |  |  |
| 15CB313                                     | Mobile Communications                                        |                   | 9                           | 15104014          | GOKULAKANNAN C        | SNR1683          |  |  |  |
| 15PH601                                     | Nuclear Physics                                              |                   | 10                          | 15104015          | HARIHARAN S           | SNR1693          |  |  |  |
| 15C5001                                     | Operating System Part III Wireless and Network Communication | =                 | 11                          | 15104016          | HARISH B              | SNR1703          |  |  |  |
| 15BT601                                     | 158T601 Plant Biotechnology and Animal Biotechnology         |                   |                             | 15104017          | ILANJUSURIYAN J       | Activate Windows |  |  |  |
| 15CPA601                                    | Strategic Management                                         |                   | 13                          | 15104018          | JAGAN D               | SNR1723          |  |  |  |
|                                             |                                                              | *                 |                             |                   |                       |                  |  |  |  |

#### 14.4. Dummy Number Report

SRI RAMAKRISHNA

SRI RAMAKRISHNA COLLEGE OF ARTS AND SCIENCE Nava India Bus Stop, Between Fun Mall & Lakshmi Mills, Coimbatore -641006,

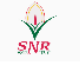

UG / PG AUTONOMOUS SEMESTER EXAMINATIONS EVEN\_SEM

|         | Dummy Number    | BBA - Business Administration |
|---------|-----------------|-------------------------------|
| SNo.    | Register Number | Dummy Number                  |
| Subject | 15BM601         | Financial Management          |
| 1       | 15101001        | SNR13                         |
| 2       | 15101002        | SNR23                         |
| 3       | 15101003        | SNR33                         |
| 4       | 15101004        | SNR43                         |
| 5       | 15101006        | SNR53                         |
| 6       | 15101007        | SNR63                         |
| 7       | 15101008        | SNR73                         |
| 8       | 15101009        | SNR83                         |
| 9       | 15101010        | SNR93                         |
| 10      | 15101012        | SNR103                        |
| 11      | 15101013        | SNR113                        |
| 12      | 15101014        | SNR123                        |
| 13      | 15101015        | SNR133                        |
| 14      | 15101017        | SNR143                        |
| 15      | 15101018        | SNR153                        |
| 16      | 15101019        | SNR163                        |
| 17      | 15101020        | SNR173                        |
| 18      | 15101021        | SNR183                        |
| 19      | 15101024        | SNR193                        |
| 20      | 15101025        | SNR203                        |

#### Exam Reports

- 1. Class Wise Hall Allocation Report
- 2. Department Wise Hall Allocation Report
- 3. Exam Attendance Report
- 4. Exam Hall wise Student Count Report
- 5. Exam Hall wise Bundle Number Generation Report
- 6. Date Wise Bundle Number Generation Report

14.5. Exam Attendance

- 1. Exam Attendant Summary by Student
- 2. Semester Exam Absentees Report
- 3. Consolidated Exam Absentees Report
- 4. Consolidated Practical Exam Absentees Report

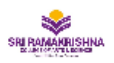

#### SRI RAMAKRISHNA COLLEGE OF ARTS AND SCIENCE

Nava India Bus Stop, Between Fun Mall & Lakshmi Mills, Coimbatore - 641006,

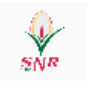

| E   | xam date: 16/0 | 4/2018      |              | Time: FN 09 | :30 AM - 12:00 | РМ            |
|-----|----------------|-------------|--------------|-------------|----------------|---------------|
| SNo | Hall No.       | Degree      | Subject Code | Strength    | Appeared       | No. of Absent |
|     | 4205           | BBA         | 15BM601      | 9           | 9              | 0             |
| 1   | A205           | BBA-CA      | 15BMC601     | 23          | 23             | 0             |
| 2   | 4200           | BSc-ECS     | 15EC601      | 16          | 16             | 0             |
| 2   | A206           | BBA         | 15BM601      | 16          | 16             | 0             |
| 2   | 4207           | BSc-ECS     | 15EC601      | 11          | 11             | 0             |
| 5   | A207           | BCA         | 15CB313      | 21          | 21             | 0             |
|     | 4.208          | BSc-Physics | 15PH601      | 25          | 25             | 0             |
| 4   | A200           | BCA         | 15CB313      | 7           | 7              | 0             |
| 5   | 4200           | BSc-IT      | 15IT601      | 28          | 28             | 0             |
| 5   | A205           | BSc-Physics | 15PH601      | 4           | 4              | 0             |
| 6   |                | BSc-IT      | 15IT601      | 6           | 6              | 0             |
| 0   | AZTI           | BCom        | 15CO601      | 26          | 26             | 0             |
| -   | 4242           | BCom        | 15CO601      | 19          | 14             | 5             |
| '   | AZ1Z           | BCom-PA     | 15CPA601     | 5CPA601 13  |                | 1             |
| 8   | A213           | BCom-PA     | 15CPA601     | 32          | 26             | 6             |
| 0   | 4214           | BCom-PA     | 15CPA601     | 2           | 2              | 0             |
| 9   | A214           | BSc-CS      | 15CS601      | 30          | 26             | 4             |
| 10  | 4245           | BSc-Biotech | 15BT601      | 15          | 13             | 2             |
| 10  | A215           | BSc-CS      | 15CS601      | 17          | 14             | 3             |
| 11  | A216           | BSc-Biotech | 15BT601      | 32          | 28             | 4             |
| 12  | 4303           | BSc-Biotech | 15BT601      | 2           | 2              | 0             |
| 12  | AJUZ           | BCom-CA     | 15COA601     | 30          | 25             | 5             |
| 13  | A303           | BCom-CA     | 15COA601     | 32          | 29             | 3             |
| 14  | A304           | BCom-CA     | 15COA601     | 25          | 25             | 0             |

Consolidated Exam Absentees Statement Run Date: 27-Sep-2018

1 Of 1

# 15. Internal Mark

# 15.1. Internal Exam creation

|                                                                                  | Ramakris                                                                                                    | hna Co                                                                                                    | ollege                               | of A                    | rts an | d Sc 🔻 | * Semester  | ODD         | * Exam :    | CIA I     |             | <ul> <li>Search Sul</li> </ul> | bjects  |            |   |
|----------------------------------------------------------------------------------|----------------------------------------------------------------------------------------------------|----------------------------------------------------------------------------------------------------|--------------------------------------|-------------------------|--------|--------|-------------|-------------|-------------|-----------|-------------|--------------------------------|---------|------------|---|
| ne table by day                                                                  | Subject                                                                                                    | ts                                                                                                    |                                      |                         |        |        |             |             |             |           |             |                                |         |            |   |
| * Exar                                                                           | m date :                                                                                                    | <dd n<="" td=""><td>IM/yy</td><td>уу&gt;[</td><td>15</td><td></td><td>* Sessi</td><td>ion : After</td><td>rNoon 🔻 😒</td><td>4</td><td>Timing: 13:</td><td>30:00 16:00:00</td><td>•</td><td></td><td></td></dd> | IM/yy                                | уу>[                    | 15     |        | * Sessi     | ion : After | rNoon 🔻 😒   | 4         | Timing: 13: | 30:00 16:00:00                 | •       |            |   |
| * Mir                                                                            | n mark :                                                                                                    | •                                                                                                    | Sep                                  | tembe                   | r 2018 | )      | •           |             | * Exam      | conducte  | d mark : 50 |                                |         |            |   |
| * Test / Mo                                                                      | del no :                                                                                                    | Мо                                                                                                    | TU W                                 | e Th                    | Fr     | Sa S   | * Descripti | on : CIA I  |             |           |             |                                |         |            |   |
|                                                                                  |                                                                                                    | 27                                                                                                    | 28 2                                 | 9 30                    | 31     | 1 2    |             |             | Common data |           |             | Dalias sugar                   |         |            |   |
|                                                                                  |                                                                                                    | 3                                                                                                    | 4, 3<br>17 1                         | 6<br>5 12               | X      | 8 9    |             | ct all      | Common date |           |             | Jhiine exam                    |         |            | _ |
| S.No. Selec                                                                      | t Comr                                                                                                    | 17                                                                                                    | 18 19                                | 2 10<br>9 20            | 21     | 22 2   | t name      |             | Department  | t Co      | urse        | Exam date                      | Session | # Students |   |
| 1 📃                                                                              |                                                                                                    | 24                                                                                                    | 25 2                                 | 5 27                    | 28     | 29 3   | nmental Stu | ıdies       | Commerce    | Cor       | mmerce      |                                |         | 575        | 2 |
| Skip?                                                                            | Class                                                                                                    | $\mathbf{X}$                                                                                                    | 2 3                                  | (X                      | 5      | 67     | Exam dat    | e           | Session S   | tart time | End time    | Conversion Per                 | centage |            |   |
| ✓ Comr                                                                           | merce (3 i                                                                                                    | items)                                                                                                    |                                      |                         |        |        |             |             |             |           |             |                                | 5       |            |   |
|                                                                                  | IBCOM                                                                                                    | (MOR                                                                                                    | )                                    |                         |        |        |             |             |             |           |             |                                |         |            |   |
|                                                                                  |                                                                                                    |                                                                                                    |                                      |                         |        |        |             |             |             |           |             |                                |         |            | _ |
|                                                                                  | I B COM                                                                                                    | (EVE)                                                                                                    |                                      |                         |        |        |             |             |             |           |             |                                |         |            |   |
|                                                                                  | I B COM<br>  I B COM                                                                                                    | I(EVE)                                                                                                    | ) 'B'                                |                         |        |        |             |             |             |           |             |                                |         |            | = |
| A Busin                                                                          | I B COM<br>  I B COM<br> ess Proce                                                                                                    | I(EVE)<br>I(MOR<br>ss Ser                                                                                                    | ) 'B'<br>vices                       | (1 ite                  | m)     |        |             |             |             |           |             |                                |         |            | - |
| ▲ Busin                                                                          | I B COM<br>  I B COM<br>  ess Proce<br>  I B COM                                                                                                    | I(EVE)<br>I(MOR<br>Iss Ser<br>I BPS                                                                                                    | ) 'B'<br>vices                       | (1 ite                  | m)     |        |             |             |             |           |             |                                |         |            | - |
| ▲ Busin                                                                          | IBCOM<br>  IBCOM<br>  IBCOM<br>  IBCOM<br>  IBCOM                                                                                                    | I(EVE)<br>I(MOR<br>ss Ser<br>I BPS<br>Financ                                                                                                    | ) 'B'<br>vices<br>:e (1 i            | (1 iter<br>tem)         | m)     |        |             |             |             |           |             |                                |         |            |   |
| Busin     Accou                                                                  | I B COM<br>  I B COM<br>ness Proce<br>  I B COM<br>unting & 1<br>  I B COM                                                                                                    | I(EVE)<br>I(MOR<br>Iss Ser<br>I BPS<br>Financ<br>I A&F                                                                                                    | ) 'B'<br>vices<br>:e (1 i            | (1 iter<br>tem)         | m)     |        |             |             |             |           |             |                                |         |            |   |
| Accou     Accou     Anterna                                                      | IBCOM<br>BESSProce<br>BESSProce<br>BESSPROCE<br>BESSPROCE | I(EVE)<br>I(MOR<br>ISS Ser<br>I BPS<br>Financ<br>I A&F<br>Usines                                                                                                    | ) 'B'<br>vices<br>:e (1 i<br>:s (1 i | (1 iter<br>tem)<br>tem) | m)     |        |             |             |             |           |             |                                |         |            |   |
| <ul> <li>▲ Busin</li> <li>▲ Accord</li> <li>▲ Interr</li> </ul>                  | IBCOM<br>IBCOM<br>ess Proce<br>IBCOM<br>unting & I<br>IBCOM<br>national B<br>IBCOM                                                                                                    | I(EVE)<br>I(MOR<br>ISS Ser<br>I BPS<br>I A&F<br>Usines<br>I IB                                                                                                    | ) 'B'<br>vices<br>:e (1 i<br>:s (1 i | (1 iter<br>tem)<br>tem) | m)     |        |             |             |             |           |             |                                |         |            |   |
| <ul> <li>▲ Busin</li> <li>▲ Accou</li> <li>▲ Interr</li> <li>▲ BCon</li> </ul>   | I B COM<br>I B COM<br>ess Proce<br>I B COM<br>Unting & I<br>I B COM<br>national B<br>I B COM<br>n-CA (2 ite                                                                                                    | I(EVE)<br>I(MOR<br>Iss Ser<br>I BPS<br>Finance<br>I A&F<br>Usines<br>I IB<br>ems)                                                                                                    | ) 'B'<br>vices<br>:e (1 i<br>:s (1 i | (1 iter<br>tem)<br>tem) | m)     |        |             |             |             |           |             |                                |         |            | = |
| <ul> <li>▲ Busin</li> <li>▲ Account</li> <li>▲ Interr</li> <li>▲ BCon</li> </ul> | I B COM<br>  I B COM<br>wess Proce<br>  I B COM<br>unting & I<br>  I B COM<br>hational B<br>  I B COM<br>h-CA (2 itt<br>  I B COM                                                                                                    | I(EVE)<br>I(MOR<br>Iss Ser<br>I BPS<br>I A&F<br>Usines<br>I IB<br>I CA 'B                                                                                                    | ) 'B'<br>vices<br>:e (1 i<br>:s (1 i | (1 iter<br>tem)<br>tem) | m)     |        |             |             |             |           |             |                                |         |            |   |
| <ul> <li>▲ Busin</li> <li>▲ Accord</li> <li>▲ Interr</li> <li>▲ BCond</li> </ul> | I B COM<br>  I B COM<br>  I B COM<br>  I B COM<br>  I B COM<br>  I B COM<br>  I B COM<br>  I B COM<br>  I B COM                                                                                                    | I(EVE)<br>I(MOR<br>ISS Ser<br>I BPS<br>Finance<br>I A&F<br>Usines<br>I B<br>I CA 'B<br>I CA 'A                                                                                                    | ) 'B'<br>vices<br>:e (1 i<br>:s (1 i | (1 iter<br>tem)<br>tem) | m)     |        |             |             |             | •         |             | 11                             |         |            |   |

15.2. Internal exam for selected program and semester 15.3. Internal Mark Entry

| ACAD    | EMIC / SUBJECT / INTERNA | L MARK ENTRY / JAVA PROGRAMMING |              |       |      |       |                   |         |
|---------|--------------------------|---------------------------------|--------------|-------|------|-------|-------------------|---------|
| Subject | 5 * II BSC IT - 17CSC0   | 3 - Java Programming 🔻          |              |       |      |       |                   |         |
| Exa     | ms                       |                                 |              |       |      |       |                   |         |
|         |                          |                                 |              |       | Sum  | nmary |                   |         |
| #       | Date                     | Details                         | Due Date     | Total | Pass | Fail  | Absent            | Actions |
| 1       | 29, Aug 2018             | CIA I - Internal Exam (1)       | 15, Sep 2018 | 57    | 22   | 35    | Report Mark Entry |         |
|         |                          |                                 |              |       |      |       | 🛗 Update Result   | Date    |
|         |                          |                                 |              |       |      |       | 1 Counselling Det | ails    |
|         |                          |                                 |              |       |      |       | 🖻 Delete Mark En  | try     |
|         |                          |                                 |              |       |      |       | ✓ Retest Mark En  | try     |

- Internal Mark Report 1. Internal Mark Report 2. Internal Toppers list

- 3. Internal CIA Analysis Report
- 4. Internal Failure List
- 5. Overall Internal Exam Result
- 6. Continuous Internal Mark Statement Report
- 7. COE Internal Mark Statement Report
- 8. CIA Result Analysis Report

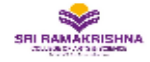

Nava India Bus Stop, Between Fun Mall & Lakshmi Mills, Coimbatore - 641006,

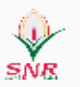

#### III\_YEAR\_CIA\_II - Internal Exam Analysis Report

Run Date: 27-Sep-2018

Academic Semester : EVEN

Exam Date: 12/02/2018

| S.No | Subject 🗘                                | Strength | Appeared | Pass | Fail | Absent | Leave | OD | Avg   | Pass<br>% | Faculty 🗘          |
|------|------------------------------------------|----------|----------|------|------|--------|-------|----|-------|-----------|--------------------|
| 1    | Financial Management                     | 25       | 19       | 19   | 0    | 6      | 0     | 0  | 62.58 | 100.00    | K S DHARANI        |
| 2    | Strategic Management                     | 25       | 20       | 20   | 0    | 5      | 0     | 0  | 53.95 | 100.00    | D NITHILAN         |
| 3    | Entrepreneurship & Project<br>Management | 25       | 25       | 6    | 19   | 0      | 0     | 0  | 19.64 | 24.00     | B MERCELINE ANITHA |
| 4    | Logistics And Supply<br>Chain Management | 25       | 15       | 14   | 1    | 10     | 0     | 0  | 44.50 | 93.33     | R REKHA            |
| 5    | Interpersonal Relationship               | 25       | 16       | 13   | 3    | 9      | 0     | 0  | 38.47 | 81.25     | R REKHA            |
| 6    | Brand Management                         | 25       | 20       | 20   | 0    | 5      | 0     | 0  | 44.50 | 100.00    | M KARTHIKA         |

Class Advisor

H.O.D

Principal

1 Of 1

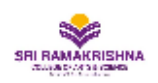

Nava India Bus Stop, Between Fun Mall & Lakshmi Mills, Coimbatore - 641006,

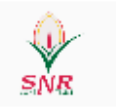

#### Internal Result Failures

Run Date : 27-Sep-2018 Semester : 6 Class : III BBA

Department : BBA - Business Administration

Batch : BBA 2015-2018

SUBJECT FAILURES

#### **1 SUBJECT FAILURES**

| S.No | Name                    | H/D | 15BM601 | 15BM602 | 15BM603 | 15BM604 | 15BM606 | 15CB302 | тот    | AVG   |
|------|-------------------------|-----|---------|---------|---------|---------|---------|---------|--------|-------|
| 1    | ABHINAV A               | D   | AB      | 58.00   | 0.00    | AB      | AB      | 30.00   | 88.00  | 29.33 |
| 2    | ABUL HAKKIM A H         | D   | 61.00   | 47.00   | 0.00    | AB      | AB      | 30.00   | 138.00 | 34.50 |
| 3    | AJITH KUMAR P           | D   | 58.00   | 51.00   | 10.00   | AB      | AB      | AB      | 119.00 | 39.67 |
| 4    | ASWIN RAM S             | D   | AB      | AB      | 0.00    | AB      | AB      | AB      | 0.00   | 0.00  |
| 5    | CHANDRIKA V             | D   | 61.00   | 59.00   | 29.00   | 47.50   | 44.00   | 51.00   | 291.50 | 48.58 |
| 6    | GAYATHRI S              | D   | 59.00   | 60.00   | 29.00   | 53.50   | 33.00   | 48.00   | 282.50 | 47.08 |
| 7    | GOWRISANKAR S           | D   | AB      | AB      | 0.00    | AB      | AB      | AB      | 0.00   | 0.00  |
| 8    | HARIVIGNESH J           | D   | AB      | 46.00   | 10.00   | AB      | AB      | 38.00   | 94.00  | 31.33 |
| 9    | KARTHIC KUMAR R         | D   | 63.00   | 48.00   | 11.00   | AB      | AB      | 30.00   | 152.00 | 38.00 |
| 10   | KOWSALYA S              | D   | 64.00   | 56.00   | 21.00   | 41.00   | 32.50   | 43.00   | 257.50 | 42.92 |
| 11   | MOHANA T                | D   | 60.00   | 54.00   | 17.00   | 37.00   | 49.00   | 43.00   | 260.00 | 43.33 |
| 12   | MUKSITH I               | D   | AB      | AB      | 0.00    | AB      | 35.00   | 30.00   | 65.00  | 21.67 |
| 13   | SABARISH M              | D   | AB      | 52.00   | 0.00    | AB      | AB      | AB      | 52.00  | 26.00 |
| 14   | SANTHOS KUMAR S         | D   | 47.00   | 57.00   | 24.00   | 41.50   | 30.00   | 54.00   | 253.50 | 42.25 |
| 15   | SASIKUMAR T             | D   | 58.00   | 50.00   | 26.00   | 42.00   | 30.50   | 50.00   | 256.50 | 42.75 |
| 16   | SOUNDARYA A             | D   | 63.00   | 49.00   | 0.00    | AB      | AB      | AB      | 112.00 | 37.33 |
|      | Subjects No of failures |     |         |         |         |         |         |         |        |       |

15BM603 16

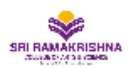

Nava India Bus Stop, Between Fun Mall & Lakshmi Mills, Coimbatore - 641006,

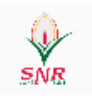

# CIA Result Analysis ReportIII\_YEAR\_CIA\_II

#### Run Date: 27-Sep-2018

|                                                                      | Name :           | e: NITHILAN D                                               |                                     |                  | Course Code :                                                         |             | 15B                                           | M602     |           |                       |      |
|----------------------------------------------------------------------|------------------|-------------------------------------------------------------|-------------------------------------|------------------|-----------------------------------------------------------------------|-------------|-----------------------------------------------|----------|-----------|-----------------------|------|
|                                                                      |                  |                                                             |                                     |                  |                                                                       |             | Course Name :                                 |          | Stra      | Strategic Management  |      |
|                                                                      |                  |                                                             |                                     |                  |                                                                       | Sem & Sec : |                                               | 6 I      | 6 III BBA |                       |      |
| Des                                                                  | ignation :       | Assistan                                                    | t Professor                         |                  |                                                                       | 1           | Academi                                       | c year : | Jun       | 2017-May 2018         |      |
|                                                                      |                  |                                                             |                                     |                  |                                                                       |             | Depar                                         | tment :  | Bus       | iness Administration  |      |
| Dep                                                                  | artment :        | MCom -                                                      | Internationa                        | al B             | usiness                                                               |             | Pro                                           | ogram :  | BBA       | - Business Administra | tion |
| Date Total No. of Studen                                             |                  | nts                                                         | s No. of Students No.<br>attended P |                  | No.Passed and<br>Percentage No.I                                      |             | No.Failed and Perce                           | ntage    |           |                       |      |
| 13/                                                                  | /02/2018         |                                                             | 25                                  |                  | 20                                                                    |             | 20 10                                         | 0.00     |           | 0 0.00                |      |
|                                                                      | Result Analysis  |                                                             |                                     |                  |                                                                       |             |                                               |          |           |                       |      |
| Number and percentage of<br>Grade C Students (i.e.,Below Gra<br>50%) |                  | Number and percentage of<br>rade B Students ( i.e.,50 - 74% |                                     | geof<br>0 - 74%) | Number and percentage of<br>Grade A Students (i.e.,75 and<br>Above %) |             |                                               |          |           |                       |      |
|                                                                      | 0,               | 0.00                                                        |                                     |                  | 12,60.00                                                              |             |                                               | 7,35.00  |           | 7,35.00               |      |
|                                                                      | Students         | with 'B'                                                    | Grade perf                          | orm              | ance                                                                  |             | Students with 'C' Grade performance           |          |           |                       |      |
| SNo                                                                  | Name of<br>Stude | f the<br>ent                                                | Guidanc                             | e an<br>gi       | id Counselling<br>iven                                                | SNo         | SNo Name of the Student Corrective and Preven |          |           | tive action Taken     |      |
| 1                                                                    | ABUL HAKK        | IM A H                                                      |                                     |                  |                                                                       |             |                                               |          |           |                       |      |
| 2                                                                    | AJITH KUMA       | AR P                                                        |                                     |                  |                                                                       |             |                                               |          |           |                       |      |
| 3                                                                    | BALAJI M         |                                                             |                                     |                  |                                                                       |             |                                               |          |           |                       |      |
| 4                                                                    | JEEVANAN         | THAM D                                                      |                                     |                  |                                                                       |             |                                               |          |           |                       |      |
| 5                                                                    | KARTHIC K        | UMAR R                                                      |                                     |                  |                                                                       |             |                                               |          |           |                       |      |
| 6                                                                    | HARIVIGNE        | SH J                                                        |                                     |                  |                                                                       |             |                                               |          |           |                       |      |
| 7                                                                    | MOHANA T         |                                                             |                                     |                  |                                                                       |             |                                               |          |           |                       |      |
| 8                                                                    | RAGHUL KU        | JMAR M                                                      |                                     |                  |                                                                       |             |                                               |          |           |                       |      |

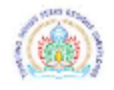

# COE INTERNAL ASSESSMENT MARK

| Doc. No.: |            |
|-----------|------------|
| Rev.No.   |            |
| Rev.Date  | 16/06/2015 |

SNRSC

DEPARTMENT : BBA&BBA CA

CLASS : III BBA

SEMESTER NO : VI

ACADEMIC YEAR : 2017-2018

| Paper Code | Paper Title                              | Reg No   | Name            | Total<br>Marks |    |
|------------|------------------------------------------|----------|-----------------|----------------|----|
|            |                                          |          | 15101001        | AARTHI A       | 14 |
|            |                                          | 15101002 | ABUL HAKKIM A H | 13             |    |
|            |                                          | 15101003 | AJITH KUMAR P   | 12             |    |
|            |                                          | 15101004 | ASWIN RAM S     | 10             |    |
|            |                                          | 15101006 | BALAJI M        | 20             |    |
|            |                                          | 15101007 | BHAVIN KUMAR B  | 16             |    |
|            |                                          | 15101008 | CHANDRIKA V     | 19             |    |
|            |                                          | 15101009 | DEEPA V         | 20             |    |
|            |                                          | 15101010 | GAYATHRI S      | 19             |    |
|            |                                          | 15101012 | GOWRISANKAR S   | 13             |    |
|            |                                          | 15101013 | JEEVANANTHAM D  | 18             |    |
|            | Logistics and Supply<br>Chain Management | 15101014 | KARTHIC KUMAR R | 15             |    |
| 15BM604    |                                          | 15101015 | KOWSALYA S      | 16             |    |
|            | 5                                        | 15101017 | HARIVIGNESH J   | 12             |    |
|            |                                          | 15101018 | MOHANA T        | 17             |    |
|            |                                          | 15101019 | MONISHA S       | 15             |    |
|            |                                          | 15101020 | MUKSITH I       | 13             |    |
|            |                                          | 15101021 | POONGODI N      | 21             |    |
|            |                                          | 15101024 | RAGHUL KUMAR M  | 20             |    |
|            |                                          | 15101025 | SABARISH M      | 16             |    |
|            |                                          | 15101026 | SANTHOS KUMAR S | 18             |    |
|            |                                          | 15101027 | SASIKUMAR T     | 18             |    |
|            |                                          | 15101028 | SOUNDARYA A     | 17             |    |
|            |                                          | 15101029 | SUDHAKHAR D     | 16             |    |

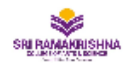

Nava India Bus Stop, Between Fun Mall & Lakshmi Mills, Coimbatore - 641006,

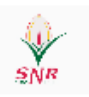

Absent: 4

Fail (%): 48.17

Fail in 2 subjects : 59

Fail in more than 3 subjects : 2

# Exam Result Consolidated

Run Date: 27-Sep-2018 End Date : 20/03/2018

#### Academic Year : Jun 2017-May 2018

Start Date : 01/02/2018

#### Overall exam result

Exam name : III\_YEAR\_CIA\_II

#### No of students

| 438 |
|-----|
| 227 |
| 117 |
| 33  |
|     |

Pass (%): 51.83

#### Р

| Program wise exam result                 |          |        |          |                      |                      |                      |                                |          |  |  |
|------------------------------------------|----------|--------|----------|----------------------|----------------------|----------------------|--------------------------------|----------|--|--|
|                                          |          |        |          |                      |                      |                      |                                |          |  |  |
| Program                                  | Appeared | Absent | All pass | Fail in 1<br>subject | Fail in 2<br>subject | Fail in 3<br>subject | Fail in more<br>than 3 subject | Pass (%) |  |  |
| BBA - Business Administration            | 25       | 0      | 6        | 16                   | 2                    | 1                    | 0                              | 24.00    |  |  |
| BBA-CA - Business Administration with CA | 23       | 0      | 5        | 16                   | 2                    | 0                    | 0                              | 21.74    |  |  |
| BCA - Computer Applications              | 28       | 0      | 15       | 13                   | 0                    | 0                    | 0                              | 53.57    |  |  |
| BCom - Commerce                          | 45       | 0      | 22       | 6                    | 8                    | 8                    | 1                              | 48.89    |  |  |
| BCom-CA - Computer Applications          | 87       | 0      | 27       | 26                   | 16                   | 17                   | 1                              | 31.03    |  |  |
| BCom-PA - Professional Accounting        | 47       | 0      | 42       | 5                    | 0                    | 0                    | 0                              | 89.36    |  |  |
| BSc - Biotechnology                      | 49       | 0      | 49       | 0                    | 0                    | 0                    | 0                              | 100.00   |  |  |
| BSc - Computer Science                   | 46       | 1      | 16       | 11                   | 18                   | 1                    | 0                              | 34.78    |  |  |
| BSc - Electronics & Communication System | 26       | 1      | 16       | 7                    | 3                    | 0                    | 0                              | 61.54    |  |  |
| BSc - Information Technology             | 33       | 2      | 18       | 9                    | 4                    | 2                    | 0                              | 54.55    |  |  |
| BSc - Physics                            | 29       | 0      | 11       | 8                    | 6                    | 4                    | 0                              | 37.93    |  |  |

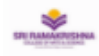

SNRSC

INTERNAL ASSESSMENT MARK STATEMENT

| DEPARTMENT | : IT        | SEMESTER No.       | : | П               | ACADEMIC YEAR | : 2017-2018 |
|------------|-------------|--------------------|---|-----------------|---------------|-------------|
| CLASS      | : I B SC IT | TITLE OF THE PAPER | : | Data Structures | PAPER CODE    | : 17CAC01   |

16UG30\_70

| S.No. | Reg No   | Name of the Candidate        | Internal<br>Max:<br>(5.00) | Model<br>Max:<br>(10.00) | Assignment<br>Max:<br>(5.00) | Seminar<br>Max:<br>(5.00) | Activities<br>Max:<br>(5.00) | Total CIA<br>Marks<br>(30.00) | Rounded<br>CIA<br>Marks<br>Max:<br>(30.00) |
|-------|----------|------------------------------|----------------------------|--------------------------|------------------------------|---------------------------|------------------------------|-------------------------------|--------------------------------------------|
| 1     | 17107001 | AAKASH N                     | 1.33                       | 3.00                     | 5.00                         | 5.00                      | 5.00                         | 19.33                         | 20                                         |
| 2     | 17107002 | ABINAYA C                    | 4.33                       | AB                       | 5.00                         | 5.00                      | 5.00                         | 19.33                         | 20                                         |
| 3     | 17107003 | AJITH C S                    | 2.67                       | 6.40                     | 5.00                         | 5.00                      | 5.00                         | 24.07                         | 25                                         |
| 4     | 17107004 | ALI ABDELAZIM HASSAN OBAID A | 0.50                       | 3.00                     | 5.00                         | 4.00                      | 5.00                         | 17.50                         | 18                                         |
| 5     | 17107005 | ANANDHI S                    | 3.00                       | 5.00                     | 5.00                         | 5.00                      | 5.00                         | 23.00                         | 23                                         |
| 6     | 17107006 | ASHWIN V                     | 1.17                       | 3.00                     | 5.00                         | 5.00                      | 5.00                         | 19.17                         | 20                                         |
| 7     | 17107007 | BABU A                       | 3.17                       | 5.60                     | 5.00                         | 5.00                      | 5.00                         | 23.77                         | 24                                         |
| 8     | 17107008 | BALAJI K                     | 4.33                       | 6.40                     | 5.00                         | 5.00                      | 5.00                         | 25.73                         | 26                                         |
| 9     | 17107009 | BHUVANESHWARIM               | 3.00                       | 3.00                     | 5.00                         | 5.00                      | 5.00                         | 21.00                         | 21                                         |
| 10    | 17107011 | DEEPIKA S                    | 3.33                       | 3.60                     | 5.00                         | 5.00                      | 5.00                         | 21.93                         | 22                                         |
| 11    | 17107012 | DHARSHANA S                  | 3.67                       | AB                       | 3.00                         | 2.00                      | 3.00                         | 11.67                         | 12                                         |
| 12    | 17107013 | HARI SURYA S                 | 1.50                       | 5.80                     | 5.00                         | 5.00                      | 5.00                         | 22.30                         | 23                                         |
| 13    | 17107014 | HARIHARAN M                  | 1.33                       | 3.40                     | 5.00                         | 5.00                      | 5.00                         | 19.73                         | 20                                         |
| 14    | 17107015 | HARI PRIYA P                 | 5.00                       | 8.40                     | 5.00                         | 5.00                      | 5.00                         | 28.40                         | 29                                         |

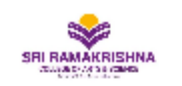

Nava India Bus Stop, Between Fun Mall & Lakshmi Mills, Coimbatore - 641006,

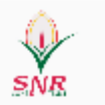

#### Internal Mark Report

Run Date: 27-Sep-2018

Batch: BBA 2015-2018

Class: III BBA

Subject : Strategic Management

Exam: III\_YEAR\_CIA\_II

Exam Date: 13/02/2018

|      |                                   | Mark/Su    | 15BM602         |                          |                         |        |  |  |
|------|-----------------------------------|------------|-----------------|--------------------------|-------------------------|--------|--|--|
|      |                                   | Max mark   | 62.00           |                          |                         |        |  |  |
|      |                                   | Min mark s |                 | 46.00                    |                         |        |  |  |
|      |                                   | 0-9        |                 | 0                        |                         |        |  |  |
|      |                                   | 10-1       |                 | 0                        |                         |        |  |  |
|      |                                   | 20-2       | 9               |                          | 0                       |        |  |  |
|      |                                   | 30-3       | 9               |                          | 0                       |        |  |  |
|      |                                   | 40-4       | 4               |                          | 0                       |        |  |  |
|      |                                   | 45-4       | 0               |                          |                         |        |  |  |
|      |                                   | 50-5       |                 | 0                        |                         |        |  |  |
|      |                                   | 60-6       |                 | 7                        |                         |        |  |  |
|      |                                   | 70-7       | 9               |                          | 9                       |        |  |  |
|      |                                   | 80-8       | 9               | 3                        |                         |        |  |  |
|      |                                   | 90-1       | 00              | 0                        |                         |        |  |  |
| SNo. | Roll No.                          | Reg No.    | Student name    | Mark Obtained<br>(75.00) | Converted<br>Mark (100) | Status |  |  |
| 1    | 15101001                          | 15101001   | AARTHI A        | 60.00                    | 80.00                   | Pass   |  |  |
| 2    | 15101002                          | 15101002   | ABUL HAKKIM A H | 47.00                    | 62.67                   | Pass   |  |  |
| 3    | 3 15101003 15101003 AJITH KUMAR P |            |                 | 51.00                    | 68.00                   | Pass   |  |  |
| 4    | 4 15101004 15101004 ASWIN RAM S   |            |                 | AB                       | AB                      | Fail   |  |  |
| 5    | 15101006                          | 15101006   | BALAJI M        | 53.00                    | 70.67                   | Pass   |  |  |

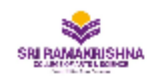

Nava India Bus Stop, Between Fun Mall & Lakshmi Mills, Coimbatore - 641006,

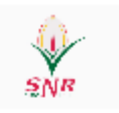

#### Internal Assesment Test Result Analysis

Run Date : 27-Sep-2018

Institution : Sri Ramakrishna College of Arts and Science

DegreeName/Section/Semester: BBA - Business Administration / III BBA / 6

#### OVERALL PERFORMANCE

Date :

l Rank

| S.NO | RollNo/RegNo | NAME      | PERCENTAGE |
|------|--------------|-----------|------------|
| 1    | 15101019     | MONISHA S | 79.11      |

ll Rank

| S.NO | RollNo/RegNo | NAME     | PERCENTAGE |
|------|--------------|----------|------------|
| 1    | 15101001     | AARTHI A | 77.89      |

| S.NO | SUBJECT NAME                             |              | STUDENT NAME |             |       |     | MARKS              |
|------|------------------------------------------|--------------|--------------|-------------|-------|-----|--------------------|
| 1    | Financial Management                     |              | MONIS        | HA S        |       |     | 96.00              |
| 2    | Strategic Management                     |              | MONIS        | HA S        |       |     | 82.67              |
| 3    | Entrepreneurship & Project Man           | agement      | MONIS        | HA S        |       |     | 69.33              |
| 4    | Logistics and Supply Chain Mana          | agement      | AARTH        | ΙA          |       |     | 77.33              |
| 5    | Interpersonal Relationship               |              | MONIS        | HA S        |       |     | 86.00              |
| 6    | Brand Management                         |              | AARTH        | I A, BALAJI | М     |     | 82.67              |
| S.NO | SUBJECT NAME                             | STAFF INCH   | ARGE         | PASS%       | AVG   | Sig | nature of<br>Staff |
| 1    | Strategic Management                     | NITHILAN D   | 53.95        |             |       |     |                    |
| 2    | Logistics and Supply Chain<br>Management | REKHA R      |              | 93.33       | 44.50 |     |                    |
| 3    | Interpersonal Relationship               | REKHA R      |              | 81.25       | 38.47 |     |                    |
| 4    | Financial Management                     | DHARANI K S  |              | 100.00      | 62.58 |     |                    |
| 5    | Brand Management                         | KARTHIKA M   |              | 100.00      | 44.50 |     |                    |
| 6    | Entrepreneurship & Project<br>Management | MERCELINE AN | NITHA B      | 24.00       | 19.64 |     |                    |

# 16. External Mark

# 16.1. External Exam Creation

| ine con | le by day | Subjects    | Exam Sessions         |                           |                |              |                     |              |       |
|---------|-----------|-------------|-----------------------|---------------------------|----------------|--------------|---------------------|--------------|-------|
| [       | Practica  | al exam     | Special exam ha       | II                        | * Exam conduct | ted mark : 1 | 00.00               |              |       |
|         | * Exam    | date : 05/0 | 15/2018               | * Session : AfterNoon 🔹 🐚 | * Sessi        | on timing:   | 13:30:00 16:        | 00:0( -      |       |
|         | * Start   | time :      | 13:30 🗘 🕓             | * End time : 16:00 🗘 🕓    |                |              |                     |              |       |
|         |           |             | Select a              | II                        |                |              | 💈 Update            | Select Rooms | 놀 Cle |
| S.Nc    | . Select  | Code        | Subject name          | Department                | Exam date      | Session      | Current<br>Subject? | # Students   |       |
| 1       |           | 17CAF101    | Principles of Finance | Accounting & Finance      | 05/05/2018     | AfterNoon    | N                   | 1 🗙          |       |
| 2       |           | 17CAF201    | Advanced Accounting 1 | Accounting & Finance      | 02/05/2018     | ForeNoon     | Υ                   | 59 🗙         |       |
| 3       |           | 17CAF202    | Management Concepts   | Accounting & Finance      | 04/05/2018     | ForeNoon     | Υ                   | 59 🗙         |       |
|         |           |             |                       |                           |                |              |                     |              |       |
|         |           |             |                       |                           |                |              |                     |              |       |
|         |           |             |                       |                           |                |              |                     |              |       |
|         |           |             |                       |                           |                |              |                     |              |       |
|         |           |             |                       |                           |                |              |                     |              |       |
|         |           |             |                       |                           |                |              |                     |              |       |
|         |           |             |                       |                           |                |              |                     |              |       |
|         |           |             |                       |                           |                |              |                     |              |       |

# 16.2. External Mark Entry for External Staff Login as well as in COE login

| LVC |             |             | u y            |                  |                |                   |             |                     |            |                     | 1                            |
|-----|-------------|-------------|----------------|------------------|----------------|-------------------|-------------|---------------------|------------|---------------------|------------------------------|
|     | • Instituti | ion : Sri l | Ramakrishna    | a College of A   | rts and Sc 🔻   | * Academic Year : | Jun 2017-Ma | ay 2018             | 🔹 🔹 Exam : | EVEN_SEM •          |                              |
|     | ) By bund   | dle 🖲 By s  | subject Sea    | arch text : fina | incial manager | ment              | 🤹 Se        | arch                |            |                     |                              |
|     | S.No        | o. Subjec   | t Code         | Subject Na       | me             |                   |             | Current<br>Subject? | # Papers   |                     |                              |
|     | 🔺 Busi      | iness Adm   | ninistration ( | (2 items)        |                |                   |             |                     |            |                     | <u>^</u>                     |
| )   | 1           | 15BM6       | 501            | Financial N      | lanagement     |                   |             | Υ                   | 2          | 25                  |                              |
|     | 2           | 15BM0       | 2601           | Financial N      | lanagement     |                   |             | Y                   | 2          | 23                  |                              |
|     | ⊿ BCo       | m-CA (2 i   | items)         |                  |                |                   |             |                     |            |                     |                              |
|     | 3           | 15COA       | 602            | Financial N      | lanagement     |                   |             | Y                   |            | 0                   | v                            |
|     | S.No.       | Update?     | Dummy Nu       | umber            | Mark Obtain    | ned               |             |                     |            |                     |                              |
|     | 1           |             | SNR13          |                  |                | 2                 | 0           |                     |            |                     | ~                            |
|     | 2           |             | SNR23          |                  |                | 3                 | n           |                     |            |                     |                              |
|     | 2           |             | SUD22          |                  |                | 4                 | 0           |                     |            |                     |                              |
|     |             |             | 511155         |                  |                | 4                 | -           |                     |            |                     | =                            |
|     | 4           | ~           | SNR43          |                  |                | 3                 | /           |                     |            |                     |                              |
|     | 5           | -           | SNR53          |                  |                | 6                 | 5           |                     |            |                     |                              |
|     | 6           | -           | SNR63          |                  |                | 4                 | 4           |                     |            |                     |                              |
|     | 7           | ✓           | SNR83          |                  |                | 3                 | 5           |                     |            |                     |                              |
|     | 8           |             | SNR73          |                  |                |                   |             |                     |            |                     |                              |
|     | 9           |             | SNR93          |                  |                |                   |             |                     |            |                     |                              |
|     | 10          |             | SNR103         |                  |                |                   |             |                     |            |                     |                              |
|     | 11          |             | SNR113         |                  |                |                   |             |                     |            |                     |                              |
|     |             |             |                |                  |                |                   |             |                     |            |                     | Wrftysta Wi                  |
|     |             |             |                |                  |                |                   |             |                     |            | 😴 Update Save & Pri | my Clear V<br>Go to Settings |

16.3. External Mark Manual Entry (centralize)

| E   | valua | ation   | Mark Verification        |                           |                  |                  |                          | _ ×           |
|-----|-------|---------|--------------------------|---------------------------|------------------|------------------|--------------------------|---------------|
|     | * In  | stituti | ion : Sri Ramakrishna Co | ollege of Arts and Sc 👻 📍 | Course / Program | m : BBA-CA - Bus | siness Admini 🔻          |               |
|     |       | 9       | 5.No. Subject Code       | Subject Name              |                  | # Papers         | # Difference Entries     |               |
|     |       | ▲ EVE   | N_SEM (1 item)           |                           |                  |                  |                          |               |
| . 1 |       | ⊿ S     | emester 6 (1 item)       |                           |                  |                  |                          |               |
|     |       |         | 1 15BMC601               | Financial Management      |                  | 23               | 0                        |               |
|     |       |         |                          |                           |                  |                  |                          |               |
|     |       |         |                          |                           |                  |                  |                          |               |
|     |       |         |                          |                           |                  |                  |                          |               |
|     |       |         |                          |                           |                  |                  |                          |               |
| E   | 5     | S.No.   | Reg. No.                 | Dummy Number              | Staff 1          | Final Mark       |                          |               |
| 1   |       | 1       | 15102001                 | SNR263                    | 10.00            | 10.00            |                          | <b>*</b>      |
|     |       | 2       | 15102002                 | SNR273                    | 20.00            | 20.00            |                          |               |
| 2   |       | 3       | 15102003                 | SNR283                    | 30.00            | 30.00            |                          |               |
| ]   |       | 4       | 15102004                 | SNR293                    | 44.00            | 44.00            |                          | =             |
|     |       | 5       | 15102005                 | SNR303                    | 56.00            | 56.00            |                          |               |
|     |       | 6       | 15102006                 | SNR313                    | 60.00            | 60.00            |                          |               |
|     |       | 7       | 15102007                 | SNR323                    | 44.00            | 44.00            |                          |               |
|     |       | 8       | 15102009                 | SNR333                    | 55.00            | 55.00            |                          |               |
|     |       | 9       | 15102010                 | SNR343                    | 66.00            | 66.00            |                          |               |
|     |       | 10      | 15102011                 | SNR353                    | 77.00            | 77.00            |                          |               |
|     |       | 11      | 15102012                 | SNR363                    | 80.00            | 80.00            |                          |               |
| '   |       |         |                          |                           |                  |                  | Show only different rows | Approve Clear |
|     |       |         |                          |                           |                  |                  |                          | Activate      |

# 16.4 Subject Wise External Mark Entry

| Evaluation Mark Entry          |                                              |                     |                 |                    | _ ×       |
|--------------------------------|----------------------------------------------|---------------------|-----------------|--------------------|-----------|
| * Institution : Sri Ramakrishn | a College of Arts and Sc 🔻 * Academic Year : | Jun 2018-May 2019   | ▼ * Exam : EVEN | N_THE 🔹            |           |
| By bundle By subject Sea       | arch text :                                  | Search              |                 |                    |           |
| S.No. Subject Code             | Subject Name                                 | Current<br>Subject? | # Papers        |                    |           |
| ▲ Accounting & Finance (1      | 8 items)                                     |                     |                 |                    | *         |
| 1 17CAF201                     | Advanced Accounting 1                        | N                   | 2               |                    | =         |
| 2 17CAF301                     | Advanced Accounting - II                     | Ν                   | 1               |                    |           |
| 3 17CAF303                     | Corporate Law I                              | Ν                   | 6               |                    |           |
| A 17CAE401                     | Company Accounts I                           | v                   | 56              |                    |           |
| S.No. Update? Dummy N          | lumber Mark Obtained                         |                     |                 |                    |           |
|                                |                                              |                     | 2               | Update Save & Prin | t 놀 Clear |

16.5 Bundle Wise External Mark Entry

| Eva | luati  | ion M  | ark Entry       |                         |         |                 |                   |         |             |              | _ ×     |
|-----|--------|--------|-----------------|-------------------------|---------|-----------------|-------------------|---------|-------------|--------------|---------|
|     | • Inst | itutio | n : Sri Ramakri | shna College of Arts an | d Sc 🔻  | * Academic Year | Jun 2018-May 2019 | ▼ * Exa | m: EVEN_THE | •            |         |
| (   | D By   | bundle | e⊙ By subject   | * Date : 15/04/2019     | 15      | * Entry No. : 1 | ▼ 🗸 Sear          | rch     |             |              |         |
|     |        | S.No.  | Bundle No       | Session                 |         |                 | # Papers          |         |             |              |         |
|     | - 4    | ForeN  | loon (1 item)   |                         |         |                 |                   |         |             |              |         |
| )   |        | 1      | 154001          | ForeNoon                |         |                 |                   | 98      |             |              |         |
|     |        |        |                 |                         |         |                 |                   |         |             |              |         |
|     | S.N    | No. U  | pdate? Dumm     | y Number Ma             | rk Obta | ined            |                   |         |             |              |         |
|     |        |        |                 |                         |         |                 |                   |         |             |              |         |
|     |        |        |                 |                         |         |                 |                   |         |             |              |         |
|     |        |        |                 |                         |         |                 |                   |         |             |              |         |
|     |        |        |                 |                         |         |                 |                   |         |             |              |         |
|     |        |        |                 |                         |         |                 |                   |         |             |              |         |
|     |        |        |                 |                         |         |                 |                   |         |             |              |         |
|     |        |        |                 |                         |         |                 |                   |         |             |              |         |
|     |        |        |                 |                         |         |                 |                   |         |             |              |         |
|     |        |        |                 |                         |         |                 |                   |         |             |              |         |
|     |        |        |                 |                         |         |                 |                   |         | 🗢 Update    | Save & Print | ≽ Clear |

#### 17. Moderation

- 17.1. Moderation Eligible Generation
- 17.2. Moderation Eligible Reports

#### 17.3. Moderation Mark Update

|   | Res | ult Mo    | deratio   | n                     |                        |                |                         |                 |         | - | x |
|---|-----|-----------|-----------|-----------------------|------------------------|----------------|-------------------------|-----------------|---------|---|---|
| 1 | *   | Instituti | ion : Sri | i Ramakrishna College | of Arts and Sc 🔻       |                |                         |                 |         |   |   |
|   |     | S.No.     | Apply?    | Max mar for Subject   | Total Mark             |                | * Max mar for Subject : | 10.00           |         |   |   |
|   | ►   | 1         | <b>V</b>  | 10.00                 | 10.00                  |                | * Total Mark :          | 10.00           |         |   |   |
|   |     |           |           |                       |                        |                |                         | 层 Save 眯 Delete | ≽ Clear |   |   |
|   |     |           |           |                       |                        |                |                         |                 |         |   |   |
| l |     |           |           |                       |                        |                |                         |                 |         |   |   |
|   |     |           |           |                       |                        |                |                         |                 |         |   |   |
| 2 | * 4 | cademi    | : Year :  | Jun 2017-May 2018     | •                      |                |                         |                 |         |   |   |
|   |     | *         | Exam :    | EVEN_SEM              | •                      |                |                         |                 |         |   |   |
|   |     |           | (         | Register Subject Esti | mate Result Percentage | Apply Moderati | on                      |                 |         |   |   |
|   |     |           |           |                       |                        |                |                         |                 |         |   |   |
|   |     |           |           |                       |                        |                |                         |                 |         |   |   |
|   |     |           |           |                       |                        |                |                         |                 |         |   |   |

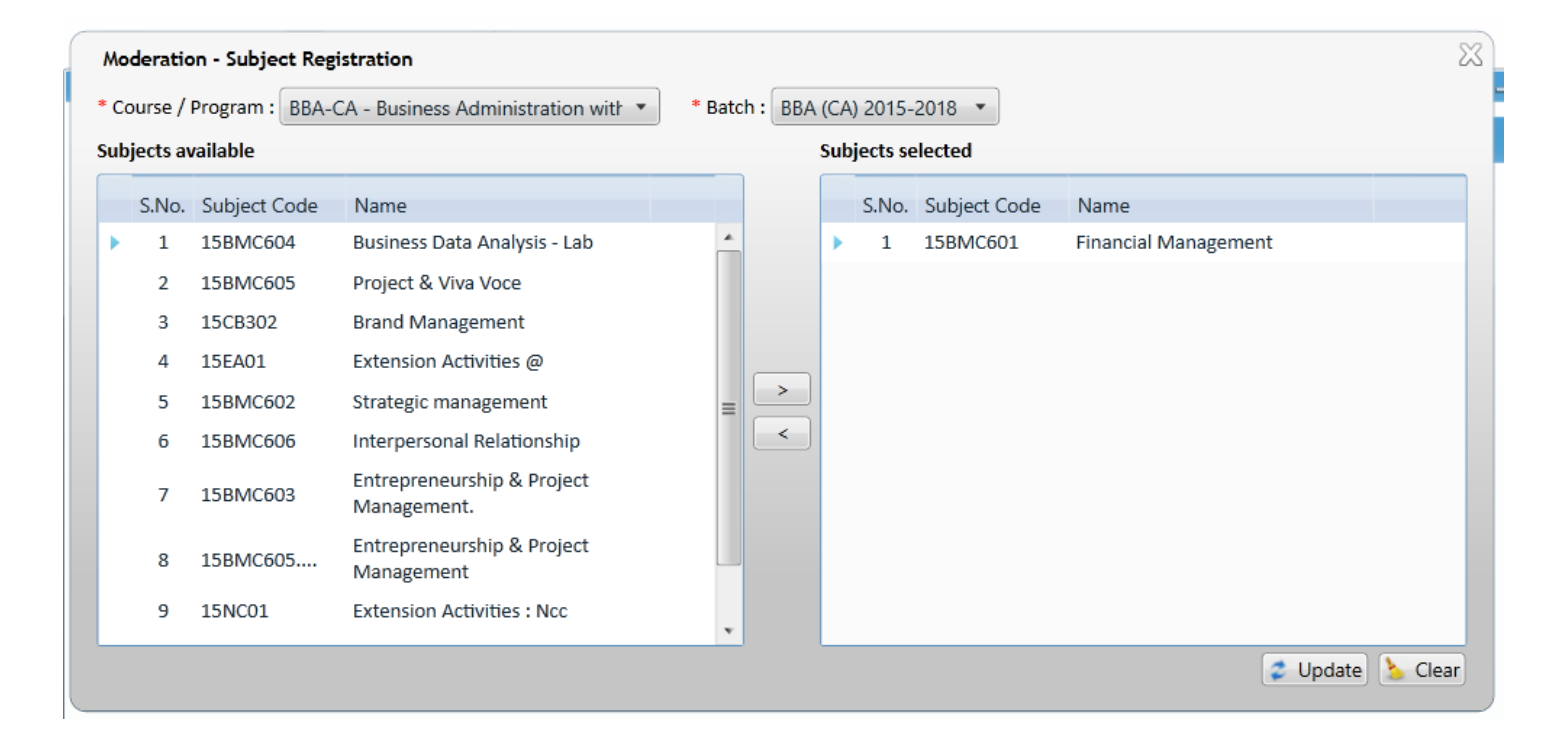

#### 18. Result

18.1. Before Moderation Result

18.2. After Moderation Result

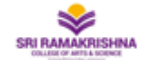

SRI RAMAKRISHNA COLLEGE OF ARTS AND SCIENCE

Nava India Bus Stop, Between Fun Mall & Lakshmi Mills, Coimbatore -

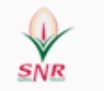

#### AUTONOMOUS EXAMINATION EVEN\_SEM - Before Publish Result

Course : BBA-CA - Business Administration with CA

#### Batch : BBA (CA)

|     |          | Student / Subject |                | 15E/ | A01 -            |       |                | 15BM            | C601 -            |       |     |      |
|-----|----------|-------------------|----------------|------|------------------|-------|----------------|-----------------|-------------------|-------|-----|------|
| SNo | Reg. No. | Student Name      | Int /<br>50.00 | Ext/ | Total /<br>50.00 | Grade | Int /<br>25.00 | Ext /<br>100.00 | Total /<br>100.00 | Grade | GPA | CGPA |
| 1   | 15102001 | ANUPRIYA M        | 25             | 45   | 70               | A     | 25             | 45              | 70                | Α     |     |      |
| 2   | 15102002 | DHANUSH BABU P    | 24             | 45   | 69               | Α     | 24             | 45              | 69                | Α     |     |      |
| 3   | 15102003 | DINESHKUMAR B     | 23             | 40   | 63               | A     | 23             | 40              | 63                | Α     |     |      |
| 4   | 15102004 | GOKULNATH N       | 40             | 40   | 80               | A     | 40             | 40              | 80                | Α     |     |      |
| 5   | 15102005 | KAMALAKANNAN R    | 45             | 40   | 85               | A     | 45             | 40              | 85                | Α     |     |      |
| 6   | 15102006 | KAVIYA R          | 48             | 35   | 83               | A     | 48             | 35              | 83                | Α     |     |      |
| 7   | 15102007 | LALITHKUMAR S     | 49             | 37   | 86               | A     | 49             | 37              | 86                | Α     |     |      |
| 8   | 15102009 | MANIKANDAN M      | 50             | 35   | 85               | Α     | 50             | 35              | 85                | Α     |     |      |
|     | F        | Result Percentage |                | 0/0- | NaN              |       |                | 0/2             | 3-0               |       |     |      |

| * | nstitut | tion : Sri Ramakrishna College of Arts and | Sc 🔻 * Academic Year  | Jun 2017- | -May 2018 | ▼ * Ex   | am : EVEN_SEM  | • |
|---|---------|--------------------------------------------|-----------------------|-----------|-----------|----------|----------------|---|
|   | S.No.   | Course                                     | Batch                 | Semester  | Estimate? | Publish? | Published date |   |
| Þ | 1       | BCom-BPS - Business Process Services       | B.Com (BPS) 2015-2018 | 1         |           |          |                |   |
|   | 2       | BCom-BPS - Business Process Services       | B.Com (BPS) 2015-2018 | 2         |           |          |                |   |
|   | 3       | BCom-BPS - Business Process Services       | B.Com (BPS) 2015-2018 | 3         |           |          |                |   |
|   | 4       | BCom-BPS - Business Process Services       | B.Com (BPS) 2015-2018 | 4         |           |          |                |   |
|   | 5       | BCom-BPS - Business Process Services       | B.Com (BPS) 2015-2018 | 5         |           |          |                |   |
|   | 6       | BCom-BPS - Business Process Services       | B.Com (BPS) 2015-2018 | 6         |           |          |                |   |
|   | 7       | BCom-BPS - Business Process Services       | B.Com (BPS) 2016-2019 | 1         |           |          |                |   |
|   | 8       | BCom-BPS - Business Process Services       | B.Com (BPS) 2016-2019 | 2         |           |          |                |   |
|   | 9       | BCom-BPS - Business Process Services       | B.Com (BPS) 2016-2019 | 3         |           |          |                |   |
|   | 10      | BCom-BPS - Business Process Services       | B.Com (BPS) 2016-2019 | 4         |           |          |                |   |
|   | 11      | BCom-BPS - Business Process Services       | B.Com (BPS) 2017-2020 | 1         |           |          |                |   |
|   | 12      | BCom-BPS - Business Process Services       | B.Com (BPS) 2017-2020 | 2         |           |          |                |   |
|   | 13      | BCom-CA - Computer Applications            | B.Com (CA) 2015-2018  | 1         |           |          |                |   |
|   | 14      | BCom-CA - Computer Applications            | B.Com (CA) 2015-2018  | 2         |           |          |                |   |
|   | 15      | BCom-CA - Computer Applications            | B.Com (CA) 2015-2018  | 3         |           |          |                |   |

#### Report

- 1. Class wise Result Report
- 2. Subject Code wise Result Report
- 3. Faculty wise result analysis report

# 4. Student Performance report

# 5. Topper list

6. Arrear count student wise

|      |       |       | SRI RAMA    | KRISHNA COLLEGE O | F ARTS AND SCI | ENCE (AUTO  | DNOMOUS)                                          |
|------|-------|-------|-------------|-------------------|----------------|-------------|---------------------------------------------------|
|      |       |       | LIST OF C   | OURSE WISE STUDEN | T WISE ARREAR  | LIST 2017 E | BATCH UG                                          |
| S.No | Batch | Major | Register No | Student Name      | Subject Code   | Q.P.Code    | Subject Name                                      |
| 1    | 2017  | 116   | 17116018    | KARTHICK RAJA V   | 17BAE202       |             | Drama - I                                         |
| 2    | 2017  | 116   | 17116026    | MANJU A           | 17BAE202       |             | Drama - I                                         |
| 3    | 2017  | 116   | 17116034    | SAMPATH KUMAR R   | 17BAE102       |             | Fiction - I                                       |
| 4    | 2017  | 116   | 17116034    | SAMPATH KUMAR R   | 17BAE101       |             | Prose - I                                         |
| 5    | 2017  | 116   | 17116034    | SAMPATH KUMAR R   | 17BAE103       |             | Social History fo England                         |
| 6    | 2017  | 116   | 17116034    | SAMPATH KUMAR R   | 17T01          |             | Tamil                                             |
| 7    | 2017  | 116   | 17116034    | SAMPATH KUMAR R   | 17E01          |             | English I                                         |
| 8    | 2017  | 116   | 17116034    | SAMPATH KUMAR R   | 17ES01         |             | Environmental Studies                             |
| 9    | 2017  | 116   | 17116034    | SAMPATH KUMAR R   | 17CPE01        |             | Personality , Attitute and Career Enhancement - I |
|      |       |       |             |                   |                |             | 1 of 1                                            |

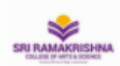

SRI RAMAKRISHNA COLLEGE OF ARTS AND SCIENCE Nava India Bus Stop, Between Fun Mall & Lakshmi Mills, Coimbatore -641006,

#### Faculty Wise Result Analysis

#### Run Date: 27-Sep-2018

| Class Section | IBSCCS'A'                            |                  |                |               |             |          |        |      |          |        |
|---------------|--------------------------------------|------------------|----------------|---------------|-------------|----------|--------|------|----------|--------|
| Faculty       | Subject                              | Total<br>Student | No.<br>present | No.<br>absent | No.<br>Pass | No. Fail | Pass % | Sign | Prev. Ba | atch % |
| Govindaraju S | C++ Lab                              | 59               | 59             | 0             | 59          | 0        | 100    |      |          |        |
| Class Section | IB SC C S 'B'                        |                  |                |               |             |          |        |      |          |        |
| Faculty       | Subject                              | Total<br>Student | No.<br>present | No.<br>absent | No.<br>Pass | No. Fail | Pass % | Sign | Prev. Ba | atch % |
| Kavitha P     | C++ Lab                              | 51               | 51             | 0             | 51          | 0        | 100    |      |          |        |
| Mahendiran N  | Object Oriented Programming With C++ | 0                | 0              | 0             | 0           | 0        | -      |      |          |        |
| Class Section | IB.SC CS-A                           |                  |                |               |             |          |        |      |          |        |
| Faculty       | Subject                              | Total<br>Student | No.<br>present | No.<br>absent | No.<br>Pass | No. Fail | Pass % | Sign | Prev. Ba | atch % |
| Govindaraju S | Programming in C                     | 4                | 4              | 0             | 4           | 0        | 100    |      |          |        |
| MUKUNTHAN B   | Office Automation Lab                | 3                | 3              | 0             | 3           | 0        | 100    |      |          |        |
| Class Section | IB.SC CS-B                           |                  |                |               |             |          |        |      |          |        |
| Faculty       | Subject                              | Total<br>Student | No.<br>present | No.<br>absent | No.<br>Pass | No. Fail | Pass % | Sign | Prev. Ba | atch % |
| Kavitha P     | Programming in C                     | 3                | 3              | 0             | 3           | 0        | 100    |      |          |        |
|               |                                      |                  |                |               |             |          |        |      |          |        |

SNR

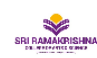

SRI RAIVARKISHINA Nava India Bus Stop, Between Fun Mall & Lakshmi Mills, Coimbatore - 641006,

|                  |                     |                     |                   |        | c                   | lass se             | ction wis         | e analy | sis - I             |                     |                   |        |                     |                     |                   |        |                     | Run I               | Date: 27-S         | ep-2018 |
|------------------|---------------------|---------------------|-------------------|--------|---------------------|---------------------|-------------------|---------|---------------------|---------------------|-------------------|--------|---------------------|---------------------|-------------------|--------|---------------------|---------------------|--------------------|---------|
| Course / Progra  | m: BCom-CA          | Computer            | Applications      |        |                     |                     |                   | В       | atch: B.C           | om (CA) 2           | 017-2020          |        |                     |                     |                   |        |                     |                     |                    |         |
| Cla              | ss: I B COM C       | A 'A'               |                   |        |                     |                     |                   | Seme    | ester: 2            |                     |                   |        |                     |                     |                   |        |                     |                     |                    |         |
|                  |                     | 17C                 | DAC02             |        |                     | 170                 | :0202             |         |                     | 17M                 | ATC01             |        |                     | 17C                 | OA201             |        |                     | 17                  | T02                |         |
| Range            | Internal            | External            | Tot               | al     | Internal            | External            | To                | tal     | Internal            | External            | То                | tal    | Internal            | External            | To                | tal    | Internal            | External            | To                 | tal     |
| Max mark secured | 28.00               | 58.00               | 84.               | 00     | 0.00                | 0.00                | 0.0               | 00      | 30.00               | 61.00               | 91.               | 00     | 29.00               | 60.00               | 89.               | 00     | 29.00               | 65.00               | 94.                | .00     |
| Min mark secured | 12.00               | 19.00               | 31.               | 00     | 0.00                | 0.00                | 0.0               | 00      | 15.00               | 19.00               | 34.               | 00     | 18.00               | 28.00               | 48.               | 00     | 12.00               | 18.00               | 30.                | .00     |
| 0-9              | 0                   | 0                   | 0                 |        | 58                  | 58                  | 5                 | В       | 0                   | 0                   | 0                 | )      | 0                   | 0                   | C                 | )      | 0                   | 0                   | 0                  | )       |
| 10-19            | 0                   | 0                   | 0                 |        | 0                   | 0                   | C                 | )       | 0                   | 0                   | 0                 | )      | 0                   | 0                   | C                 | )      | 0                   | 0                   | C                  | )       |
| 20-29            | 0                   | 1                   | 0                 |        | 0                   | 0                   | C                 | )       | 0                   | 1                   | 0                 | )      | 0                   | 0                   | C                 | )      | 0                   | 1                   | C                  | )       |
| 30-39            | 0                   | 0                   | 1                 |        | 0                   | 0                   | C                 | )       | 0                   | 2                   | 1                 | I      | 0                   | 0                   | C                 | )      | 0                   | 0                   | 1                  | 1       |
| 40-44            | 11                  | 6                   | 5                 |        | 0                   | 0                   | C                 | )       | 0                   | 2                   | 3                 | 3      | 0                   | 4                   | C                 | )      | 2                   | 0                   | 1                  | 1       |
| 45-49            | 5                   | 1                   | 5                 |        | 0                   | 0                   | C                 | )       | 0                   | 10                  | 0                 | )      | 0                   | 5                   | 2                 | 2      | 0                   | 2                   | 1                  | 1       |
| 50-59            | 16                  | 22                  | 18                | в      | 0                   | 0                   | C                 | )       | 2                   | 19                  | 1                 | 7      | 0                   | 19                  | 1                 | 9      | 7                   | 11                  | 1                  | 2       |
| 60-69            | 13                  | 16                  | 22                | 2      | 0                   | 0                   | C                 | )       | 9                   | 13                  | 1                 | 8      | 15                  | 11                  | 2                 | 0      | 25                  | 12                  | 1                  | 2       |
| 70-79            | 10                  | 9                   | 5                 |        | 0                   | 0                   | C                 | )       | 10                  | 5                   | 1                 | 4      | 31                  | 16                  | 1                 | 6      | 21                  | 24                  | 2                  | 7       |
| 80-89            | 2                   | 2                   | 2                 |        | 0                   | 0                   | C                 | )       | 20                  | 3                   | 4                 | 1      | 11                  | 1                   | 1                 |        | 2                   | 6                   | 3                  | 3       |
| 90-100           | 1                   | 0                   | 0                 |        | 0                   | 0                   | C                 | )       | 17                  | 0                   | 1                 | I      | 1                   | 0                   | C                 | )      | 1                   | 1                   | 1                  | 1       |
| Student name     | Internal<br>(30.00) | External<br>(70.00) | Total<br>(100.00) | Result | Internal<br>(30.00) | External<br>(70.00) | Total<br>(100.00) | Result  | Internal<br>(30.00) | External<br>(70.00) | Total<br>(100.00) | Result | Internal<br>(30.00) | External<br>(70.00) | Total<br>(100.00) | Result | Internal<br>(30.00) | External<br>(70.00) | Total<br>(100.00)  | Result  |
| ABHINAYA T       | 28                  | 56                  | 84                | Pass   | 0                   | 0                   | 0                 |         | 28                  | 57                  | 85                | Pass   | 29                  | 60                  | 89                | Pass   | 29                  | 65                  | 94                 | Pass    |
| AISHWARYA S      | 20                  | 39                  | 59                | Pass   | 0                   | 0                   | 0                 | -       | 26                  | 37                  | 63                | Pass   | 23                  | 39                  | 62                | Pass   | 22                  | 54                  | 76                 | Pass    |
| ANANTHAKUMAR M   | 16                  | 39                  | 55                | Pass   | 0                   | 0                   | 0                 | -       | 22                  | 42                  | 64                | Pass   | 20                  | 46                  | 66                | Pass   | 19                  | 42                  | 61                 | Pass    |
| ARUNBALAJI P     | 22                  | 44                  | 66                | Pass   | 0                   | 0                   | 0                 |         | 27                  | 45                  | 72                | Pass   | 18                  | 35                  | 53                | Pass   | 17                  | 42                  | 59                 | Pass    |
| BALACHANDRAN A   | 17                  | 44                  | 61                | Pass   | 0                   | 0                   | 0                 |         | 27                  | 49                  | 76                | Pass   | 23                  | 54                  | 77                | Pass   | 18                  | 54                  | 72                 | Pass    |
| BALAJI V         | 22                  | 43                  | 65                | Pass   | 0                   | 0                   | 0                 | -       | 26                  | 40                  | 66                | Pass   | 22                  | 37                  | 59                | Pass   | 20                  | 51                  | 71                 | Pass    |
| BASIL BENNY B    | 19                  | 44                  | 63                | Pass   | 0                   | 0                   | 0                 | -       | 26                  | 39                  | 65                | Pass   | 24                  | 54                  | 78                | Pass   | 18                  | 54                  | 72                 | Pass    |
| CHELLAPPAN S     | 22                  | 58                  | 80                | Pass   | 0                   | 0                   | 0                 | -       | 27                  | 44                  | 71                | Pass   | 21                  | 52                  | 73                | Pass   | 20                  | 52                  | 72                 | Pass    |
| DAYANA R         | 14                  | 34                  | 48                | Pass   | 0                   | 0                   | 0                 | -       | 20                  | 23                  | 43                | Pass   | 20                  | 31                  | 51                | Pass   | 20                  | 50cti               | vat <sub>i</sub> W | Pass    |

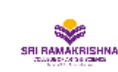

Nava India Bus Stop, Between Fun Mall & Lakshmi Mills, Coimbatore - 641006,

#### Subject Wise Result Analysis

Run Date : 27-Sep-2018

Semester no : 2

One Subject fail: 0

| Batch : B.Com ( | (CA) 2017-2020 |
|-----------------|----------------|
|-----------------|----------------|

All Subject Pass: 0

Pass % : 0.00

| Code \$  | Subject 🗘                                                   | Staff(s) ≎                       | Total<br>Student | No. of<br>present | No.of<br>absent | No. of pass | No. of<br>fail | Pass % | High<br>(Mark /<br>Grade) | Signature |
|----------|-------------------------------------------------------------|----------------------------------|------------------|-------------------|-----------------|-------------|----------------|--------|---------------------------|-----------|
| 17A02    | Arabic II                                                   | MANIVEL D                        | 1                | 1                 | 0               | 1           | 0              | 100.00 | D+                        |           |
| 17COA201 | Modern Marketing                                            | NATHIYA P, THILAK R              | 14               | 14                | 0               | 14          | 0              | 100.00 | 89.00                     |           |
| 17COA201 | Modern Marketing                                            | NATHIYA P, THILAK R              | 96               | 96                | 0               | 96          | 0              | 100.00 | D+                        |           |
| 17COAC02 | Financial Accounting                                        | RAMESH KUMAR<br>D,SASIKALADEVI D | 10               | 10                | 0               | 10          | 0              | 100.00 | 91.00                     |           |
| 17COAC02 | Financial Accounting                                        | RAMESH KUMAR<br>D,SASIKALADEVI D | 100              | 100               | 0               | 95          | 5              | 95.00  | 0                         |           |
| 17CPE02  | Personality, Aptitude and Career<br>Enhancement ( Pace II ) |                                  | 16               | 16                | 0               | 16          | 0              | 100.00 | 93.00                     |           |
| 17CPE02  | Personality, Aptitude and Career<br>Enhancement ( Pace II ) |                                  | 94               | 93                | 1               | 93          | 0              | 100.00 | 0                         |           |
| 17E02    | English - II                                                | BALAMURUGAN C, RINI S            | 11               | 11                | 0               | 11          | 0              | 100.00 | 91.00                     |           |
| 17E02    | English - II                                                | BALAMURUGAN C, RINI S            | 99               | 99                | 0               | 99          | 0              | 100.00 | 0                         |           |
| 17F02    | French II                                                   | MANIVEL D                        | 4                | 4                 | 0               | 4           | 0              | 100.00 | 90.00                     |           |
| 17F02    | French II                                                   | MANIVEL D                        | 7                | 7                 | 0               | 6           | 1              | 85.71  | D+                        |           |
| 17H02    | Hindi II                                                    | MANIVEL D                        | 6                | 6                 | 0               | 6           | 0              | 100.00 | 0                         |           |
| 17MATC01 | Business Mathematics                                        | SANTHA KUMARI R                  | 8                | 8                 | 0               | 8           | 0              | 100.00 | 91.00                     |           |
| 17MATC01 | Business Mathematics                                        | SANTHA KUMARI R                  | 102              | 101               | 1               | 98          | 3              | 97.03  | 0                         |           |
| 17T02    | Tamil II                                                    | UMAMAGESWARI<br>P,YAMUNADEVI S   | 11               | 11                | 0               | 11          | 0              | 100.00 | 94.00                     |           |
| 17T02    | Tamil II                                                    | UMAMAGESWARI<br>P,YAMUNADEVI S   | 81               | 81                | 0               | 80          | 1              | 98.77  | 0                         | Activ     |
| 17VE01   | Value Education                                             | THILAK R                         | 9                | 9                 | 0               | 9           | 0              | 100.00 | 70.00                     | 00-10     |

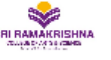

Nava India Bus Stop, Between Fun Mall & Lakshmi Mills, Coimbatore - 641006,

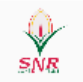

#### **Toppers List**

Date: 27-Sep-2018

#### Department : Commerce

|       | C        | Current Semester Toppers |              | Overall Toppers Up to Current Semester |          |                    |              |  |  |  |  |  |
|-------|----------|--------------------------|--------------|----------------------------------------|----------|--------------------|--------------|--|--|--|--|--|
| S.No. | Roll Nbr | Name                     | Percentage % | S.No.                                  | Roll Nbr | Name               | Percentage % |  |  |  |  |  |
|       | Batch :  | B.Com 2016-2019          |              |                                        | Batch :  | B.Com 2016-2019    |              |  |  |  |  |  |
| 1     | 16103052 | SREENITHI M              | 9.55         | 1                                      | 16103052 | SREENITHI M        | 9.42         |  |  |  |  |  |
| 2     | 16103008 | DEEPIKA N                | 8.49         | 2                                      | 16103022 | KUMARI MADAN JAT M | 8.49         |  |  |  |  |  |
| 3     | 16103022 | KUMARI MADAN JAT M       | 8.47         | 3                                      | 16103008 | DEEPIKA N          | 8.41         |  |  |  |  |  |
| 4     | 16103021 | KIRTHANA S               | 8.46         | 4                                      | 16103021 | KIRTHANA S         | 8.26         |  |  |  |  |  |
| 5     | 16103037 | PAVITHRA S               | 8.34         | 5                                      | 16103009 | DHANUSH A C        | 8.25         |  |  |  |  |  |
| 6     | 16103009 | DHANUSH A C              | 8.34         |                                        |          |                    |              |  |  |  |  |  |

HEAD OF DEPARTMENT

DEAN

Activate 1 of 1<sup>Go to Setti</sup>

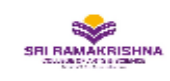

#### SRI RAMAKRISHNA COLLEGE OF ARTS AND SCIENCE

Nava India Bus Stop, Between Fun Mall & Lakshmi Mills, Coimbatore - 641006,

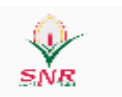

#### Student Performance

Run Date: 27-Sep-2018

Degree name :

BCom-CA - Computer Applications

Batch : B.Com (CA) 2017-2020

| Roll no  | Reg. number | Name            | 1     | 2    | Total<br>Percentage<br>% |
|----------|-------------|-----------------|-------|------|--------------------------|
| 17104001 | 17104001    | ABHINAYA T      | 8.86  | 8.55 | 8.43                     |
| 17104002 | 17104002    | AISHWARYA S     | 7.52  | 6.34 | 4.44                     |
| 17104003 | 17104003    | ANANTHAKUMAR M  | 6.75  | 5.90 | 5.91                     |
| 17104004 | 17104004    | ARUNBALAJI P    | 6.15  | 6.18 | 6.17                     |
| 17104005 | 17104005    | BALACHANDRAN A  | 7.61  | 7.07 | 7.03                     |
| 17104006 | 17104006    | BALAJI V        | 13.37 | 6.33 | 5.54                     |
| 17104007 | 17104007    | BASIL BENNY B   | 7.59  | 6.92 | 5.91                     |
| 17104008 | 17104008    | CHELLAPPAN S    | 7.55  | 7.16 | 5.19                     |
| 17104009 | 17104009    | DAYANA R        | 6.89  | 5.04 | 4.56                     |
| 17104010 | 17104010    | DEEPIKA B       | 7.80  | 7.34 | 7.29                     |
| 17104011 | 17104011    | VIGNESH KUMAR J | 12.40 | 5.78 | 5.89                     |

#### **19. Revaluation & Supplementary**

- 19.1. Revaluation/ Supplementary Mark Input
- 19.2. Revaluation / Supplementary Report

| Exam Master                                              |                                                                   |              |        | -                            |
|----------------------------------------------------------|-------------------------------------------------------------------|--------------|--------|------------------------------|
| * Institution : Sri Ramakrishna College of Arts and Sc 💌 | * Academic year :                                                 | Jun 2017-May | 2018 • | ✓ Load all                   |
| Exams Course & Semester Details Revaluation / Supp       | olementary                                                        |              |        |                              |
| * Name :                                                 | * Type :                                                          |              | •      | Result published             |
| * Period From : <dd mm="" yyyy=""></dd>                  | * To : <dd <="" td=""><td>MM/yyyy&gt;</td><td></td><td></td></dd> | MM/yyyy>     |        |                              |
| 📻 Save 🗱 Delete 🎦 Clear                                  |                                                                   |              |        |                              |
| S.No Name                                                | From date                                                         | To date      | Туре   | Min. diff criteria mark View |
|                                                          |                                                                   |              |        |                              |
|                                                          |                                                                   |              |        |                              |
|                                                          |                                                                   |              |        |                              |
|                                                          |                                                                   |              |        |                              |
|                                                          |                                                                   |              |        |                              |
|                                                          |                                                                   |              |        |                              |
|                                                          |                                                                   |              |        |                              |
|                                                          |                                                                   |              |        |                              |
|                                                          |                                                                   |              |        |                              |

20. Mark Sheet

- 20.1. Semester Mark Sheet
- 21.2. Duplicate Semester Mark Sheet
- 22.3. Consolidated Mark Sheet
- 23.4. Duplicate Consolidate Mark Sheet
- 24.5. Course Completed Certificate
- 25.6. University Format.

# COURSE CERTIFICATE

Date: 27/09/2018

This is to certify that **Mr. ADAM ABUJKA. ABU BAKAR MOHAMMED** was a student of this college from June 2015 to May 2018 in BBA-CA - Business Administration with CA (Regular) and appeared for the Comprehensive Examination in April / May 2018.

PRINCIPAL

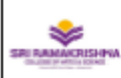

DATE :

#### SRI RAMAKRISHNA COLLEGE OF ARTS AND SCIENCE

PRINCIPAL

Nava India Bus Stop, Between Fun Mall & Lakshmi Mills, Coimbatore -641006,

| NAME OF THE CANDIDATE                                                                                                    |                   |                                  |                               |                                   |       |                                       | OF BIR | тні І    | REGISTER NUMBER         |                |        |     |     | -     |
|----------------------------------------------------------------------------------------------------|-------------------|----------------------------------|-------------------------------|-----------------------------------|-------|---------------------------------------|--------|----------|-------------------------|----------------|--------|-----|-----|-------|
|                                                                                                    |                   |                                  | 26/03/2000                    |                                   |       |                                       |        | 17107001 |                         |                |        | 20  |     |       |
| PROGRAM BRANCH OF STUDY                                                                                                    |                   |                                  |                               |                                   |       |                                       |        |          | IONTH                   | & YEA          | R OF E | XAM | 1   | ASA   |
|                                                                                                    | ormation Technolo | ogy                              |                               |                                   |       | Apr 2018                              |        |          |                         |                | Kr/    |     |     |       |
|                                                                                                    | DAD               | 0005                             | COURS                         |                                   | 0.0   | M                                     | AXIM   | UM       | SE                      | CUR            | ED     | 0.0 | 0.0 | DECU  |
| SEM                                                                                                    | PAR               | CODE                             | COURS                         |                                   | UR    | CIA                                   | CE     | тот      | CIA                     | CE             | тот    | GR  | GP  | REGUL |
| 1                                                                                                    | Part              | 17CPE01                          | CAREER ENH                    | ATTITUTE AND<br>ANCEMENT - I      |       | 30                                    | 70     | 100      | 0                       | 54             | 54     | в   | 5.4 | Pass  |
| 2                                                                                                    |                   | 17CPE02                          | PERSONALITY,<br>CAREER ENHANC | APTITUDE AND<br>EMENT ( PACE II ) | 1     | 0                                     | 100    | 100      | 0                       | 61             | 61     | A   | 6.1 | Pass  |
| 2                                                                                                    | Part              | 17T02                            | TAN                           | AIL II                            | 3     | 30                                    | 70     | 100      | 17                      | 29             | 46     | с   | 4.6 | Pass  |
| 2                                                                                                    | Part 2            | 2 17E02                          | ENGL                          | ISH - II                          | 4     | 30                                    | 70     | 100      | 12                      | 29             | 41     | с   | 4.1 | Pass  |
| 2                                                                                                    | Part 3            | 17CAC01                          | DATA STR                      | RUCTURES                          | 5     | 30                                    | 70     | 100      | 20                      | 38             | 58     | в   | 5.8 | Pass  |
| 2                                                                                                    | Part 3            | 3 17CAC02                        | OBJECT ORIENTE<br>WITH        | D PROGRAMMING                     | 5     | 30                                    | 70     | 100      | 18                      | 36             | 54     | в   | 5.4 | Pass  |
| 2                                                                                                    | Part 3            | 3 17CAC03                        | DATA STRUCTUR                 | RES LAB USING C                   | 3     | 30                                    | 70     | 100      | 28                      | 44             | 72     | A+  | 7.2 | Pass  |
| 2                                                                                                    | Part 3            | 3 17CAC04                        | C++                           | LAB                               | 3     | 30                                    | 70     | 100      | 25                      | 42             | 67     | A   | 6.7 | Pass  |
| 2                                                                                                    | Part 3            | 3 17IT201                        | COMPUTATIONA<br>AND ST/       | L MATHEMATICS                     | 4     | 30                                    | 70     | 100      | 17                      | 13             | 30     | U   |     | Fail  |
|                                                                                                    |                   |                                  | End of S                      | itatement                         |       |                                       |        |          |                         |                |        |     |     |       |
|                                                                                                    |                   |                                  |                               |                                   |       |                                       |        |          |                         |                |        |     |     |       |
| CURRENT SEMESTER           CR ENROLLED CR EARNED GPA           1.00         1.00         6.10           Part 1         3.00         3.00         4.60           Part 2         4.00         4.00         4.10 |                   | GPA CR E<br>6.10<br>4.60<br>4.10 | NRO<br>1.00<br>3.00<br>4.00   | UPT                               |       | RREN<br>R EAR<br>1.00<br>3.00<br>4.00 | T SEA  | MEST     | ER<br>CGI<br>6.1<br>4.6 | PA<br>10<br>30 |        |     |     |       |
| Part                                                                                                    | 3                 | 20.00                            | 16.00                         | 6.11                              | 20.00 | 0                                     |        | 16.0     | 0                       |                | 6.1    | 1   |     |       |

CONTROLLER OF EXAMINATION

#### Sri Ramakrishna College of Arts and Science (AUTONOMOUS) FORMAT FOR SENDING OF RESULTS OF UG DEGREE COURSES MONTH AND YEAR OF EXAMINATIONS : APRIL / MAY - 2019 DETAILS OF CANDIDATES QUALIFIED FOR THE AWARD OF DEGREE DEGREE :BSc-CS BRANCH / MAJOR :Computer Science

|      |          |                       |     |       |                                      |      |      | P                                    | art 1 |      | P                                     | art 3 |                  | P                                    | art 4 |      |
|------|----------|-----------------------|-----|-------|--------------------------------------|------|------|--------------------------------------|-------|------|---------------------------------------|-------|------------------|--------------------------------------|-------|------|
| S.No | Reg. No  | Name of the Candidate | Sex | x     | MARKS<br>SECURED<br>OUT OF<br>800.00 | %    | CGPA | MARKS<br>SECURED<br>OUT OF<br>400.00 | %     | CGPA | MARKS<br>SECURED<br>OUT OF<br>2100.00 | %     | CGPA             | MARKS<br>SECURED<br>OUT OF<br>700.00 | %     | CGPA |
| 1    | 16106001 | ABINAYA V             | F   | Tamil | 291                                  | 36.4 |      | 68                                   | 17.0  | 6.9  | 1482                                  | 70.6  | 7.7              | 321                                  | 45.9  | 6.8  |
| 2    | 16106002 | AHMED SHARIF F        | Μ   | Tamil | 243                                  | 30.4 |      | 59                                   | 14.8  | 5.9  | 1038                                  | 49.4  | 5.7              | 329                                  | 47.0  | 6.7  |
| 3    | 16106003 | AJITH KUMAR M         | Μ   | Tamil | 218                                  | 27.3 |      | 44                                   | 11.0  | 4.9  | 876                                   | 41.7  | 5.5              | 288                                  | 41.1  | 6.7  |
| 4    | 16106004 | DEVAPRASATH R         | Μ   | Tamil | 266                                  | 33.3 |      | 50                                   | 12.5  | 5.9  | 1316                                  | 62.7  | 6.8              | 343                                  | 49.0  | 6.9  |
| 5    | 16106005 | DHANYA C              | F   | Tamil | 298                                  | 37.3 |      | 61                                   | 15.3  | 6.9  | 1481                                  | 70.5  | 7.7              | 360                                  | 51.4  | 7.3  |
| 6    | 16106006 | DINESH KUMAR L        | Μ   | Tamil | 231                                  | 28.9 |      | 48                                   | 12.0  | 4.9  | 1269                                  | 60.4  | 6.5              | 324                                  | 46.3  | 6.7  |
| 7    | 16106007 | DIVINE BRITTO A       | Μ   | Tamil | 247                                  | 30.9 |      | 50                                   | 12.5  | 5.9  | 1235                                  | 58.8  | 6.4              | 343                                  | 49.0  | 6.9  |
| 8    | 16106009 | GOKUL B               | Μ   | Tamil | 307                                  | 38.4 |      | 70                                   | 17.5  | 7.4  | 1576                                  | 75.0  | 8.2              | 381                                  | 54.4  | 6.9  |
| 9    | 16106010 | GOWRI SHANKAR S       | Μ   | Tamil | 262                                  | 32.8 |      | 63                                   | 15.8  | 6.9  | 1073                                  | 51.1  | 5.9 <sup>C</sup> | ivat <sub>307</sub> /ind             | 43.9  | 6.3  |
| 10   | 16106011 | GOWTHAM S             | Μ   | Tamil | 266                                  | 33.3 |      | 56                                   | 14.0  | 5.9  | 1296                                  | 61.7  | 6.7              | 343                                  | 49.0  | 6.9  |